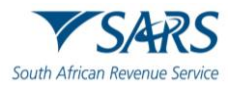

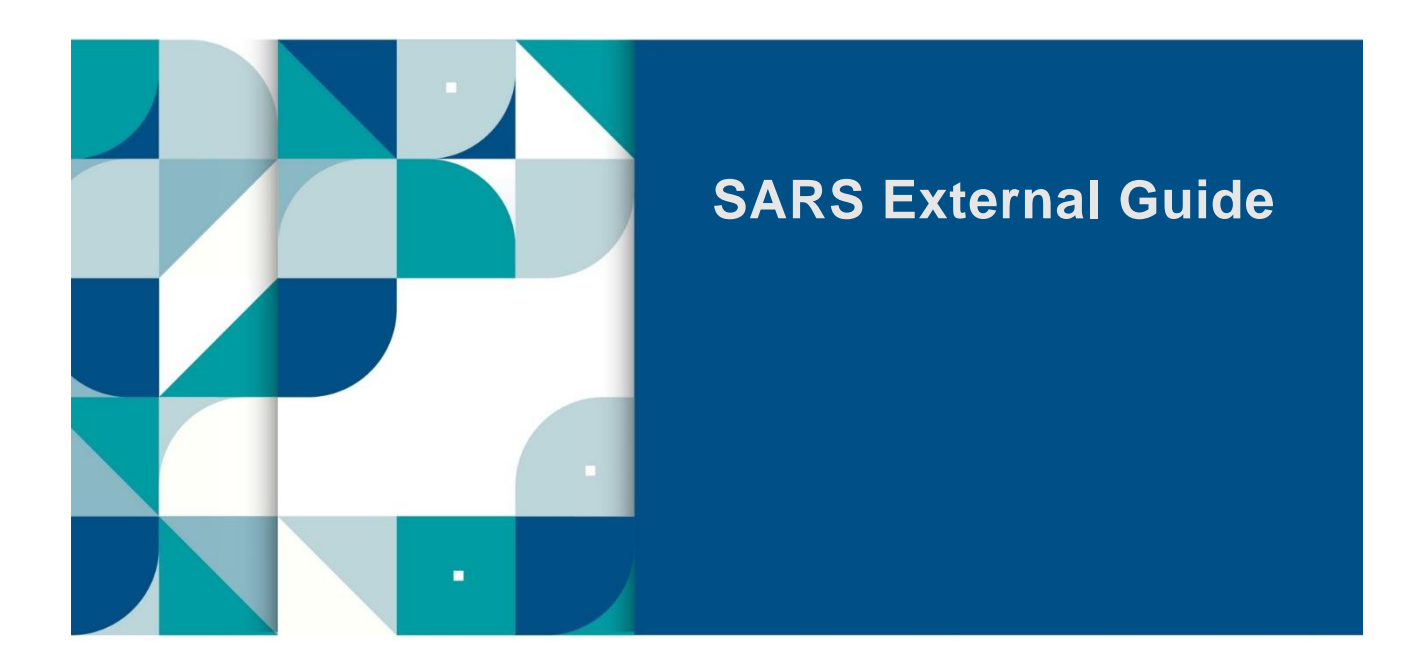

# GUIDE TO THE TAX COMPLIANCE STATUS FUNCTIONALITY ON EFILING

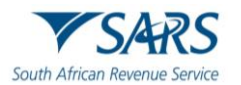

## **TABLE OF CONTENTS**

| 1    | SUMMARY                                                                  | 3                                    |
|------|--------------------------------------------------------------------------|--------------------------------------|
| 2    | HOW TO ACCESS EFILING                                                    | 3                                    |
| 2.1  | Activate Tax Compliance Status Rights                                    | 3                                    |
| 3    | ACTIVATION OF TAX COMPLIANCE STATUS FUNCTIONALITY                        | 4                                    |
| 4    | ENTITY REGISTRATION CONFIRMATION PROCESS                                 | 8                                    |
| 5    | MY COMPLIANCE PROFILE                                                    | 12                                   |
| 6    | HOW TO REMEDY NON-COMPLIANCE                                             | 18                                   |
| 7    | CHALLENGE STATUS                                                         | 23                                   |
| 8    | MY ACCOUNT ENQUIRIES                                                     | 24                                   |
| 9    | TAX COMPLIANCE STATUS REQUEST                                            | 26                                   |
| 9.1  | Taxpayer Details                                                         | 28                                   |
| 9.2  | International Transfer Details                                           | 30                                   |
| 9.3  | Source(s) where the value to be transferred arose from Details           | 36                                   |
| 9.4  | International Investment Type Details                                    | 50                                   |
| 9.5  | Asset and Liabilities Details                                            | 58                                   |
| 9.6  | Expiry Details and Declaration                                           | 59                                   |
| 10   | SUBMISSION OF TAX COMPLIANCE STATUS REQUEST                              | 59                                   |
| 11   | SUBMISSION OF SUPPORTING DOCUMENTS                                       | 66                                   |
| 12   | WHO VIEWED MY STATUS                                                     | 69                                   |
| 13   | TAX COMPLIANCE STATUS VERIFICATION                                       | 70                                   |
| 13.1 | Tax Compliance Status Verification Activation                            | 70                                   |
| 13.2 | New Verification Request                                                 | 71                                   |
| 13.3 | Status Verification History                                              | 73                                   |
| 14   | SUBMISSION OF SUPPORTING DOCUMENTS TO SARS                               | 74                                   |
| 15   | SUPPORTING DOCUMENTS FOR APPROVAL INTERNATIONAL TRA                      | NSFERS 75                            |
| 15.1 | The specific documents required to demonstrate the source(s) of total va | alue of International Transfer<br>75 |
| 16   | DEFINITIONS, ACRONYMS AND ABBREVIATIONS                                  | 77                                   |
| 17   | DOCUMENT MANAGEMENT                                                      | Error! Bookmark not defined.         |

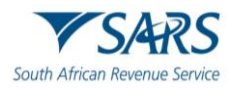

#### 1 SUMMARY

- a) This guide is designed to assist taxpayers on how to utilise the Tax Compliance Status functionality on eFiling to obtain a security PIN. In addition, the guide explains the functionality available to the third party to verify the Tax Compliance Status of a taxpayer from whom it received the PIN.
- b) The South African Revenue Service (SARS) utilises modernisation as a strategic initiative to ensure that technology is used effectively and efficiently. As part of enhancing the quality of our taxpayer experience, the Tax Clearance Certificate (TCC) application process has been modernised over a period.
- c) Enhancements to the current Tax Compliance Status (TCS) system due to new opportunities and legislative changes includes, but are not limited to:
  - i) Enhancements to the definition of what it means to be tax compliant, the business process and usability of the existing TCS system to drive continuous compliance, strengthen the compliance result and provide a superior customer experience.
  - ii) Strengthen legislative alignment with the SARB exchange control changes as it pertains to Emigration, with the introduction of a new dynamic application called "Approval International Transfer (AIT)", to replace the existing "Emigration" and "Foreign Investment Allowance (FIA)" application types.

## 2 HOW TO ACCESS EFILING

a) In order to access SARS eFiling, navigate to <u>www.sars.gov.za</u>. Click on "**Login**" if you are a registered eFiler (Individual/Organisation). If you are not registered for eFiling, click on "**Register**" and follow the quick steps to register for eFiling.

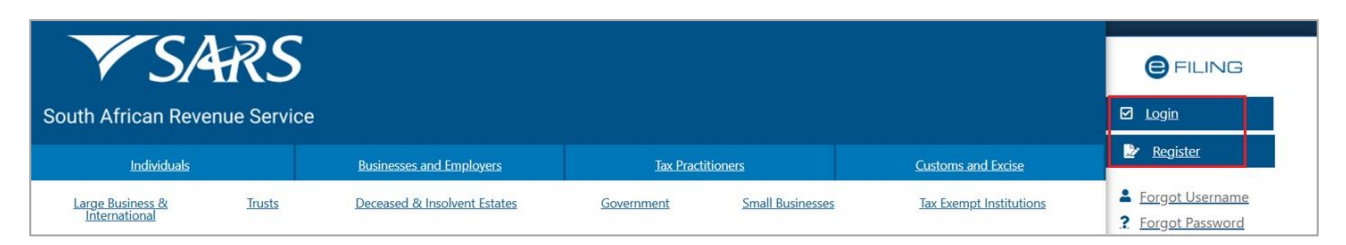

b) For further assistance with eFiling registration or portfolio management, refer to the "*How to register, manage users and change user password on eFiling*" available on the SARS website <u>www.sars.gov.za</u>

#### 2.1 Activate Tax Compliance Status Rights

- a) eFiling administrators for tax practitioner and organisation portfolios must ensure that the correct rights are allocated to users for tax compliance status access for the functionality to be available.
- b) Ensure that the correct taxpayer is selected from the "Taxpayer list".
- c) Click "Organisation", "Rights Group" and then "Manage Groups".

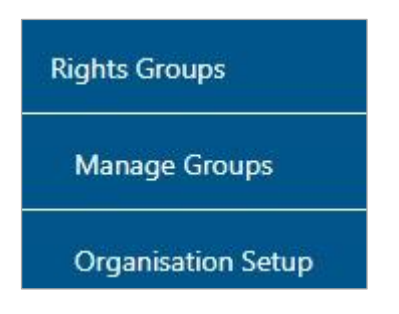

d) The "Group Details" page will be displayed, click the "Open" hyperlink.

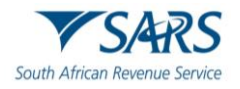

| Group Details<br>Setup New Group |                     |                    |             |
|----------------------------------|---------------------|--------------------|-------------|
| Group Name                       | Authorisation Level | Access to Payments | <u>Open</u> |
| System Default                   | Submissions         | Yes                | <u>Open</u> |
|                                  |                     | 1                  |             |

e) To set the applicable rights to gain access to the TCS and TCS verification functionality, select the option "Tax Compliance Status" and/or "Tax Compliance Status Verification" to enable you to access the TCS functionality or to verify the tax compliance status of taxpayers by using the PIN. Select the "Update" button to proceed.

| UPDATE GROUP DETAILS                                    |                                                                                                    |  |  |
|---------------------------------------------------------|----------------------------------------------------------------------------------------------------|--|--|
| Group Name                                              | System Default                                                                                                    |  |  |
| Authorisation Level                                     | Submissions V                                                                                                    |  |  |
| Access To Payments                                      | N                                                                                                    |  |  |
| Tax Types                                               | Provisional Tax (IRP6) VAT201  Organisation Income Tax (ITR14/IT12EI/ITR12T) Individual Income Tax (ITR12) Imployee's Tax (EMP201) Imployee's Tax (EMP201) Imployee's Tax (EMP201) Imployee's Tax (EMP201) Imployee's Tax Complanes (STC) Imployee's Tax Complanes (STC) Imployee's (STC) Imployee's (STC) Imployee's (STC) Imployee's (STC) Imployee's (STC) Imployee's (STC) Imployee's (STC) Imployee's (STC) Imployee's (STC) Imployee's (STC) Imployee's (STC) Imployee's (STC) Imployee's (STC) Imployee's (STC) Imployee's (STC) Imployee's (STC) Imployee's (STC) Imp |  |  |
| Do you want to import taxpayers from an existing group? | O Yes  No                                                                                                    |  |  |
|                                                         | Update Delete Group Back Check All Uncheck All                                                                                                    |  |  |

# 3 ACTIVATION OF TAX COMPLIANCE STATUS FUNCTIONALITY

- a) Activation of the Tax Compliance status enables the eFiler to view the "My Compliance Dashboard". The MCP displays all tax types that the taxpayer is registered for; irrespective if the tax types are active on eFiling. Note: It is critical that taxpayers with multiple tax types complete the "Merge Entities" function to ensure a complete compliance profile that is reflective of all the tax types that the taxpayer is registered for at SARS.
- b) For Tax Practitioner and Organisation portfolios, ensure that the correct taxpayer is selected from the taxpayer list before proceeding with the Tax Status functionality.

| Portfolio |   | Taxpayer |                  |
|-----------|---|----------|------------------|
| E         | • | Q        | Tax Practitioner |
| Portfolio |   | Taxpayer |                  |
| С         | * | Р        | Organisation     |

- c) The steps to activate the Tax Compliance Status are the same for Individual, Organisation and Tax Practitioner eFiling portfolios.
- d) Select "**Tax Status**" tab from the main menu items at the top of the eFiling page.

| Home | Returns | Services | Tax Status | Contact |
|------|---------|----------|------------|---------|
|------|---------|----------|------------|---------|

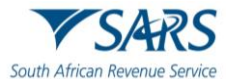

e) Alternatively, by selecting "**My Compliance Status**" icon on the eFiling Dashboard landing page you will be able to access the TCS function.

| Port | folio  |          |        | Тахра | yer          |        |      |           |           |      |            |                   |
|------|--------|----------|--------|-------|--------------|--------|------|-----------|-----------|------|------------|-------------------|
| AI   |        | 27       | •      | A<br> |              | *      | : In | ndividual |           |      |            |                   |
|      |        |          |        |       |              |        |      |           |           |      |            |                   |
| -    |        |          |        |       |              |        |      |           |           |      |            |                   |
|      |        |          |        |       |              |        |      |           |           |      |            | Compliance Status |
| f)   | ∆ "Tax | Complian | co Sta | atue" | introductory | messar |      | vill ha   | havelasib | with | hyperlinks | to the TCS        |

f) A "Tax Compliance Status" introductory message will be displayed with hyperlinks to the TCS application and verification functionalities.

| AX COMPLIANCE STATUS                                                               |                                                                                                    |
|------------------------------------------------------------------------------------|----------------------------------------------------------------------------------------------------|
| <ul> <li>For more information on th</li> <li>For more information on th</li> </ul> | e TCS application functionality, available to the taxpayer, <u>click here</u> .<br>In TCS verification functionality, available to any 3rd party authorised by the taxpayer, <u>click here</u> . |
| For more mormation on tr                                                           | le TCS venification functionality, available to any 3rd party authorised by the taxpayer, <u>click fiele</u> .                                                                                   |

g) Select "Activation" to activate the tax compliance status functionality.

| Tax Compliance Status              |  |  |  |
|------------------------------------|--|--|--|
| Activation                         |  |  |  |
| Tax Compliance Status Verification |  |  |  |

h) The **"Tax Compliance Status Service Activation**" work page will be displayed and the tax reference number will be pre-populated on the screen.

| TAX COMPLIANCE STATUS SERVICE ACTIVATION                                                                                                    | ON                                              |                                                                          |
|----------------------------------------------------------------------------------------------------|-------------------------------------------------|--------------------------------------------------------------------------|
| Taxpayer Name                                                                                                    |                                                 |                                                                          |
| Trading As Name                                                                                                    |                                                 |                                                                          |
| Registration No / ID No                                                                                                    |                                                 |                                                                          |
| SERVICES                                                                                                    |                                                 |                                                                          |
| Tax Compliance Status<br>(Grant access to My Compliance Profile)                                                                                                    |                                                 |                                                                          |
| Tax Reference Number                                                                                                    |                                                 |                                                                          |
| Disclaimer – The Tax Compliance status system display to taxpayer. By activating the TCS services for this entity you derinformation for all registered tax types of the taxpayer. | ax information for all<br>clare that you are du | the registered tax types of the<br>ly authorised to view tax<br>Activate |

- i) Select the "**Tax Compliance Status**" check box. Read and accept the "**Disclaimer**" check box and click the "**Activate**" button to proceed with the activation.
- j) In order to activate the Tax Compliance Status functionality, the chosen taxpayer must be registered and active for at least one of the following tax types on their eFiling portfolio, Income Tax (IT), Pay As You Earn (PAYE) or Value Added Tax (VAT).

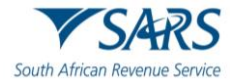

#### TAX COMPLIANCE STATUS SERVICE ACTIVATION

#### TAX COMPLIANCE STATUS SERVICE ACTIVATION

This service will work when you have successfully registered on eFiling for any of the following taxes: Income Tax (IT) Value Added Tax (VAT) or Pay As You Earn (PAYE).

k) A message will be displayed to indicate that the initial activation of the service has been successful, and all functionalities will be listed under the tax compliance status menu. To finalise the activation process, the taxpayer will be prompted to first complete the registration verification.

| TAX COMPLIANCE STATUS SERVICE ACTIVATION                                                                                                    | N                                                                                                |
|----------------------------------------------------------------------------------------------------|--------------------------------------------------------------------------------------------------|
| Taxes have been successfully updated.                                                                                                    |                                                                                                  |
| Taxpayer Name                                                                                                    |                                                                                                  |
| Trading As Name                                                                                                    | -                                                                                                |
| Registration No / ID No                                                                                                    | -                                                                                                |
|                                                                                                    |                                                                                                  |
| SERVICES                                                                                                    |                                                                                                  |
| Tax Compliance Status<br>(Grant access to My Compliance Profile)                                                                                                    |                                                                                                  |
| Tax Reference Number                                                                                                    | Status:                                                                                          |
|                                                                                                    | Awaiting Registration Vermication                                                                |
| Disclaimer – The Tax Compliance status system display tax taxpayer. By activating the TCS services for this entity you decla information for all registered tax types of the taxpayer. | information for all the registered tax types of the are that you are duly authorised to view tax |
|                                                                                                    | De-activate Continue                                                                             |

I) If you click the "**Continue**" button, the "**Entity Reference Number Confirmation**" process page will be displayed. Refer to step 4 below for more details regarding this process.

| lax Compliance Status Service                                                                                                    |                                                                        |
|----------------------------------------------------------------------------------------------------|------------------------------------------------------------------------|
| SARS records show that your registered profile has not been confirmed a<br>he TCS system. If you have confirmed or updated your registered profile<br>may still be underway. | nd you will not be able to access<br>in the last 48 hours, the process |
| /ou can confirm your profile via eFiling:                                                                                                    |                                                                        |
| <ul> <li>Select "Continue" to complete the "Entity Reference Number Confir</li> <li>Select "Cancel" if you do not wish to continue with the process</li> </ul>               | rmation" process                                                       |
|                                                                                                    |                                                                        |
|                                                                                                    | Cancel Continu                                                         |

m) Once the TCS verification registration is successfully completed, a "**Successfully Activated**" status will be displayed.

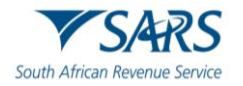

| TAX COMPLIANCE STATUS SERVICE ACTIV                                                                                                    | ATION                                                                                                    |
|----------------------------------------------------------------------------------------------------|----------------------------------------------------------------------------------------------------|
| Taxpayer Name                                                                                                    |                                                                                                    |
| Trading As Name                                                                                                    |                                                                                                    |
| Registration No / ID No                                                                                                    |                                                                                                    |
| SERVICES                                                                                                    |                                                                                                    |
| Tax Compliance Status<br>(Grant access to My Compliance Profile)                                                                                                    |                                                                                                    |
| Tax Reference Number                                                                                                    | Status:<br>Successfully Activated                                                                                 |
| <b>Disclaimer</b> – The Tax Compliance status system displataxpayer. By activating the TCS services for this entity you information for all registered tax types of the taxpayer. | lay tax information for all the registered tax types of the<br>u declare that you are duly authorised to view tax |
|                                                                                                    | De-activate Continue                                                                                              |

n) If you wish to deactivate the tax compliance status system on your eFiling portfolio, select the "**Tax Compliance Status**" tick box and click the "**De-activate**" button.

| TAX COMPLIANCE STATUS SERVICE ACTIVA                                                                                                    | TION                                                                                                    |
|----------------------------------------------------------------------------------------------------|----------------------------------------------------------------------------------------------------|
| Taxpayer Name                                                                                                    |                                                                                                    |
| Trading As Name                                                                                                    |                                                                                                    |
| Registration No / ID No                                                                                                    |                                                                                                    |
| SERVICES                                                                                                    |                                                                                                    |
| Tax Compliance Status<br>(Grant access to My Compliance Profile)                                                                                                    |                                                                                                    |
| Tax Reference Number                                                                                                    | Status:                                                                                                    |
|                                                                                                    | Successfully Activated                                                                                                    |
| Disclaimer – The Tax Compliance status system displataxpayer. By activating the TCS services for this entity you information for all registered tax types of the taxpayer. | ty tax information for all the registered tax types of the declare that you are duly authorised to view tax           De-activate         Continue |

o) The status on the Tax Compliance Status Activation page will be updated to "Deactivated".

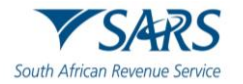

| TAX COMPLIANCE STATUS SERVICE ACTIVATION |             |
|------------------------------------------|-------------|
| Taxes have been successfully updated.    |             |
| Taxpayer Name                            |             |
| Trading As Name                          |             |
| Registration No / ID No                  |             |
|                                          |             |
| SERVICES                                 |             |
| Grant access to My Compliance Profile)   |             |
| Tax Reference Number                     | Status:     |
|                                          | Doublivatou |
|                                          |             |
|                                          | Activate    |

## 4 ENTITY REGISTRATION CONFIRMATION PROCESS

- a) SARS requires the entity to ensure that all its registered tax types are included in the tax compliance profile. If this is not done, the process to request a tax compliance status and receive a PIN may be delayed.
- b) It is therefore imperative that entities that are registered and active for more than one tax type ensure they have performed the "**Merge Entities**" process on eFiling, which will afford the entity the opportunity to "link/merge" all the registered taxes of the entity under the one single legal entity.
- c) Taxpayers who have not completed the "Merge" process or fail to do so when accessing the TCS functionality must declare that the numbers pre-populated on the ERC01 form is that of the taxpayer or entity displayed on the form. This process will repeat until such time as the entity has completed the "Merge" process.
- d) The activation of the "**My Compliance Profile**" is a once-off process for merged entities. Ensure that you do merge all your registered tax reference numbers.
- e) When the eFiler selects "**My Compliance Profile**" from the menu, a service message will be displayed to indicate that SARS needs to confirm the tax reference number.
- f) Depending on your registered portfolio, you will receive one of two messages. Follow the instructions on the message being displayed to you. If you have already merged your reference numbers, you will not receive the messages.

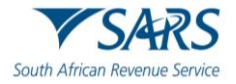

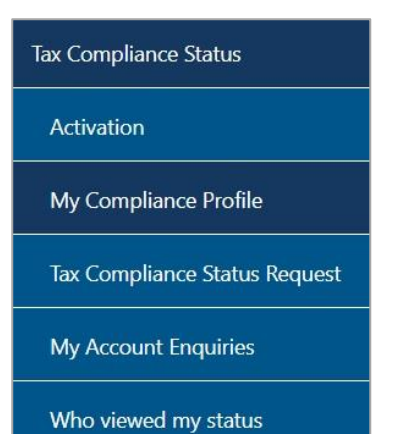

| AX COMPLIANCE STATUS SERVICE                                                                                                    |                                                                                          |
|----------------------------------------------------------------------------------------------------|------------------------------------------------------------------------------------------|
| Tax Compliance Status Service                                                                                                    |                                                                                          |
| SARS records show that your registered profile has not been cont<br>the TCS system. If you have confirmed or updated your registered<br>may still be underway.                                                                                                    | firmed and you will not be able to access<br>d profile in the last 48 hours, the process |
| You can confirm your registered profile via eFiling by selecting the                                                                                                    | e once-off "Merge Entities" option:                                                      |
| Select "Update Profile"                                                                                                    |                                                                                          |
| If you are unable to complete the "Merge Entities" process:                                                                                                    |                                                                                          |
| <ul> <li>Select "Continue" to complete the "Entity Reference Number Select "Cancel" if you do not wish to continue with the processing of the processing of the procesing of the processing of t</li></ul> | er Confirmation" process<br>sess                                                         |
|                                                                                                    | Cancel Continue Update Profile                                                           |

- g) If you select the "Cancel" button, you will be directed back to the "Tax Compliance Status" landing page.
- *h*) If you select the "**Update Profile**" button, you will be directed to the "**Merge Entities**" functionality under the SARS Registered Details menu as indicated below. For more detailed information on the Entity Merge functionality, refer to the following external guide on the SARS website: *GEN-ELEC-15-G01 A Step by Step guide to the Entity Merge Functionality on eFiling External Guide.*

| SARS Registered Details                |
|----------------------------------------|
| Notice of Registration                 |
| Maintain SARS Registered<br>Details    |
| Saved Details                          |
| Maintain Registered Details<br>History |
| Merge Entities                         |
| Entity Merge History                   |
| Letters                                |

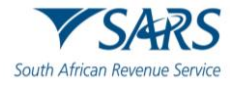

| Entity Merge                                                                                                    |                                                                                                    |
|----------------------------------------------------------------------------------------------------|----------------------------------------------------------------------------------------------------|
| In an attempt to provide you with a full and consolidated view of an Entity's profile, SARS requires your assistance to ensure that all the registrations are linked correctly.                                                                                                    | e relevant tax and customs                                                                                                    |
| In the context of the Single Registration solution, SARS uses the term 'entity' to refer to as a person, a Company, or a Trust that has bee<br>authority such as the Department of Home Affairs (Individuals), CIPC (Companies) or the Master of High Court (Trusts), or any another t<br>party, partnership, etc.) that is not registered with a registration authority, but exists or operates as a unique concern. Unique entities ar<br>their unique ID or registration number, although entities without registration numbers may be identified by a combination of their nam<br>registered address or contact details. | en registered at a registration<br>type of enterprise (e.g. politica<br>re most reliably identified by<br>ne and other criteria such as |
| SARS uses the term 'merge' to describe the process of combining duplicated registration records into a single entity with all the associat registrations linked to the single entity. The fundamental principle is that duplicated records of the same entity should be merged, which types of entities, and entities with different registration numbers that are not the same entity, should not be merged. In exceptional circ numbers of the same entity entity entity exceptional circ numbers of the same entity were actually the same entity.                                                                        | ated tax and customs<br>ch also implies that different<br>cumstances where registratior<br>of records with different                    |
| The merge functionality will therefore allow you to view, verify or add all the tax and customs registrations that exist in relation to an er you are thereafter presented with a single view of the entity either via eFiling or within a SARS Branch Office.                                                                                                    | ntity's portfolio at SARS so tha                                                                                                    |
| Note:                                                                                                    |                                                                                                    |
| Entities that are incorporated separately e.g. companies with different registration numbers, cannot be merged, and Tax and customs re<br>different entities cannot be linked to the same entity.                                                                                                    | egistrations that belong to                                                                                                    |
| Valid Merge Scenarios:                                                                                                    |                                                                                                    |
| Same ID/registration number and name                                                                                                    |                                                                                                    |
| No registration number exists for the entity, but name, address and contact details are similar                                                                                                    |                                                                                                    |
| Registration numbers are different, but could be ascribed to capture errors or company conversions at CIPC                                                                                                    |                                                                                                    |
| Merge scenarios not allowed:                                                                                                    |                                                                                                    |
| Entity types are different e.g. company and trust                                                                                                    |                                                                                                    |
| • Registration numbers are different and different registrations exist at the registration authorities                                                                                                    |                                                                                                    |
| Trust numbers and name are the same but the Masters Office of trust registration are different                                                                                                    |                                                                                                    |
| Owner/Trustee wants to merge entities because he owns/represents both entities and wants to see all tax and customs registrations in registered as separate entities at a registration authority                                                                                                    | n one profile, but they are                                                                                                    |
| The entities are husband and wife.                                                                                                    |                                                                                                    |
|                                                                                                    | Continue                                                                                                    |
|                                                                                                    | Continue                                                                                                    |

- i) Click the "Continue" button to proceed to the Entity Reference Number Confirmation process.
- j) The Entity Reference Number Confirmation (ERC01) form will be displayed to the eFiler to verify the entity details and tax reference numbers and submit.

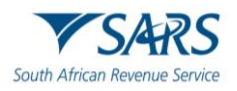

| ck Submit form                                                                                                    |                                                                                                    |                                                                                                    |                                                                             |                                                                               | - 10                                                               |
|----------------------------------------------------------------------------------------------------|----------------------------------------------------------------------------------------------------|----------------------------------------------------------------------------------------------------|-----------------------------------------------------------------------------|-------------------------------------------------------------------------------|--------------------------------------------------------------------|
| uth African Revenue Service                                                                                                    | Entity Referen<br>Confirm                                                                                                    | nce Number<br>nation                                                                                             |                                                                             |                                                                               |                                                                    |
| Entity Details                                                                                                    |                                                                                                    |                                                                                                    |                                                                             |                                                                               |                                                                    |
| turname / Registered Name *<br>J                                                                                                    |                                                                                                    | â                                                                                                    | ID No.                                                                      |                                                                               | â                                                                  |
| assport No.                                                                                                    |                                                                                                    | ۵                                                                                                    | Company / CC / Trust Reg No.                                                |                                                                               | â                                                                  |
| If any of the entity details reflec<br>SARS branch.                                                                                                    | ted above requires an update                                                                                                    | e, the taxpayer / representativ                                                                                  | re taxpayer should either utilise                                           | the entity details amendment funct                                            | ion on eFilling or visit a                                         |
| Matched Tax Reference Numb                                                                                                    | per(s), Customs Code(s) an                                                                                                    | d/or Excise Code(s)                                                                                              |                                                                             |                                                                               |                                                                    |
| t one or more of the pre-popul<br>axpayer reflected on this form a<br>rring along all relevant support<br>Taxes On Income (Incl. Asse<br>Reference Number<br>1 | ated reference numbers in th<br>are missing from the list, the<br>ing documents to motivate th<br>essed, Provisional, Dividends | is section do not belong to th<br>taxpayer / representative taxp<br>te changes required.<br>, STC, Turnover tax) | e taxpayer reflected on this fo                                             | m or it one or more reference numb<br>red profile on eFiling. Alternatively v | rers that belong to the<br>risit a SARS branch and                 |
| Employment Taxes (incl. PA                                                                                                    | YE / SDL / UIF)                                                                                                    |                                                                                                    |                                                                             |                                                                               |                                                                    |
| PAYE Reference Number<br>7                                                                                                    | â                                                                                                    | SDL Reference Number                                                                                             | â                                                                           | UIF Reference Number<br>U                                                     | â                                                                  |
| Value Added Tax                                                                                                    |                                                                                                    | Excise                                                                                                    |                                                                             | Customs                                                                       |                                                                    |
| VAT Ref Number<br>4                                                                                                    | â                                                                                                    | Excise Code                                                                                                    | A                                                                           | Customs Code                                                                  | â                                                                  |
| eclaration                                                                                                    |                                                                                                    |                                                                                                    |                                                                             |                                                                               |                                                                    |
| I, as the taxpayer / trader / duly author<br>displayed on this form are true and cor<br>the submission of this form.<br>Y ON                                   | ised representative of the taxpayer<br>rect in every respect and is a true r                                                    | / trader, hereby confirm that the tax effection of the complete registered                                       | reference number(s) and / or custom profile of the taxpayer / trader at the | s code(s) X000<br>date and time of X000<br>Please ensure you st               | 000000000000<br>0000000000000<br>gn over the 2 lines of "X's above |
| Date(CCYYMMDD) 2023 / /                                                                                                    | i ~                                                                                                    |                                                                                                    |                                                                             | For enquiries go to www.sars.gov.za or call                                   | 0800 00 7277                                                       |

- k) Note: You will not be allowed to make any changes to the details on the ERC01 form. Any changes must be made using the "Maintain SARS Registered Details" or the "Merge Entities" functions under the SARS Registered Details functionality.
- I) Entity Details: This container consists of the following fields that are pre-populated:
  - i) Surname/Registered Name
  - ii) Company/CC/Trust Reg No
  - iii) ID No
  - iv) Passport No.
- m) Matched Tax Reference Number(s), Customs Code(s) and Excise Code(s): This container consists of the following fields:
  - i) Reference Number this field will be pre-populated
  - ii) Only reference numbers that you are registered for and have not been deregistered will be populated.

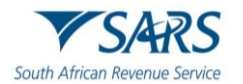

n) **Declaration**: This container consists of the following declaration by the individual or representative taxpayer:

"I, as the taxpayer / trader / duly authorised representative of the taxpayer / trader, hereby confirm that the tax reference number(s) and/or customs code(s) displayed on this form are true and correct in every respect and is a true reflection of the complete registered profile of the taxpayer / trader at the date and time of the submission of this form.'

- o) Ensure that all the registered reference numbers of the taxpayer/entity are displayed. If all the reference numbers do not display, complete the "Merge Entities" process under the "SARS Registered Details" functionality on eFiling before continuing with the submission of the ERC01 form.
- p) Ensure that you do accept the declaration before submitting the ERC01 form to SARS. The following error message will be displayed if you have not accepted the declaration on the ERC01 form.

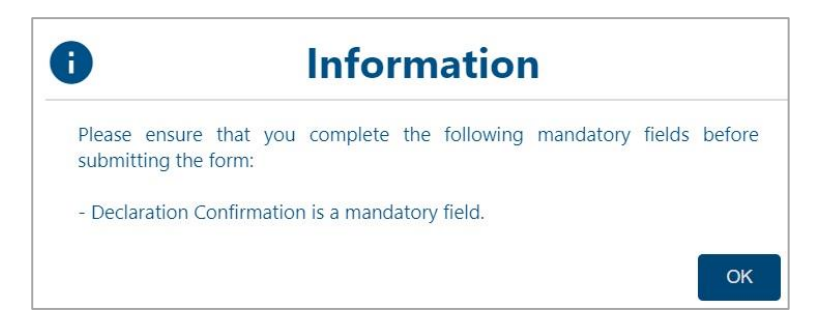

q) Select the "**Submit Form**" button to submit the ERC01 to SARS.

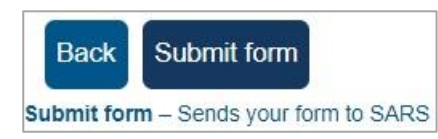

r) A message will be displayed to indicate that the request has been successfully submitted to SARS.

| DETAILS                                                                                                    |
|----------------------------------------------------------------------------------------------------|
| Tax Reference Number:                                                                                                    |
|                                                                                                    |
| RESULT                                                                                                    |
| Your request has been successfully submitted.                                                                                                    |
| Please note that you can track progress on the My Compliance Profile (MCP) menu option (certain transactions may not reflect immediately on your MCP). |
|                                                                                                    |
| Continue                                                                                                    |

s) Click "Continue" to proceed and the "My Compliance Profile" page will be displayed.

#### 5 MY COMPLIANCE PROFILE

- a) The tax compliance status system assists eFilers to view their tax compliance status electronically, on the "**My Compliance Profile**" (MCP) for the tax reference numbers registered for.
- b) Select "My Compliance Profile" under the "Tax Compliance Status" menu.

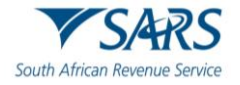

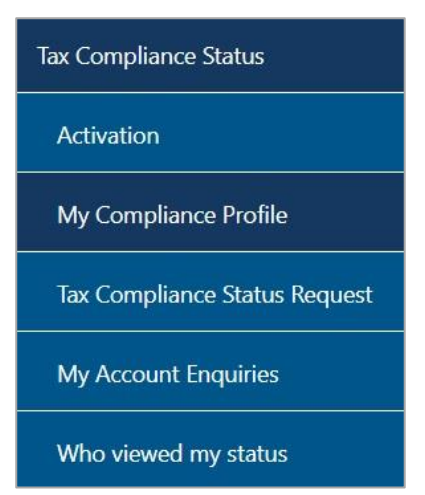

c) Alternatively by selecting "**My Compliance Status**" icon on the eFiling landing page to access your tax compliance status.

| Portfolio | <u> </u> | Taxpayer<br>A | • Individual |                      |
|-----------|----------|---------------|--------------|----------------------|
|           |          |               |              |                      |
|           |          |               |              | My Compliance Status |

- d) If the taxpayer is newly registered, the overall status on the MCP will display an indicator namely "Compliant (New Taxpayer)". Below is an example of the MCP.
- e) A note will be displayed on the MCP stating the following regarding the newly registered taxpayer: "Please note: Your overall status is compliant but reflects the fact that you are a newly registered taxpayer and according to our records you have not yet reached your first filing and payment due date."

| CLI                                                                                               | ENT DETAILS                                                                                                    | REF                                                    | RESH STATUS                             |
|---------------------------------------------------------------------------------------------------|----------------------------------------------------------------------------------------------------|--------------------------------------------------------|-----------------------------------------|
| ent Name:                                                                                         |                                                                                                    | Last Refreshed:                                        | 2023                                    |
| ding Name:                                                                                        |                                                                                                    |                                                        |                                         |
| gistration Number:                                                                                |                                                                                                    |                                                        |                                         |
| : Reference:                                                                                      |                                                                                                    |                                                        |                                         |
|                                                                                                   | SEARCH RES                                                                                                    | ULTS                                                   |                                         |
| MY COMPLIANCE PROFILI                                                                             | E TAX COMPLIANCE STATUS REQUEST                                                                                             |                                                        |                                         |
|                                                                                                   | MY COMPLIANCE                                                                                                    | PROFILE                                                |                                         |
|                                                                                                   |                                                                                                    |                                                        |                                         |
| Please Note: Your overall s                                                                       | status is compliant but reflects the fact that you are a<br>reached your first filing and                                   | newly registered taxpayer and acc<br>payment due date. | cording to our records you have not yet |
| Please Note: Your overall s                                                                       | status is compliant but reflects the fact that you are a<br>reached your first filing and<br>CE STATUS                      | newly registered taxpayer and acc<br>payment due date. | cording to our records you have not yet |
| Please Note: Your overall a<br>OVERALL COMPLIAN<br>REGISTRATION                                   | status is compliant but reflects the fact that you are a reached your first filing and CE STATUS                            | newly registered taxpayer and acc                      | Complete<br>Been biology                |
| Please Note: Your overall a<br>OVERALL COMPLIAN                                                   | status is compliant but reflects the fact that you are a<br>reached your first filing and<br>CE STATUS                      | newly registered taxpayer and acc                      | Complant<br>Res Name                    |
| Please Note: Your overall a<br>OVERALL COMPLIAN<br>© REGISTRATION<br>© SUBMISSION OF RE<br>© DEBT | status is compliant but reflects the fact that you are a<br>reached your first filing and<br>CE STATUS                      | newly registered taxpayer and acc                      | Complant<br>Mestingues                  |
| Please Note: Your overall a<br>OVERALL COMPLIAN                                                   | status is compliant but reflects the fact that you are a reached your first filing and CE STATUS ETURNS ETURNS Challenge St | newly registered taxpayer and acc<br>payment due date. | How to address<br>nen-compliance        |
| Please Note: Your overall a<br>OVERALL COMPLIAN                                                   | CE STATUS                                                                                                    | newly registered taxpayer and acc<br>payment due date. | Compliant<br>New Wayner                 |

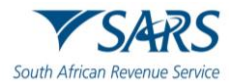

- f) If there is data available for the eFiler, a similar screen as indicated below will be displayed that indicate the different tax products as well as the status indicators.
- g) The following compliance requirements will be displayed on the MCP dashboard:
  - i) **Overall Compliance Status** summary of the compliance status of the taxpayer as a whole.
  - ii) **Registration status** you must be registered and active for the tax products that you are liable for
  - iii) **Submission of Return** make sure that no returns that you are liable for are outstanding after the stipulated filing due dates
  - iv) **Debt** make sure that you do not have any outstanding tax debt with SARS for which payment arrangements have not been made
- h) The status indicator and description reflect the summary status with respect to each compliance requirement.

#### TAX COMPLIANCE STATUS

| CLIENT DETAILS                                      | REFRESH STATUS                          |
|-----------------------------------------------------|-----------------------------------------|
| Client Name:                                        | Last Refreshed:                         |
| Trading Name:                                       |                                         |
| Registration Number:                                |                                         |
| lax Reference:                                      |                                         |
| SEARCH                                              | RESULTS                                 |
| MY COMPLIANCE PROFILE TAX COMPLIANCE STATUS REQUEST | ſ                                       |
| MY COMPLIA                                          | NCE PROFILE                             |
| OVERALL COMPLIANCE STATUS                           | Compliant                               |
|                                                     | Compliant                               |
|                                                     | Compliant                               |
| O DEBT                                              | Compliant                               |
| Challeng                                            | ge Status How to address non-compliance |
|                                                     | -                                       |
|                                                     |                                         |

- i) Status indicators will be displayed using the following colours:
  - i) **Green** shows that the taxpayer is tax compliant
  - ii) Red shows that the taxpayer is tax non-compliant
- j) By selecting the expand buttons on the left-hand side of Registration, Returns Submission and Debt, more information regarding the compliance status will be displayed for the eFiler.

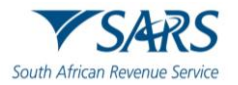

| < Contraction of the second second se |             |                        | MY COMPLIANCE PROFILE                                                |                  |
|----------------------------------------------------------------------------------------------------|-------------|------------------------|----------------------------------------------------------------------|------------------|
| OVE                                                                                                    | RALL COMPL  | IANCE STATUS           |                                                                      | Compliant        |
| O RE                                                                                                    | GISTRATION  |                        |                                                                      | Compliant        |
| o su                                                                                                    | BMISSION OI | FRETURNS               |                                                                      | Compliant        |
| •                                                                                                    |             | x                      |                                                                      | Compliant        |
|                                                                                                    | •           |                        |                                                                      | Compliant        |
|                                                                                                    | IT Re       | turn                   |                                                                      | Non<br>Compliant |
|                                                                                                    |             | Period                 | Compliance Description                                               | Status           |
|                                                                                                    | 8           | 2020 to Date           | According to SARS records there are one or more returns outstanding. | Compliant        |
| O DE                                                                                                    | вт          |                        |                                                                      | Non<br>Compliant |
|                                                                                                    |             | Further<br>Information | Challenge Status                                                     | tow to address   |
|                                                                                                    |             |                        |                                                                      |                  |

k) By selecting the down arrow you will be able to view detail regarding the actual outstanding return or amount per period, where available.

| IT Re | turn         |                                                                      | Non<br>Complia   |
|-------|--------------|----------------------------------------------------------------------|------------------|
|       | Period       | Compliance Description                                               | Status           |
| 8     | 2020 to Date | According to SARS records there are one or more returns outstanding. | Compliant        |
|       | 2021         | Capture and submit the outstanding returns.                          | Compliant        |
|       | 2020         | Capture and submit the outstanding returns.                          | Non<br>Compliant |

I) The period level breakdown, where available, can be accessed by selecting the down arrow indicator
 Selection as indicated in the above screen and it will expand to period level information as indicated below.

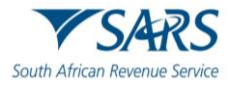

| COMP   | PLIANCE BALANCE | ACROSS ALL TAX TYPES | R 82,100.87                                                                                                    | Compliant        |
|--------|-----------------|----------------------|----------------------------------------------------------------------------------------------------|------------------|
| NET CO | OMPLIANCE BALAN | NCE                  | R 82,100.87                                                                                                    | Compliant        |
| 0      | Period          | Compliance balance   | Remedy                                                                                                    | Compliant        |
| 8      | 199901 to Date  | R 82,100.87          | Pay the outstanding amount or make a suitable arrangement<br>with SARS. For more detail on the account request a statement<br>of account. | Compliant        |
|        | 201402          | R 8,077.64           | Pay the outstanding amount or make a suitable arrangement<br>with SARS. For more detail on the account request a statement<br>of account. | Non<br>Compliant |
|        | 201404          | R 72,308.07          | Pay the outstanding amount or make a suitable arrangement<br>with SARS. For more detail on the account request a statement<br>of account. | Compliant        |
|        | 201406          | R 1,715.16           | Pay the outstanding amount or make a suitable arrangement<br>with SARS. For more detail on the account request a statement                | Non<br>Compliant |

m) If there are any unallocated amounts in a period, the unallocated amount will be displayed on the MCP screen.

| PA    | YE                 |                    |                                                                                                    | Compliant |
|-------|--------------------|--------------------|----------------------------------------------------------------------------------------------------|-----------|
| NET C | OMPLIANCE BALANCE  |                    | R - 33,483.44                                                                                                    | Compliant |
| •     |                    |                    |                                                                                                    | Compliant |
|       | Period             | Compliance balance | Remedy                                                                                                    | Status    |
| 8     | 199901 to Date     | R - 33,483.44      | Re-allocate any excess credits.                                                                                                    | Compliant |
|       | Unallocated amount | R - 34,402.41      | Allocate the amount available to the correct periods either via<br>eFiling or you can visit a SARS branch for assistance.                 | Compliant |
|       | 200803             | R - 1.34           | Re-allocate any excess credits.                                                                                                    | Compliant |
|       | 201204             | R 920.31           | Pay the outstanding amount or make a suitable arrangement<br>with SARS. For more detail on the account request a statement<br>of account. | Compliant |

n) On the MCP, PAYE have been split between PAYE, SDL and UIF. The compliance status of each tax type will be indicated as below example of the screen.

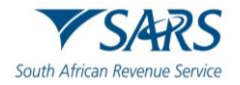

| IET COMPLIANCE BALANCE ACROSS ALL TAX TYPES | R 542.91 | Compliant |
|---------------------------------------------|----------|-----------|
| INCOME TAX                                  |          | Complian  |
| PROVISIONAL TAX                             |          | Complian  |
| O DIVIDENDS TAX                             |          | Complian  |
| • STC                                       |          | Complian  |
| PAYE                                        |          | Complian  |
| SDL                                         |          | Complian  |
| • UIF                                       |          | Complian  |
| O VAT                                       |          | Complian  |

o) On the MCP, the following status indicator indicator indicator is displayed, there are non-compliance items on a detail level that may not impact the overall compliance at this stage but must be resolved.

| CLIENT DE IAILS                                | REFRE             | SH STATUS                        |
|------------------------------------------------|-------------------|----------------------------------|
| ent Name:                                      | Last Refreshed:   | 2023/04/05 08:10:42              |
| ding Name:                                     |                   |                                  |
| gistration Number:                             |                   |                                  |
| Reference:                                     |                   |                                  |
| SE                                             | EARCH RESULTS     |                                  |
| MY COMPLIANCE PROFILE TAX COMPLIANCE STATUS RE | EQUEST            |                                  |
| MY CC                                          | DMPLIANCE PROFILE |                                  |
| OVERALL COMPLIANCE STATUS                      |                   | Compliant                        |
|                                                |                   | Compliant                        |
|                                                |                   | Compliant                        |
| • DEBT                                         |                   | Compliant                        |
| Further<br>Information                         | Challenge Status  | How to address<br>non-compliance |
|                                                |                   |                                  |
| <u></u>                                        |                   |                                  |

p) In the below example of the MCP screen, there is an outstanding amount on the Income Tax and Admin Penalty whilst the Provisional Tax account are in order.

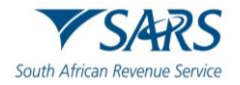

|                         |                                                                                                    |                                                                                                    | Non<br>Compliar                                                                                                    |
|-------------------------|----------------------------------------------------------------------------------------------------|----------------------------------------------------------------------------------------------------|----------------------------------------------------------------------------------------------------|
| CE ACROSS ALL TAX TYPES |                                                                                                    | R 1,192.98                                                                                                    | Compliant                                                                                                    |
| x                       |                                                                                                    |                                                                                                    | Compliant                                                                                                    |
|                         |                                                                                                    |                                                                                                    | Non<br>Compliant                                                                                                    |
|                         |                                                                                                    |                                                                                                    | Non<br>Compliant                                                                                                    |
| LANCE                   | R 250.00                                                                                                    | Com                                                                                                    | lon<br>ipliant                                                                                                    |
|                         |                                                                                                    |                                                                                                    | Non<br>Compliant                                                                                                    |
| Compliance balance      | Remedy                                                                                                    |                                                                                                    | Status                                                                                                    |
| R 250.00                | Pay the outstanding amount or make a suitable arra<br>with SARS. For more detail on the account request<br>of account. | angement<br>a statement                                                                                                    | Compliant                                                                                                    |
|                         | CE ACROSS ALL TAX TYPES Compliance balance R 250.00                                                                    | CE ACROSS ALL TAX TYPES  CANCE R 250.00  Compliance balance Remedy  R 250.00  Pay the outstanding amount or make a suitable arra with SARS. For more detail on the account request of account. | CE ACROSS ALL TAX TYPES       R 1,192.98         K       R 250.00         Compliance balance       R 250.00         R 250.00       Pay the outstanding amount or make a suitable arrangement with SARS. For more detail on the account request a statement of account. |

q) If you hover over the plus circle, you will see instruction as to how to proceed to view the non-compliance items on the detail level.

|        | Click here to view detail compliance<br>items below |
|--------|-----------------------------------------------------|
| O DEBT | Compliant                                           |

r) If you need more information on what the My Compliance Profile is and how it should be used, click on "Further Information" at the bottom of "My Compliance Profile".

| Furt | her Information 🛛 🗙                                                                  |
|------|--------------------------------------------------------------------------------------|
| "M   | y Compliance Profile" shows your tax compliance status for the day the               |
| info | ormation was generated.                                                              |
| •    | It is not static                                                                     |
| •    | It may change and if for example you're late paying a tax or filing a return         |
|      | it will then say you are non-compliant and the status indicator will turn red.       |
| •    | Keep on top of your status with regular checks of this page and avoid any surprises. |
| •    | Returns submitted or payments made may take up to 48 hours to reflect.               |
| •    | SARS regards a taxpayer as a "New Taxpayer", when a taxpayer is                      |
|      | recently registered and has not reached a filing and/or payment due                  |
|      | date.The taxpayer is regarded as compliant, but SARS will share with                 |
|      | authorised 3rd Parties the additional information that the entity is a "New          |
|      | Taxpayer".                                                                           |
|      | 款                                                                                    |

## 6 HOW TO REMEDY NON-COMPLIANCE

- a) In order to assist taxpayers with managing their compliance, the My Compliance Profile functionality will provide methods to assist with rectifying your compliance status with SARS, where applicable.
- b) For the initial phase, only limited options will be available and it is SARS intention to add additional remedies in the future as online functionalites becomes available.
- c) Taxpayers can utilise any of the existing channels and processes outside of the TCS functionality to rectify its non-compliance.
- d) Click "My Compliance Profile" to access your MCP.

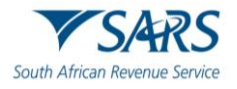

| Tax Compliance Status         |
|-------------------------------|
| Activation                    |
| My Compliance Profile         |
| Tax Compliance Status Request |
| My Account Enquiries          |
| Who viewed my status          |

e) Hover over the non-compliant indicator and a message will be displayed informing the taxpayer what to do next to address the specific non-compliance.

| ET COMPLIANCE BALA | NCE ACROSS ALL TAX TYPES     |                           | R                           | 1,192.98   | Compliant                        |
|--------------------|------------------------------|---------------------------|-----------------------------|------------|----------------------------------|
| PROVISIONAL TA     | AX                           |                           |                             |            | Compliant                        |
|                    |                              |                           |                             |            | Non<br>Compliant                 |
|                    |                              |                           |                             |            | Non<br>Compliant                 |
|                    |                              |                           |                             |            |                                  |
| NET COMPLIANCE B   | ALANCE                       |                           | R 250.00                    | Com        | pliant                           |
| NET COMPLIANCE B   | ALANCE                       |                           | R 250.00                    | Com        | on<br>pliant<br>Non<br>Compliant |
| NET COMPLIANCE B   | ALANCE<br>Compliance balance | Remedy<br>If you would li | R 250.00<br>ike to fix this | now, click | Compliant<br>Status              |

- f) A list of SARS recommendations will be available to remedy the non-compliance. Select the applicable recommendation and click the **"Continue"** button.
- g) For **Registrations**, the following options will be listed:
  - i) Update registered particulars
    - ii) When "**Update registered particulars**" is selected and "**Continue**", the following message will be displayed to the eFiler:
      - A) At this stage no functionality exists on eFiling to update your registration status. Visit your nearest SARS branch to update your details.

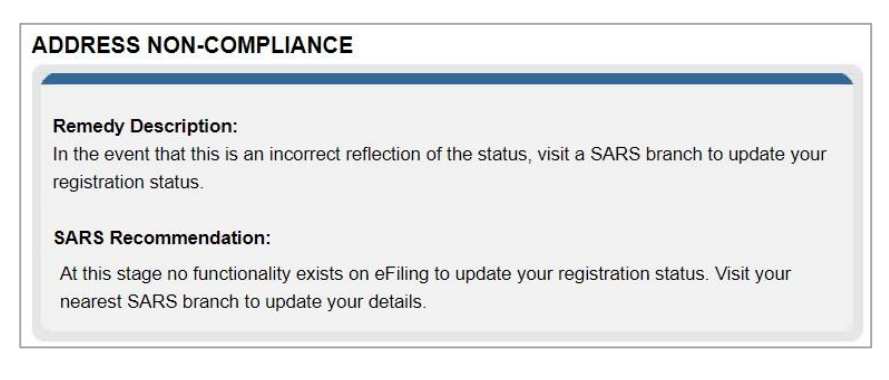

h) For Submission of Returns, there is only one option available, as displayed in the screen below:
 i) Capture and submit the outstanding return.

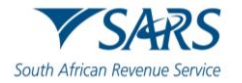

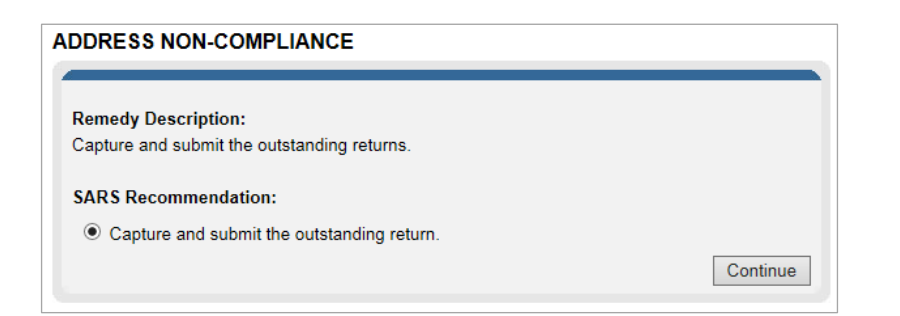

ii) When the option is selected and "**Continue**" button clicked, the Income Tax Work Page of the relevant return is displayed for the eFiler to complete and submit to SARS.

| INCOME TAX WORK PAGE                                  | 2                                                  |
|-------------------------------------------------------|----------------------------------------------------|
| Taxpayer Name                                         | eFiling Status                                     |
|                                                       | Saved                                              |
| Tax Period                                            | SARS Penalties                                     |
| 2021                                                  | Notice of Penalty Assessment ( AP34 )              |
| Tax Reference                                         |                                                    |
|                                                       |                                                    |
| Return Type                                           |                                                    |
| ITR12                                                 |                                                    |
| RETURN TYPE STATUS                                    | DATE LAST<br>UPDATED VERSION RESULTS<br>BY MESSAGE |
| My Tax Return (ITR12) Saved                           | 2021/06/10 1 Not Requested                         |
| Maintain Legal Entity Details                         |                                                    |
| Request Historic Documents Refresh Data Refund Status |                                                    |

- i) For **outstanding Debt**, the remedy option will only have functionality available for Income Tax, VAT and PAYE.
- j) For Admin Penalty, STC, Diesel, Dividends Tax and Provisional Tax, taxpayers must utilise existing processes and channels to remedy outstanding debt for these taxes.
- k) The following options will be displayed where the functionality exists:
  - i) Make Payment
  - ii) Request Payment Arrangement
  - iii) Fix my Account.

| DDRESS NON-COMPLIANCE                                                                                               |                       |
|----------------------------------------------------------------------------------------------------|-----------------------|
| Remedy Description:                                                                                                 |                       |
| Pay the outstanding amount or make a suitable arrangement with SARS. For<br>account request a statement of account. | or more detail on the |
| SARS Recommendation:                                                                                                |                       |
| O Make Payment                                                                                                    |                       |
| O Request Payment Arrangement                                                                                       |                       |
| O Fix My Account                                                                                                    |                       |
|                                                                                                    | Continue              |

iv) If the "**Make Payment**" option is selected, eFiling will automatically open the "**Additional Payments**" functionality for the payment to be processed. Complete all the required fields and make the payment to SARS.

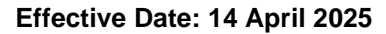

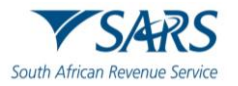

| Additional Payments to :                                                                                                    | SARS                                                                                                    |
|----------------------------------------------------------------------------------------------------|----------------------------------------------------------------------------------------------------|
| This name allows you to                                                                                                    | antino additional tax normant datails to CADC                                                                                                    |
| this page allows you to o                                                                                                    | capture additional tax payment details to SARS                                                                                                    |
| <ul> <li>Tip: You can save p<br/>multiple payments a</li> <li>The additional paym<br/>date provided by SA<br/>eFiling and as result<br/>applicable as the du<br/>interest.</li> <li>Mineral Petroleum<br/>taxpayers registered.</li> <li>Standard bank Myb<br/>of the eFiling profile<br/>Standard Bank.</li> </ul> | ayments to pay at a later date. You can also save payments in order to pay<br>to once.<br>hent mechanism does not entitle the user to benefit from the VAT extension<br>RS to all eFilers. The incentive is only for payments of VAT returns via<br>t the deadline of the 25th of the month (or last business day prior) is<br>the date. Any payment made after this date will be liable for penalties and<br><b>Resource and Royalties(MPRR) payments:</b> option is only available to<br>J/activated for MPRR tax type on eFiling.<br>ill clients, payments created on eFiling are linked to ID / Company number<br>; this must correspond with the same details of the Mybills profile at |
| Гах Туре                                                                                                    | Please select a Tax Type                                                                                                    |
| Taxpayer Name                                                                                                    |                                                                                                    |
| Type of Payment                                                                                                    |                                                                                                    |
| Tax Reference Number                                                                                                    |                                                                                                    |
| Tax Period                                                                                                    |                                                                                                    |
| Payment Reference Number                                                                                                    |                                                                                                    |
| Amount                                                                                                    |                                                                                                    |
|                                                                                                    | Make Payment Save Payment                                                                                                    |
|                                                                                                    |                                                                                                    |

v) If the "**Request Payment Arrangement**" is selected, a Tax Type screen will be displayed to select the relevant tax type to request payment arrangements for. Select the relevant tax type.

| Tax Types                                                         |
|-------------------------------------------------------------------|
| <ul> <li>PIT Assessed Tax</li> <li>PIT Admin Penalties</li> </ul> |
| Continue                                                          |

A) If there are outstanding returns due to SARS, the following message will be displayed and no payment arrangements can be made, until the returns are submitted.

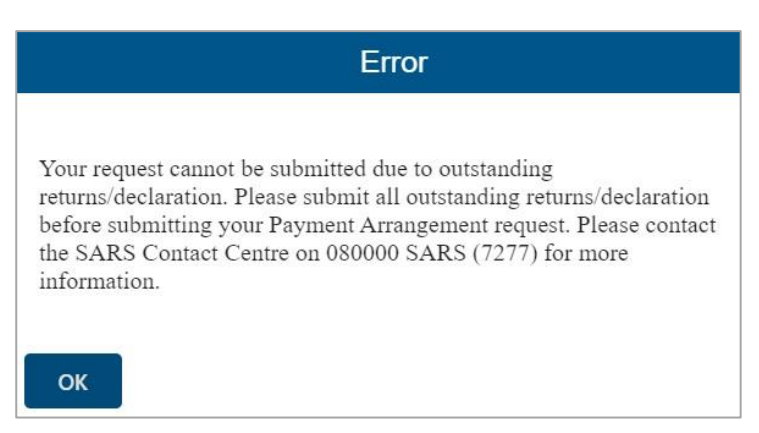

B) If there is only debt outstanding on the account, a simulated Payment arrangement plan page will be displayed. Complete all relevant fields select "Submit" to send the request to SARS.

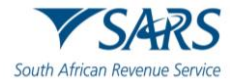

I) A message will be displayed to indicate that the request has been submitted to SARS.

|             | Request Payment Arrangement                                                |
|-------------|----------------------------------------------------------------------------|
| Please note | that you can track your Payment Arrangement request progress on My Account |
|             | Enguries.                                                                  |

m) On the selection of "**Fix My Account**" option, eFiling will present available functionality for VAT and PAYE.

| PAYE ACCOUNT SEARCH                                                              |                                                                     |
|----------------------------------------------------------------------------------|---------------------------------------------------------------------|
| Client Details                                                                   |                                                                     |
| Client Name:                                                                     |                                                                     |
| Registration Number                                                              |                                                                     |
| Tax Reference:                                                                   |                                                                     |
| Please select your desired search option below                                   |                                                                     |
| Payments Search                                                                  |                                                                     |
| I would like to Allocate all UNALLOCATED payments                                |                                                                     |
| O I would like to Reallocate payments                                            |                                                                     |
| O I would like to view ALL payments                                              |                                                                     |
|                                                                                  |                                                                     |
| Debits Search                                                                    |                                                                     |
| I would like to view all debit balances                                          |                                                                     |
| OI would like to view debit balances for EMP201 PRN                              | PRN: Please capture the last 9 digits of your PRN above.            |
| $\bigcirc$ I would like to view all debit balances between:                      | Select Year first: 2016 V Continue<br>From: 2015-03 V To: 2015-11 V |
| Once you have completed your selection, please click on the butt<br>Request List | on below.                                                           |
|                                                                                  |                                                                     |
| VAT ACCOUNT SEARCH                                                               |                                                                     |
| Client Details                                                                   |                                                                     |
| Client Name:                                                                     |                                                                     |
| Trading As:                                                                      |                                                                     |

| Tax Reference:                                                  |                                                    |
|-----------------------------------------------------------------|----------------------------------------------------|
| ease select your desired search option below                    |                                                    |
| Payments Search                                                 |                                                    |
| I would like to Allocate all UNALLOCATED payments               |                                                    |
| I would like to Reallocate payments                             |                                                    |
| O I would like to view ALL payments                             |                                                    |
|                                                                 |                                                    |
| Debits Search                                                   |                                                    |
| I would like to view all debit balances                         |                                                    |
| O I would like to view debit balances for VAT201 PRN            | PRN:                                               |
|                                                                 | Please capture the last 9 digits of your PRN above |
| O I would like to view all debit balances between:              | Select Year first: 2016 ✓ Continue                 |
|                                                                 | From: 2015-03 V To: 2015-03 V                      |
|                                                                 |                                                    |
|                                                                 |                                                    |
| nce you have completed your selection, please click on the butt | on below.                                          |
| $\cdots$                                                        |                                                    |

n) For Income Tax, eFiling will present the user with functionality to submit a request to SARS.

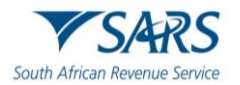

|                    | Fix My Acc | ount |  |
|--------------------|------------|------|--|
| Surname:           |            |      |  |
| First Name:        |            |      |  |
| Cell No:           |            |      |  |
| Business No:       |            |      |  |
| Tel No:            |            |      |  |
| Email:<br>Reasons: |            |      |  |
|                    |            |      |  |
|                    |            |      |  |
|                    |            |      |  |
|                    |            |      |  |

## 7 CHALLENGE STATUS

- a) "Challenge Status", enables taxpayers who are non-compliant to request SARS to rectify their status. This can be done when you do not agree with the status displayed on the MCP and cannot remedy the non-compliance yourself and need SARS to assist with resolution and/ or re-evaluation of your status. This will trigger a case to the applicable division to review the taxpayer's status.
- b) The "**Challenge Status**" button will only be active if there is non-compliance against your compliance profile. If you click on the "**Challenge Status**" button, the following message will be displayed.

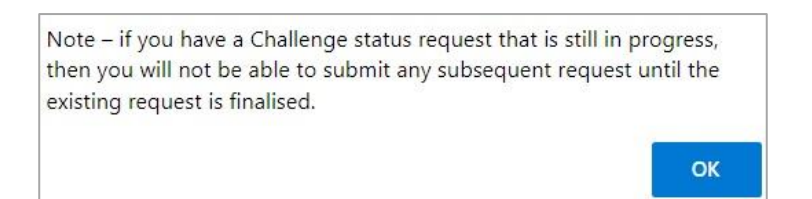

- c) If you select "**Challenge Status**" and you have a request that is in progress, you will receive the above message that indicates that you will not be able to submit a challenge status request until the existing request is finalised.
- d) If SARS agrees with your request, a limited time 'override" may be applied to your compliance profile. A message will be displayed on your profile indicating that an override has been applied and that the override will impact all existing TCS requests as well as future requests as long as the taxpayer remains compliant.
- e) Select "**Submit**" to continue.

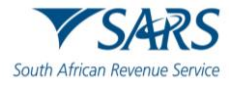

|                                                              | Reques                                | t SARS to re-evaluate m                                                                  | y status                                                                                                  |                   |
|--------------------------------------------------------------|---------------------------------------|------------------------------------------------------------------------------------------|----------------------------------------------------------------------------------------------------|-------------------|
| Category S                                                   | atus:                                 |                                                                                          |                                                                                                    |                   |
| Non-Compl                                                    | ant categories:                       |                                                                                          |                                                                                                    |                   |
| None                                                         |                                       |                                                                                          |                                                                                                    |                   |
| Compliant of                                                 | ategories:                            |                                                                                          |                                                                                                    |                   |
| Registration                                                 | Submission of Returns; Debt;          | Relevant Supporting Doo                                                                  | cuments                                                                                                   |                   |
| Please give                                                  | a clear and concise reason wh         | y we should re-evaluate y                                                                | our overall compliance s                                                                                  | tatus             |
|                                                              |                                       |                                                                                          | •                                                                                                    |                   |
|                                                              |                                       |                                                                                          |                                                                                                    |                   |
|                                                              |                                       |                                                                                          |                                                                                                    |                   |
|                                                              |                                       |                                                                                          |                                                                                                    |                   |
|                                                              |                                       |                                                                                          |                                                                                                    |                   |
|                                                              |                                       |                                                                                          |                                                                                                    |                   |
|                                                              |                                       |                                                                                          |                                                                                                    |                   |
|                                                              |                                       |                                                                                          |                                                                                                    | ,                 |
| Cantura the                                                  | contact datails of the person th      | Contact person details                                                                   | on SAPS needs to correct                                                                                  | spond with you on |
| Capture the                                                  | contact details of the person th      | Contact person details<br>hat must be contacted wh                                       | en SARS needs to corres                                                                                   | spond with you or |
| Capture the<br>this case                                     | contact details of the person th      | Contact person details<br>hat must be contacted wh                                       | en SARS needs to corres                                                                                   | spond with you or |
| Capture the<br>this case<br>Surname:                         | contact details of the person the     | Contact person details<br>hat must be contacted wh<br>Cell No:                           | en SARS needs to corres                                                                                   | spond with you or |
| Capture the<br>this case<br>Surname:<br>First Name           | contact details of the person th      | Contact person details<br>hat must be contacted wh<br>Cell No:<br>Businese Ma            | en SARS needs to corres                                                                                   | spond with you on |
| Capture the<br>this case<br>Surname:<br>First Name           | contact details of the person th<br>B | Contact person details<br>hat must be contacted wh<br>Cell No:<br>Business No            | en SARS needs to corres<br>08<br>5: 000000000                                                             | spond with you or |
| Capture the<br>this case<br>Surname:<br>First Name<br>Email: | contact details of the person the B   | Contact person details<br>hat must be contacted wh<br>Cell No:<br>Business No<br>Tel No: | en SARS needs to corres           08           ::         000000000           000000000         000000000 | spond with you on |

f) If you click "**OK**" on the below screen, you can submit a request to SARS to re-evaluate your status.

| Are you sure you want to submit this re- | quest to SARS? |        |
|------------------------------------------|----------------|--------|
|                                          | ОК             | Cancel |

g) Successful submission message will be displayed after you have submitted the request to SARS.

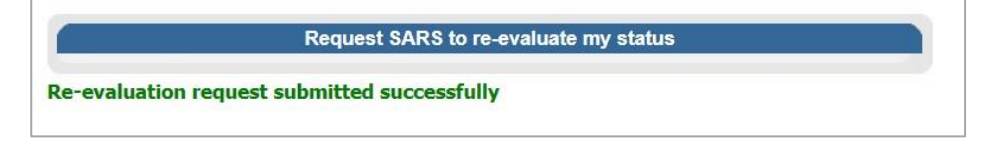

h) If you select the "**How to address your non-compliance**" button, the following message will be displayed:

| us indicator to see what actions can be taken for that compliance iter |
|------------------------------------------------------------------------|
|                                                                        |
|                                                                        |

## 8 MY ACCOUNT ENQUIRIES

- a) This functionality allows the eFiler to view historical account enquiries and challenge status submissions as well as those that are still in progress.
- b) Select the "**My Account Enquiries**" tab under the "**Tax Compliance Status**" menu to view queries submitted.

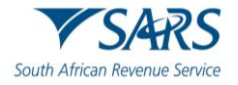

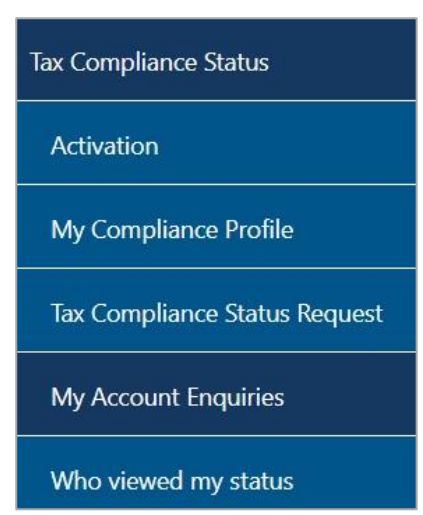

c) The taxpayer may track case progress on the new "**My Account Enquiries**" menu item under Tax Compliance Status for requests that are still in progress. The grid will display all the completed requests as well as requests that are still in progress.

| My Account Enquiries |                  |              |               |      |
|----------------------|------------------|--------------|---------------|------|
| Date                 | Remedy Type      | Status       | Amount        | Open |
| 2023/04/05           | Challenge Status | Case created | Not Available | View |
| 1                    |                  |              |               |      |
|                      |                  |              |               |      |

d) By selecting the "**View**" hyperlink, the **Account Enquiries Work Page** will be displayed as below:

| x Reference No         equest Type         Challenge Status         CASE REQUESTED<br>DATE         STATUS       OPEN         0827155       Challenge Status         2023/04/05       Case created         View         ck         Cell No:         0810000000         rst Name:       Business No:         nail:       Tel No:         011000000000         sting                                                                                                    | kpayer Name                                                     | eFiling Status          |               |           |      |  |
|----------------------------------------------------------------------------------------------------|-----------------------------------------------------------------|-------------------------|---------------|-----------|------|--|
| ARGENERIC NO         Status       Challenge Status         Challenge Status       STATUS       OPEN         0827155       Challenge Status       2023/04/05       Case created       View         0827155       Challenge Status       2023/04/05       Case created       View         0827155       Challenge Status       2023/04/05       Case created       View         0827155       Challenge Status       2023/04/05       Case created       View         0827       Challenge Status       2023/04/05       Case created       View         082       Cell No:       0810000000       000       0000000000         rst Name:       Business No:       00000000000       000       0000000000         nail:       Tel No:       0110000000000       000       000000000       000         quest description:       sting       Sting       Sting       Sting       Sting       Sting                                                                  |                                                                 |                         |               | Case crea | ated |  |
| Challenge Status         CASE REQUESTED DATE       STATUS       OPEN         0827155       Challenge Status       2023/04/05       Case created       View         0827155       Challenge Status       2023/04/05       Case created       View         0827155       Challenge Status       2023/04/05       Case created       View         0827155       Challenge Status       2023/04/05       Case created       View         0827155       Challenge Status       2023/04/05       Case created       View         ADDRESS NON-COMPLIANCE ENQUIRY         uraame:       Cell No:       08100000000         rst Name:       Business No:       0110000000000       Cell No:       0110000000000       Cell No:       Colspan="2">Cell No:       0110000000000       Cell No:       Cell No:       Cell No:       Cell No:       Cell No:       Cell No:       Cell No: <td co<="" th=""><th>k Reference No</th><th></th><th></th><th></th><th></th></td> | <th>k Reference No</th> <th></th> <th></th> <th></th> <th></th> | k Reference No          |               |           |      |  |
| Challenge Status         CASE REQUESTED<br>DATE       STATUS       OPEN         0827155       Challenge Status       2023/04/05       Case created       View         0827155       Challenge Status       2023/04/05       Case created       View         0k       Cell No:       081000000       Image: Cell No:       081000000         rst Name:       Business No:       0000000000       Image: Cell No:       011000000000         nail:       Tel No:       011000000000       Image: Cell No:       011000000000                                                                                                    | quest Type                                                      |                         |               |           |      |  |
| CASE REQUESTED<br>DATE       STATUS       OPEN         0827155       Challenge Status       2023/04/05       Case created       View         ck       Case created       View       Case created       View         ADDRESS NON-COMPLIANCE ENQUIRY         urname:       Cell No:       081000000         rst Name:       Business No:       0000000000       Image: Cell No:       011000000000         mail:       Tel No:       011000000000       Image: Cell No:       011000000000                                                                                                    | Challenge                                                       | Status                  |               |           |      |  |
| CASE NUMBER       DESCRIPTION       CASE REQUESTED DATE       STATUS       OPEN         0827155       Challenge Status       2023/04/05       Case created       View         ick                                                                                                    |                                                                 |                         |               |           |      |  |
| O827155         Challenge Status         2023/04/05         Case created         Mew           ck         ADDRESS NON-COMPLIANCE ENQUIRY                                                                                                    | ASE NUMBERDESCRIPTION                                           | CASE REQUESTE           | D STATUS      | OPEN      |      |  |
| ADDRESS NON-COMPLIANCE ENQUIRY           urname:         Cell No:         0810000000           rst Name:         Business No:         0000000000           mail:         Tel No:         011000000000           quest description:         sting                                                                                                    | 0827155 Challenge Status                                        | 2023/04/05              | Case created  | View      |      |  |
| ADDRESS NON-COMPLIANCE ENQUIRY           urname:         Cell No:         081000000           rst Name:         Business No:         000000000           mail:         Tel No:         011000000000           quest description:         sting                                                                                                    | ck                                                              |                         |               |           |      |  |
| ADDRESS NON-COMPLIANCE ENQUIRY           urname:         Cell No:         0810000000           rst Name:         Business No:         0000000000           nail:         Tel No:         011000000000           quest description:         sting                                                                                                    |                                                                 |                         |               |           |      |  |
| Irrname: Cell No: 0810000000 St Name: Business No: 0000000000 nail: Tel No: 011000000000 quest description: sting                                                                                                    | AD                                                              | DRESS NON-COMPLIANCE EI | NQUIRY        |           |      |  |
| urname:       Cell No:       0810000000         rst Name:       Business No:       000000000         mail:       Tel No:       011000000000         quest description:       sting                                                                                                    |                                                                 |                         |               |           |      |  |
| rst Name:Business No: 000000000 mail:Tel No: 011000000000 quest description: sting                                                                                                    | ırname:                                                         | Cell No:                | 081000000     |           |      |  |
| rst Name: Business No: 0000000000 mail: Tel No: 011000000000 quest description: sting                                                                                                    |                                                                 |                         | 000000000     |           |      |  |
| nail: Tel No: 011000000000 quest description: sting                                                                                                    | 'st Name:                                                       | Business No:            | 000000000     |           |      |  |
| quest description:<br>sting                                                                                                    | nail:                                                           | Tel No:                 | 0110000000000 |           |      |  |
| quest description:<br>sting                                                                                                    |                                                                 |                         |               |           |      |  |
| sting                                                                                                    | quest description:                                              |                         |               |           |      |  |
|                                                                                                    | sting                                                           |                         |               |           |      |  |
|                                                                                                    |                                                                 |                         |               |           |      |  |
|                                                                                                    |                                                                 |                         |               |           |      |  |
|                                                                                                    |                                                                 |                         |               |           |      |  |
|                                                                                                    |                                                                 |                         |               |           |      |  |
|                                                                                                    |                                                                 |                         |               |           |      |  |

- e) The Account Enquiries work page will be displayed as indicated above.
- f) If you select the "Open" hyperlink, the Registration Work Page will be displayed with the following information:
  - i) Taxpayer Name
  - ii) Tax Reference Number

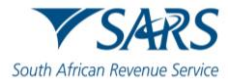

- iii) Registration number / ID number
- iv) eFiling Status
  - A) Case requested indicates when a case request is sent
  - B) Case created indicate when a response is received
  - C) Case in Progress
  - D) Case completed indicated when an outcome letter has been received.
- v) Case number
- vi) Case Type
- vii) Case Requested Date

| GISTRATION WORK PAG          | E                         |                |              |                          |
|------------------------------|---------------------------|----------------|--------------|--------------------------|
| Taxpayer Name                |                           | eFiling Status | 3            |                          |
|                              |                           |                |              | Case in progres          |
| Tax Reference                |                           |                |              |                          |
| Registration Number/ID Numbe | F                         | •              |              |                          |
| CASE NUMBER                  | CASE TYPE                 | CASE REC       | QUESTED DATE |                          |
| 150827155                    | Challenge Status          | 2023/04/05     |              |                          |
| Jery Status                  | STATUS                    |                | TYPE DATE    | SIZE (Kb) NO. OF<br>DOCS |
| CR01 documents               | Waiting for Documentation | to be Uploaded | 1 2023/04/05 | 0 0                      |
|                              |                           |                |              |                          |
|                              |                           |                |              |                          |
| LETTER DESCRIPTION           |                           |                | DATE         | OPEN                     |

- g) On the **Registration Work Page**, you will receive notifications regarding the case and if supporting documents must be submitted, you will be able to submit it via this work page.
- h) To view the letter, click on the "View" link in the Letter description section.

| LETTER DESCRIPTION         | LETTER DATE | OPEN |
|----------------------------|-------------|------|
| Challenge Status - Request | 2023/04/05  | View |

## 9 TAX COMPLIANCE STATUS REQUEST

- a) The "**Tax Compliance Status Request**" dashboard contains the request functionality to request an overall Tax Compliance Status in respect of Good Standing and Approval International Transfer (AIT) (previously known as Foreign Investment Allowance and/or Emigration) to obtain a PIN with which to share your status to a 3rd Party.
- b) The following tax compliance status types may be applied for:
  - i) **Good Standing** This compliance status is issued when a taxpayer want to confirm that his/her tax affairs are in order with SARS.
  - ii) **Approval International Transfer** this functionality allows a taxpayer to apply to transfer funds internationally.
- c) An eFiler must ensure that the type of TCS request is correct.
- d) An eFiler will be able to submit multiple requests for each type.
- e) You must submit supporting documents for TCS requests in respect of Approval International Transfers. Refer to section 14 below for the procedure on how to submit supporting documents.
- f) Existing historic applications in respect of Tender, Foreign Investment Allowance (FIA) and Emigration will be visible on the TCS Dashboard.

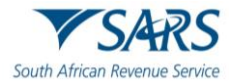

g) The user can either select the **"Tax Compliance Status Request**" tab on the **"Tax Compliance Status**" work page or from the **"Tax Compliance Status**" menu.

| Tax Compliance Status         |
|-------------------------------|
| Activation                    |
| My Compliance Profile         |
| Tax Compliance Status Request |
| My Account Enquiries          |
| Who viewed my status          |

h) The tax compliance status page will be displayed.

|                                                     |                   | REFRESH STATUS |  |  |  |
|-----------------------------------------------------|-------------------|----------------|--|--|--|
| ent Name:                                           | Last Refreshed:   | 2023           |  |  |  |
| ding Name:                                          |                   |                |  |  |  |
| gistration Number:                                  |                   |                |  |  |  |
| Reference:                                          |                   |                |  |  |  |
| 2                                                   | SEARCH RESULTS    |                |  |  |  |
| MY COMPLIANCE PROFILE TAX COMPLIANCE STATUS R       | REQUEST           |                |  |  |  |
| TAX                                                 | COMPLIANCE STATUS |                |  |  |  |
| New Compliance Request Type: Good Sta               | anding            |                |  |  |  |
| You have not yet requested a Tax Compliance Status. |                   |                |  |  |  |
|                                                     |                   |                |  |  |  |
|                                                     |                   |                |  |  |  |

i) Select the "**Type**" drop-down arrow and the list of TCS request types will be displayed. Individuals will have the Good Standing and Approval International Transfers options to select; Organisations will only have Good Standing option to select.

|                            | SEARCH RESULTS                                                                                |  |
|----------------------------|-----------------------------------------------------------------------------------------------|--|
| MY COMPLIANCE PROFILE      | TAX COMPLIANCE STATUS REQUEST                                                                 |  |
|                            | TAX COMPLIANCE STATUS                                                                         |  |
| New Compliance Request     | Type:     Good Standing     Request       Good Standing     Image: Constraint of the standing |  |
| You have not yet requested | a Tax Compliance Status                                                                       |  |
|                            |                                                                                               |  |
|                            |                                                                                               |  |

j) Select the TCS request type and when the "Request" button is selected, the Tax Compliance Status Request (TCR01) form will be displayed to complete. The following containers will be displayed in the form.

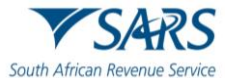

#### 9.1 Taxpayer Details

- a) This container will always be displayed for all TCS types and pre-populated with the following information, where applicable.
  - i) Request Reference No (this is a unique number for each request submitted)
  - ii) Surname/Registered Name
  - iii) Trading Name where multiple trading names have been registered for the taxpayer, you will be able to capture the applicable one for the specific request. The trading name captured will be visible to the 3rd party when the tax status is verified.
  - iv) Tax Reference numbers these fields will be pre-populated and locked except where the taxpayer has more than one number, e.g. where VAT and/or PAYE branches exist. You will be able to capture the applicable number pertaining to the specific request and these numbers will be visible to the 3rd party when the tax status is verified by it.
    - A) Income Tax Ref No
    - B) PAYE Ref No
    - C) VAT Ref No
    - D) Customs Code this field will only be available in the future and will be locked and blank.
  - v) ID No in the case of an individual, the ID number will be pre-populated.
  - vi) Passport No
  - vii) Passport Country (e.g. South Africa = ZAF)
  - viii) Company/CC/Trust Reg No
  - ix) Tax Compliance Type (Good Standing or Approval International Transfers) this field will be prepopulated based on the type selected in the Tax Compliance Status Request section.
  - x) Home Tel No
  - xi) Bus Tel No
  - xii) The following contact details are extremely important as correspondence will be issued to these contact details. The PIN will be issued to the cell number once the request is submitted and approved.
    - A) Cell No
    - B) Email

| Status Request Additional Information | Request Ref No. * 000000063GS1608211408292                                                                                                    | TCR0                                                                                                    |
|---------------------------------------|----------------------------------------------------------------------------------------------------|----------------------------------------------------------------------------------------------------|
|                                       |                                                                                                    |                                                                                                    |
|                                       |                                                                                                    | l g                                                                                                    |
| Testing None                          | rincome Tax Ref No.                                                                                                    | 0                                                                                                    |
|                                       | 000                                                                                                    | 0                                                                                                    |
| VAT Ref No.                           | Customs Code.                                                                                                    | Ê                                                                                                    |
| Pasaport No.                          | Passport Country (e.g. South Africa = ZAF)                                                                                                    | Ê                                                                                                    |
| Tax Compliance Type *                 |                                                                                                    |                                                                                                    |
| GOOD STANDING                         | Home Tel No. *                                                                                                    | !                                                                                                    |
|                                       | Home Tel No. is a mandatory field.                                                                                                    |                                                                                                    |
| Cell No.*                             | Email                                                                                                    |                                                                                                    |
| Cell No. is a mandatory field.        |                                                                                                    |                                                                                                    |
|                                       | Trading Name         VAT Ref No.         Passport No.         Passport No.         Tax Compliance Type*         GOOD STANDING         Cell No. *         Image: Compliance Type Address and the second second sec | Trading Name       Income Tax Rel No.         VAT Ref No.       000         Passport No.       Customs Code.         Passport No.       Passport Country (e.g. South Africa = ZAF)         Tax Compliance Type*       Home Tel No. *         GOOD STANDING       Home Tel No. *         Cell No.*       Email         Cell No.*       Email |

b) Below is an example of the Taxpayer Details screen of the Approved International Transfers section.

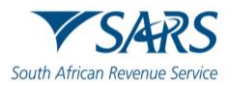

|                                        |                          |                                                    |                            | Request Ref No. *                             |       |
|----------------------------------------|--------------------------|----------------------------------------------------|----------------------------|-----------------------------------------------|-------|
| h African Revenue Service              | x Complianc              | e Status Request Additional                        | Information                | 0049952489AS0404231547311                     | TCR01 |
| axpayer Details                        |                          |                                                    |                            |                                               | l.    |
| ame / Registered Name *                |                          |                                                    |                            | Income Tax Ref No.                            |       |
|                                        | â                        | Trading Name                                       | Ô                          |                                               | â     |
| E Ref No.                              | â                        | VAT Ref No.                                        | â                          | Customs Code.                                 | Ê     |
|                                        | ô                        | Passport No.                                       | â                          | Passport Country (e.g. South Africa = ZAF)    | â     |
| ori Issue Date                         |                          |                                                    |                            | Tax Compliance Type *                         |       |
| CYY / MM / DD 🖻                        |                          | Company / CC / Trust Reg No.                       | ۵                          | APPROVAL INTERNATIONAL TRANSFER               | â     |
| e Tel No.                              |                          | Bus Tel No.                                        |                            | Cell No. *                                    | 1     |
|                                        |                          |                                                    |                            | Cell No. is a mandatory field.                |       |
| 1.                                     | i                        |                                                    |                            |                                               |       |
| is a mandatory field.                  |                          |                                                    |                            |                                               |       |
| NOTE : You have not yet captured an en | nail address. SARS may n | ot be able to "Alert" you when your overall compli | ance status change, if you | do not provide an email address on this form. |       |

- c) Is the request completed by an authorised representative on behalf of the taxpayer? (Yes/No) The answer is mandatory.
  - i) If "Yes", the "Representative Authorised to request the tax clearance on behalf of the taxpayer" container will be displayed for completion.
- Representative authorised to request the tax clearance on behalf of the taxpayer This container will be displayed if the answer to the question is "Yes". If the answer is "No", the container will be hidden. The following fields will be displayed:
  - Representative Type (Tax Practitioner, Representative taxpayer, Other)
     A) If 'Other' is selected, please provide details
  - ii) Surname
  - iii) First Two Names
  - iv) Initials
  - v) ID No
  - vi) Passport No
  - vii) Passport Country (e.g. South Africa = ZAF)
  - viii) Passport Issue Date (CCYYMMDD)
  - ix) Home Tel No, Bus Tel No, Cell No only one field may be completed.
  - x) Tax Practitioner Registration No only mandatory if the representative type is Tax Practitioner
  - xi) The following contact details are very important as correspondence will be issued to these contact details. The PIN will be issued to the cell number once the request is submitted and approved.
  - xii) Cell No
  - xiii) Contact email

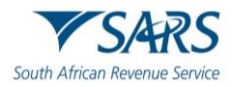

| epresentative Type: * Tax Practitioner O Representati | ve Taxpayer 🔘 | Other O                               |   | If "Other" please provide details          |   |
|-------------------------------------------------------|---------------|---------------------------------------|---|--------------------------------------------|---|
| Sumame *                                              | 1             | First Two Names *                     | I | Initials *                                 |   |
| Sumame is a mandatory field.                          |               | First Two Names is a mandatory field. |   | Initials is a mandatory field.             |   |
| ID No. *                                              | 1             | Passport No. *                        | 1 | Passport Country (e.g. South Africa = ZAF) | * |
| ID No. is a mandatory field.                          |               | Passport No. is a mandatory field.    |   |                                            |   |
| Passport Issue Date GCYY / MM / DD                    |               | Home Tel No. *                        | ! | Bus Tel No. *                              |   |
|                                                       |               | Home Tel No. is a mandatory field.    |   | Bus Tel No. is a mandatory field.          |   |
| Cell No. *                                            | I.            |                                       |   | Tax Practitioner Registration No.          |   |
| Cell No. is a mandatory field.                        |               |                                       |   |                                            |   |
| Email *                                               |               |                                       |   |                                            |   |
| Email is a mandatory field.                           |               |                                       |   |                                            |   |

- e) Is the request in respect of a Partnership/Joint Venture? (Yes/No) The answer is mandatory.
  - i) If "Yes", the "Partnership/Joint Venture Details" container will be displayed for completion.
     ii) Note: For Approved International Transfer applications, this question will be pre-populated as
  - Note: For Approved International Transfer applications, this question will be pre-populated as "No".
- f) **Partnership/Joint Venture details** This container will be displayed if the answer to the question is 'Yes'. If the "No", the container will be hidden. The following fields will be displayed to be completed:
  - i) Partnership Name mandatory field
  - ii) PAYE Ref No optional field
  - iii) VAT Ref No optional field

| P  | artnership / Joint Venture Details    |              |             | ^ |
|----|---------------------------------------|--------------|-------------|---|
| P  | artnership Name "                     | PAYE Ref No. | VAT Ref No. |   |
| Pi | artnership Name is a mandatory field. |              |             |   |

## 9.2 International Transfer Details

a) International Transfer Details

| International Transfer Details                                                                                        |                                                                                                    |                                                                                                    |                                              | <u>^</u> |
|----------------------------------------------------------------------------------------------------|----------------------------------------------------------------------------------------------------|----------------------------------------------------------------------------------------------------|----------------------------------------------|----------|
| Indicate your Tax Residency Status under which the transfer is Dife you caused to be a SA tax resident CCYY / MM / DD | made: * SA Tax Resident O Non-Resident for Tax Purposes O Where will you be a tax resident? *                                                                                  | R Total value of your International Transfer (must be !                                                                                              | Is this request in respect of a family unit? | Y O N O  |
| Are you a beneficiary of a Trust (Local or Y ON O<br>Foreign)?*                                                       | Where will you be a tax resident? is a mandatory field.<br>Do you have Shareholding Directly / Indirectly in Y N O<br>any Legal Entity (Local or Foreign) of 20% or<br>more? * | Total value of your International Transfer (must be Liquid and/or Trans<br>Do you have any existing loan(s) to a Trust Y O N O (Local or Foreign)? * |                                              |          |

#### b) Indicate your Tax Residency Status under which the transfer is made?

i) SA Tax Resident

ii)

- A) If SA Tax Resident is selected, the "International Investment Type Details" container will be displayed. Refer to section 9.4 below to complete the International Investment Type Details container.
- Non-Resident for Tax Purposes
  - A) If this is selected, indicate the Date you ceased to be a SA tax resident (CCYYMMDD)

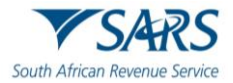

- I) **Note**: If the date you ceased to be a SA tax resident is greater than 5 years, the Foreign Assets and Liabilities Details container will be optional for completion.
- B) Where will you be a tax resident?
- I) Select the relevant country.
- iii) Total value of your International transfer (must be Liquid and/or Transferable Source Type)
   A) Once a value is entered here, one or both notes will be displayed in the container:
  - NOTE: The sum of all sources selected must equal the Total value of your international transfer.
  - II) **NOTE**: The sum of all investments selected must equal the Total value of your international transfer.

c) Is the request in respect of a family unit? Indicate "Yes" or "No"

A) If "**Yes**", the following message will be displayed:

| 1                                             | Warning                                                                                                    |
|-----------------------------------------------|----------------------------------------------------------------------------------------------------|
| Please<br>added<br>establi<br>Family<br>Incom | note, this application will be declined where any of the family member<br>, is registered for Personal Income Tax themselves or where SAR<br>ishes that a family member listed, should have been registered for tax<br>members registered/ who should have been registered for Persona<br>e Tax, must apply for TCS in their own capacity. |
|                                               | OK CANCEL                                                                                                    |

d) If you click "**OK**", the Family Member details container will be displayed.

| Family Member Details                           |     |                                       |   |                              |
|-------------------------------------------------|-----|---------------------------------------|---|------------------------------|
| 1) Family Member Details                        |     |                                       |   |                              |
| Surname *                                       | !   | First Two Names *                     | I | ID No. *                     |
| Sumame is a mandatory field.                    | )   | First Two Names is a mandatory field. |   | ID No. is a mandatory field. |
| Passport No. *                                  | 1   | Passport Country                      | • | Passport Issue Date          |
| Passport No. is a mandatory field.              | )   |                                       |   |                              |
| Relationship to Applicant *                     | • i |                                       |   |                              |
| Relationship to Applicant is a mandatory field. | ]   |                                       |   |                              |
|                                                 |     |                                       |   | Delete                       |

- e) Complete the following fields in the Family Member Details container:
  - i) Surname
  - ii) First Two Names
  - iii) ID No
  - iv) Passport No
  - v) Passport Country
  - vi) Passport Issue Date
  - vii) Relationship to Applicant Indicate Spouse or Child.
- f) Click the "**Add**" button to add more family members. The second family member details container will be presented. Complete all the relevant fields.

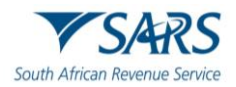

| Sumame *                           | 1  | First Two Names *                     | 1 | ID No. *                     |  |
|------------------------------------|----|---------------------------------------|---|------------------------------|--|
| Surname is a mandatory field.      |    | First Two Names is a mandatory field. |   | ID No. is a mandatory field. |  |
| <sup>2</sup> assport No. *         | 1  | Passport Country                      | • | Passport Issue Date          |  |
| Passport No. is a mandatory field. |    |                                       |   |                              |  |
| Relationship to Applicant *        | *1 |                                       |   |                              |  |

g) If you wish to delete the additional family member details container, click the "**Delete**" button. A warning message will be displayed. Select "**Yes**" or "**No**" to proceed.

| <b>A</b>                           |                                                 | W                                              | arnin                                        | g                             |                               |                   |                           |
|------------------------------------|-------------------------------------------------|------------------------------------------------|----------------------------------------------|-------------------------------|-------------------------------|-------------------|---------------------------|
| Deleting<br>completer<br>your form | this / these<br>d, or data fo<br>. This could i | sources det<br>or which SAI<br>result in an ir | ails will res<br>RS has info<br>ncorrect sub | sult in<br>ormatic<br>omissic | data you<br>on, not be<br>on. | i have<br>eing re | previously<br>eflected on |
| Do you v                           | vish to conti                                   | nue?                                           |                                              |                               |                               |                   |                           |
|                                    |                                                 |                                                |                                              |                               | YES                           |                   | NO                        |

#### A) Note: The above steps to add and delete will be the same for all containers.

- i) Upon submission of the AIT application to SARS, and more than one family member are registered for Tax, an error message will be displayed to indicate that each family member registered for tax must submit an application to SARS.
- h) Are you a beneficiary of a Trust(s)? Indicate Yes or No.
  - i) If "**Yes**", complete the Local and Foreign Trust Details sub-container in the Interest in Trust(s) Details container.

| 1) Local and Foreign Trust De                 | etails |                                                             |                                                           |
|-----------------------------------------------|--------|-------------------------------------------------------------|-----------------------------------------------------------|
| * Local Trust 🔿 Foreign Trust 🔿               |        |                                                             |                                                           |
| Registered Name of the Trust *                |        | 1                                                           | Trust No.                                                 |
| Registered Name of the Trust is a mandatory f | ield.  |                                                             |                                                           |
| Income Tax Ref No.                            |        | ID No. of Main Trustee/Representative Taxpayer of the Trust | Passport No. of Main Trustee/Representative Taxpayer of t |
| Passport Country                              | •      | Passport Issue Date<br>CCYY / MM / DD                       |                                                           |
|                                               |        |                                                             | Delete                                                    |

- ii) Indicate if it is a Local or Foreign Trust
  - B) Complete the following fields:
    - I) Registered Name of the Trust
    - II) Trust No
    - III) For a local trust, the Income Tax Ref No and ID No of the Main Trustee/Representative Taxpayer of the Trust fields is mandatory to complete.
       IV) Representative Taxpayer of the Trust fields.
    - IV) Passport No of the Main Trustee/Representative Taxpayer of the Trust fields.

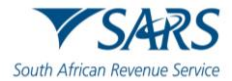

- Once this field is completed, enter the Passport Country and Passport Issue date fields.
- V) For a Foreign Trust, the Trust No. and Passport No. fields will be optional to complete.
- C) Select the "Add" button to include additional Trust details.

•

| 2) Local and Foreign Trust Details                 |                                                             | ^                                                         |
|----------------------------------------------------|-------------------------------------------------------------|-----------------------------------------------------------|
| * Local Trust O Foreign Trust O                    |                                                             |                                                           |
| Registered Name of the Trust *                     | !                                                           | Trust No.                                                 |
| Registered Name of the Trust is a mandatory field. |                                                             |                                                           |
| Income Tax Ref No.                                 | ID No. of Main Trustee/Representative Taxpayer of the Trust | Passport No. of Main Trustee/Representative Taxpayer of t |
|                                                    | C Passport issue Date                                       |                                                           |
| Passport Country -                                 | CCYY / MM / DD 💼                                            |                                                           |
|                                                    |                                                             | Delete Add                                                |

D) If you wish to delete the additional Local and Foreign Trust details container, click the "Delete" button. A warning message will be displayed. Select "Yes" or "No" to continue.

| <u>A</u>                                                         | Warning                                                                                       | I                                          |                                    |
|------------------------------------------------------------------|-----------------------------------------------------------------------------------------------|--------------------------------------------|------------------------------------|
| Deleting this / the<br>completed, or data<br>your form. This cou | se sources details will result<br>for which SARS has inform<br>d result in an incorrect submi | in data you ł<br>ation, not beir<br>ssion. | nave previously<br>ng reflected on |
| Do you wish to co                                                | ntinue?                                                                                       |                                            |                                    |
|                                                                  |                                                                                               | YES                                        | NO                                 |

- i) Do you have Shareholding Directly / Indirectly in any Legal Entity (Local or Foreign) of 20% or more? Indicate Yes or No
  - i) If Yes, complete the Local and Foreign Shareholding Details sub-container in the Legal Entity Shareholding Details container.
    - A) Complete the following fields:
      - I) Indicate Local or Foreign Entity
      - II) Registered Name of the Entity
      - III) Trading Name of the Entity
      - IV) If Local Entity is selected, the Registration No and Income Tax Ref No fields are mandatory to complete.
      - V) Estimated value of current Shareholding
      - VI) Percentage Shareholding (%)

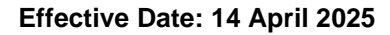

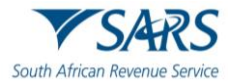

| Legal Entity Shareholding Details                   |                    |   |                                                               | ^   |
|-----------------------------------------------------|--------------------|---|---------------------------------------------------------------|-----|
| 1) Local and Foreign Shareholding Details           |                    |   |                                                               | ^   |
| * Local Entity O Foreign Entity O                   |                    |   |                                                               |     |
| Registered Name of the Entity *                     |                    | ! | Trading Name of the Entity *                                  | 1   |
| Registered Name of the Entity is a mandatory field. |                    |   | Trading Name of the Entity is a mandatory field.              |     |
| Registration No.                                    | Income Tax Ref No. |   | R Estimated Value of current Shareholding *                   | i   |
|                                                     |                    |   | Estimated Value of current Shareholding is a mandatory field. |     |
| Percentage Shareholding (%) *                       | !                  |   |                                                               |     |
| Percentage Shareholding (%) is a mandatory field.   |                    |   |                                                               |     |
|                                                     |                    |   | Delete                                                        | Add |

#### ii) Select the "Add" button to include additional Legal Entity Shareholding Details.

| 2) Local and Foreign Shareholding Deta              | ilis               |   |                                                               | ^   |
|-----------------------------------------------------|--------------------|---|---------------------------------------------------------------|-----|
| * Local Entity O Foreign Entity O                   |                    |   |                                                               |     |
| Registered Name of the Entity *                     |                    | ! | Trading Name of the Entity *                                  | i   |
| Registered Name of the Entity is a mandatory field. |                    |   | Trading Name of the Entity is a mandatory field.              |     |
| Registration No.                                    | Income Tax Ref No. |   | R Estimated Value of current Shareholding *                   | !   |
|                                                     |                    |   | Estimated Value of current Shareholding is a mandatory field. |     |
| Percentage Shareholding (%) *                       | 1                  |   |                                                               |     |
| Percentage Shareholding (%) is a mandatory field.   |                    |   |                                                               |     |
|                                                     |                    |   | Delete                                                        | Add |

iii) If you wish to delete the additional Local and Foreign Shareholding details container, click the "**Delete**" button. A warning message will be displayed. Select "**Yes**" or "**No**" to proceed.

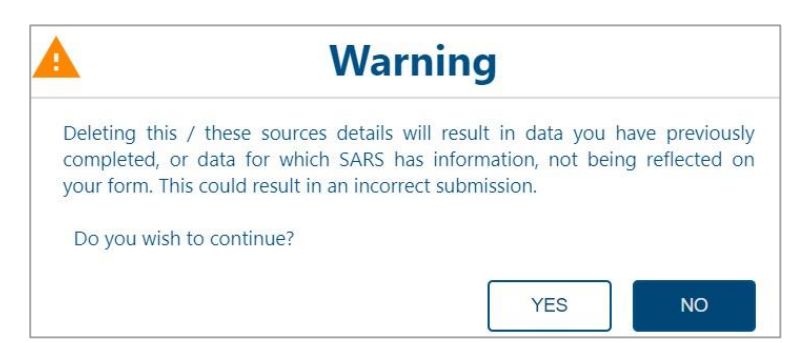

#### j) Do you have any existing loan(s) to a Trust (Local or Foreign)?

- Complete the following fields:
  - A) Indicate Local or Foreign Trust.
  - B) Registered Name of the Trust
  - C) Trust No

i)

- D) Income Tax Ref No mandatory if Local Trust is selected.
- E) ID No of Main Trustee/Representative Taxpayer of the Trust
- F) Passport No of Main Trustee / Representative Taxpayer of the Trust
- G) Passport Country
- H) Passport Issue Date
- I) Current Loan Amount
- J) Interest Rate %

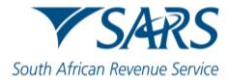

For a Foreign Trust, the Trust No. and Passport No. fields will be optional to complete.

| Loan to a Trust(s) Details                         |                                                             | ^                                                                  |
|----------------------------------------------------|-------------------------------------------------------------|--------------------------------------------------------------------|
| 1) Local and Foreign Loan to a Trust Details       |                                                             | ^                                                                  |
| * Local Trust 🔘 Foreign Trust 🔘                    |                                                             |                                                                    |
| Registered Name of the Trust *                     | !                                                           | Trust No.                                                          |
| Registered Name of the Trust is a mandatory field. |                                                             |                                                                    |
| Income Tax Ref No.                                 | ID No. of Main Trustee/Representative Taxpayer of the Trust | Passport No. of Main Trustee/Representative Taxpayer of t          |
| Passport Country                                   | Passport Issue Date                                         | R Current Loan Amount *  Current Loan Amount is a mandatory field. |
| Interest Rate % *                                  |                                                             |                                                                    |
| Interest Rate % is a mandatory field.              |                                                             | Delete Add                                                         |

ii) Select the "**Add**" button to include additional Loan to a Trust(s) Details.

| 2) Local and Foreign Loan to a                  | a Trust Details |                                                             | ^                                                         |
|-------------------------------------------------|-----------------|-------------------------------------------------------------|-----------------------------------------------------------|
| * Local Trust 🔿 Foreign Trust 🔘                 |                 |                                                             |                                                           |
| Registered Name of the Trust *                  |                 | 1                                                           | Trust No.                                                 |
| Registered Name of the Trust is a mandatory fie | łd.             |                                                             |                                                           |
| Income Tax Ref No.                              |                 | ID No. of Main Trustee/Representative Taxpayer of the Trust | Passport No. of Main Trustee/Representative Taxpayer of t |
| Passport Country                                | •               | Passport Issue Date<br>CCYY / MM / DD                       | R Current Loan Amount*                                    |
|                                                 |                 |                                                             | Current Loan Amount is a mandatory field.                 |
| Interest Rate % *                               | !               |                                                             |                                                           |
| Interest Rate % is a mandatory field.           |                 |                                                             | Delete Add                                                |

iii) If you wish to delete the additional Local and Foreign Loan to a Trust details container, click the "**Delete**" button. A warning message will be displayed. Click "Yes" or "No" to proceed.

| A Warning                                                                                                    |                                     |
|----------------------------------------------------------------------------------------------------|-------------------------------------|
| Deleting this / these sources details will result in data you completed, or data for which SARS has information, not be your form. This could result in an incorrect submission. | have previously<br>ing reflected on |
| Do you wish to continue?                                                                                                    |                                     |
| YES                                                                                                    | NO                                  |

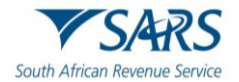

## 9.3 Source(s) where the value to be transferred arose from Details

| Source(s) where the value to be transferred arose from Details |                                                                                              | ^   |
|----------------------------------------------------------------|----------------------------------------------------------------------------------------------|-----|
| Source Details                                                 |                                                                                              | ^   |
| Source Type *                                                  | R Proportional value of the total amount to be transferred attributed to the selected source | ê   |
| Source Type is a mandatory field.                              | Delete                                                                                       | Add |

- a) Select one or more of the following Source Type(s):
  - i) Cash/ Savings
  - ii) Distribution from Trusts as a beneficiary
  - iii) Donation
  - iv) Dividends distribution from a Company
  - v) Inheritance
  - vi) Loan
  - vii) Sale of Property
  - viii) Sale of shares and other securities
  - ix) Sale of Crypto Assets
  - x) Transfer of Listed Securities
  - xi) Other
- b) The "Proportional value of the total amount to be transferred attributed to the selected source" field will be auto calculated from the details captured for each source added. The sum of all sources captured must equal the *Total value of your International Transfer* amount captured in the *International Transfer Details* container.
- c) Multiple sources can be added if the source is from different entities or accounts. Click the "Add" button.

| Source Details                    | ^                                                                                            |
|-----------------------------------|----------------------------------------------------------------------------------------------|
| Source Type '                     | Proportional value of the total amount to be transferred attributed to the selected source   |
|                                   | Delete                                                                                       |
| Source Type *                     | R Proportional value of the total amount to be transferred attributed to the selected source |
| Source Type is a mandatory field. | Delete Add                                                                                   |

i) If you wish to delete the additional Source row, click the "**Delete**" button. A warning message will be displayed. Click "Yes" or "No" to proceed.
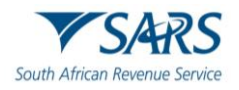

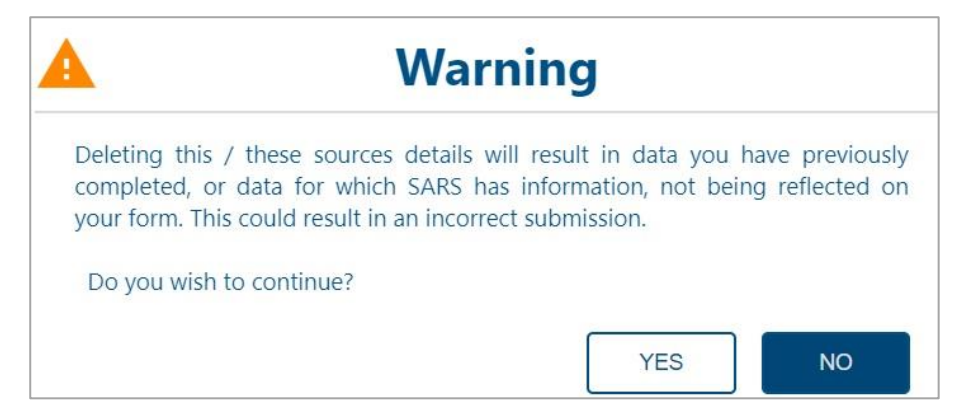

- d) If Cash / Savings is selected as the source, the Cash/Savings container will be displayed and complete the following fields: i)
  - Financial Institution:
    - **ABSA Bank** A)
    - B) African Bank
    - C) **Bidvest Bank**
    - D) Capitec Bank
    - E) **Discovery Bank**
    - F) FirstRand Bank
    - G) GroBank
    - **Investec Bank** H)
    - Nedbank I)
    - Standard Bank of South Africa J)
    - Tyme Bank K)
    - Other L)
  - Account No ii)
  - Type of Account iii)
    - A) Current
    - B) Savings
    - C) Credit Card
    - D) Personal Loan
    - E) Home Loan
    - Other F)
  - Value (Proportional value of the total transfer attributed to this account) iv)

| Cash / Savings Details                |     |                                                                                |        |
|---------------------------------------|-----|--------------------------------------------------------------------------------|--------|
| 1) Cash / Savings Additional Deta     | ils |                                                                                | ^      |
| Financial Institution *               | * İ | Account No. *                                                                  |        |
| Type of Account *                     | • ! | R Value (Proportional value of the total transfer attribute                    |        |
| Type of Account is a mandatory field. |     | Value (Proportional value of the total transfer attributed to this account) is | Delete |

v) Select the "Add" button to include additional Cash/Savings source(s).

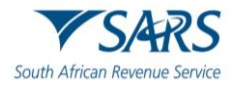

| 2) Cash / Savings Additional Detail         | ls  |                                                     |                             | ^          |
|---------------------------------------------|-----|-----------------------------------------------------|-----------------------------|------------|
| Financial Institution *                     | -1  | Account No. *                                       | 1                           |            |
| Financial Institution is a mandatory field. |     | Account No. is a mandatory field.                   |                             |            |
| Type of Account *                           | * I | R Value (Proportional value of the total            | transfer attribute          |            |
| Type of Account is a mandatory field.       |     | Value (Proportional value of the total transfer att | ributed to this account) is | Delete Add |

vi) If you wish to delete the additional Cash/Savings details container, click the "**Delete**" button. A warning message will be displayed. Click "**Yes**" or "**No**" to proceed.

| 🛕 🛛 Wai                                                                                                    | rning                                                                                                  |
|----------------------------------------------------------------------------------------------------|----------------------------------------------------------------------------------------------------|
| Deleting this / these sources details<br>completed, or data for which SARS I<br>your form. This could result in an incor | will result in data you have previously<br>has information, not being reflected on<br>rect submission. |
| Do you wish to continue?                                                                                                 |                                                                                                    |
|                                                                                                    | YES NO                                                                                                 |

- e) If **Distribution from Trusts as a beneficiary** is selected as the source, complete the following fields in the Distribution from Trust Additional Details:
  - i) Registered Name of the Trust
  - ii) Trust No
  - iii) Income Tax Ref No
  - iv) Value (Proportional value of the total transfer attributed to this Trust)

| 1) Distribution from Trust Additional Detai        | S                                                                                | ^         |
|----------------------------------------------------|----------------------------------------------------------------------------------|-----------|
| Local Trust      Foreign Trust                     |                                                                                  |           |
| Registered Name of the Trust *                     | !                                                                                | Trust No. |
| Registered Name of the Trust is a mandatory field. |                                                                                  |           |
| Income Tax Ref No.                                 | R Value (Proportional value of the total transfer attribute                      |           |
|                                                    | Value (Proportional value of the total transfer attributed to this Trust) is a m | Delete    |

v) Select the "Add" button to include an additional Distribution from Trust Details container.

| 2) Distribution from Trust Additional De           | tails                                                                            | ^          |
|----------------------------------------------------|----------------------------------------------------------------------------------|------------|
| * Local Trust O Foreign Trust O                    |                                                                                  |            |
| Registered Name of the Trust *                     | !                                                                                | Trust No.  |
| Registered Name of the Trust is a mandatory field. |                                                                                  |            |
| Income Tax Ref No.                                 | R Value (Proportional value of the total transfer attribute                      |            |
|                                                    | Value (Proportional value of the total transfer attributed to this Trust) is a m | Delete Add |

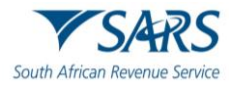

vi) If you wish to delete the additional Distribution from Trust details container, click the "**Delete**" button. A warning message will be displayed. Click "**Yes**" or "**No**" to proceed.

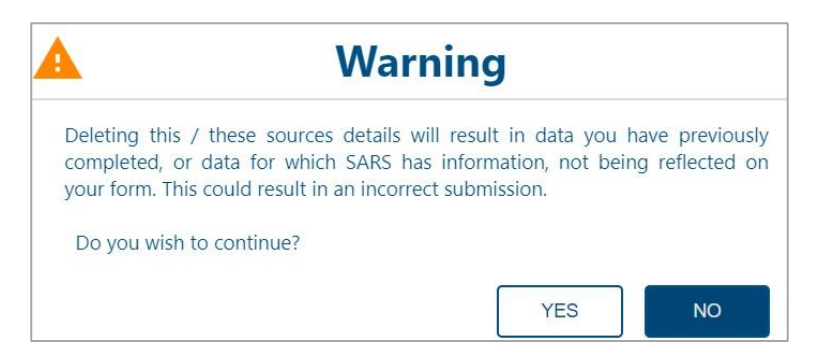

- f) If Donation is selected as source, complete the following fields in the Donations container
   i) Indicate Local or Foreign Entity
  - ii) Entity from whom the Donation was received (Donor)?
    - A) Individual
    - B) Company
    - C) Trust
    - D) Other

| Donations Details                                                              |                      | ^          |
|--------------------------------------------------------------------------------|----------------------|------------|
| 1) Donation Additional Details                                                 |                      | ^          |
| * Local Entity O Foreign Entity O                                              |                      |            |
| Entity from whom the donation was received (Donor) * • I                       | R Amount of Tax Paid | â          |
| Entity from whom the donation was received (Donor) is a mandatory field.       |                      |            |
| R Value (Proportional value of the total transfer attribute                    |                      |            |
| Value (Proportional value of the total transfer attributed to this Donation) i | D                    | elete: Add |

- iii) If individual is selected, complete the following fields in the Donor Details (Individual) subcontainer:
  - A) Surname
  - B) First Two Name(s)
  - C) ID No only mandatory if Local Entity is selected
  - D) Passport No
  - E) Passport Country of Issue
  - F) Passport Issue Date (CCYYMMDD)
  - G) Income Tax Ref No
  - H) Is Donation between spouses? Indicate "Yes" or "No".

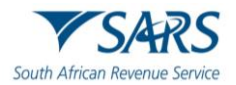

| Surname *                    | 1 | First Two Name(s) *                       | 1 | ID No.                                |  |
|------------------------------|---|-------------------------------------------|---|---------------------------------------|--|
| urname is a mandatory field. |   | First Two Name(s) is a mandatory field.   |   |                                       |  |
| 'assport No.                 |   | Passport Country of Issue                 |   | Passport Issue Date<br>CCYY / MM / DD |  |
|                              |   | Is this Donation between spouses? $*$ Y ( |   |                                       |  |

- If Company / Trust / Other is selected, complete the Donor Details (Company / Trust / Other) iv) information:
  - Registered Name Trading Name A)
  - B)
  - Registration No C)
  - D) Income Tax Ref No

| Donor Details (Company / Trust /      | Other)             | ^      |
|---------------------------------------|--------------------|--------|
| Registered Name *                     |                    | 1      |
| Registered Name is a mandatory field. |                    |        |
| Trading Name *                        |                    | !      |
| Trading Name is a mandatory field.    |                    |        |
| Registration No.                      | Income Tax Ref No. |        |
|                                       |                    |        |
|                                       |                    | Delete |

Select the "Add" button to include an additional Donation Details container. V)

| 2) Donation Additional Details                                                 |                                 |                      | *          |
|--------------------------------------------------------------------------------|---------------------------------|----------------------|------------|
| * Local Entity 🔿 Foreign Entity 🔿                                              |                                 |                      |            |
| Entity from whom the donation was received (Donor) * • •                       | is Donation Tax Paid? * Y 🔘 N 🔘 | R Amount of Tax Paid | ß          |
| Entity from whom the donation was received (Donor) is a mandatory field.       |                                 |                      |            |
| R Value (Proportional value of the total transfer attribute                    |                                 |                      |            |
| Value (Proportional value of the total transfer attributed to this Donation) i |                                 |                      | Delete Add |

If you wish to delete the additional Donation details container, click the "Delete" button. A warning vi) message will be displayed. Click "Yes" or "No" to proceed.

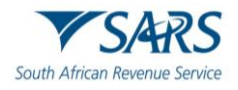

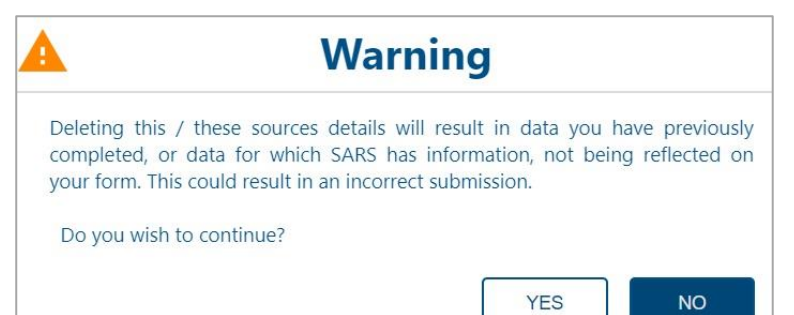

- g) If **Dividends distribution from a Company** is selected as the source, complete the following fields in the Dividends contribution from a Company Additional Details sub-container
  - i) Indicate Local or Foreign Company
  - ii) Registered Name of the Company
  - iii) Trading Name of the Company
  - iv) Registration No
  - v) Income Tax Ref No
  - vi) Value (Proportional value of the total transfer attributed to this Company)

| Dividends Distribution from a Compa                  | ny Details               | ^                                                                             |
|------------------------------------------------------|--------------------------|-------------------------------------------------------------------------------|
| 1) Dividends Distribution from a Co                  | mpany Additional Details | ^                                                                             |
| * Local Company O Foreign Company O                  |                          |                                                                               |
| Registered Name of the Company *                     |                          | !                                                                             |
| Registered Name of the Company is a mandatory field. |                          | ,                                                                             |
| Trading Name of Company *                            |                          | !                                                                             |
| Trading Name of Company is a mandatory field.        |                          |                                                                               |
| Registration No.                                     | Income Tax Ref No.       | R Value (Proportional value of the total transfer attribute,                  |
|                                                      |                          | Value (Proportional value of the total transfer attributed to this Company) i |
|                                                      |                          | Delete                                                                        |

vii) Select the "**Add**" button to include an additional Dividends Distribution from a Company Details container.

| 2) Dividends Distribution from a                 | Company Additional Details | ^                                                                             |
|--------------------------------------------------|----------------------------|-------------------------------------------------------------------------------|
| * Local Company O Foreign Company                | 0                          |                                                                               |
| Registered Name of the Company *                 |                            | 1                                                                             |
| Registered Name of the Company is a mandatory to | field.                     |                                                                               |
| Trading Name of Company *                        |                            | 1                                                                             |
| Trading Name of Company is a mandatory field.    |                            |                                                                               |
| Registration No.                                 | Income Tax Ref No.         | R Value (Proportional value of the total transfer attribute                   |
|                                                  |                            | Value (Proportional value of the total transfer attributed to this Company) i |
|                                                  |                            | Delete Add                                                                    |

viii) If you wish to delete the additional Dividends Distribution from a Company details container, click the "**Delete**" button. A warning message will be displayed. Click "**Yes**" or "**No**" to proceed.

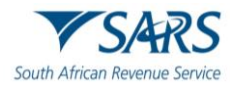

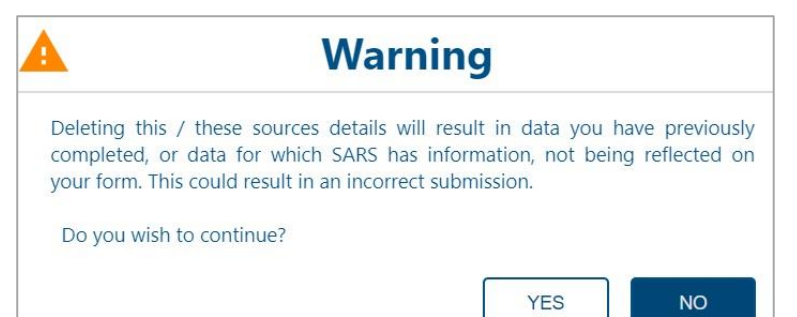

- h) If **Inheritance** is selected, complete the following fields in the Dividends contribution from a Company Additional Details sub-container
  - i) Indicate Local or Foreign Individual
  - ii) Surname
  - iii) First Two Name(s)
  - iv) ID No of the Deceased mandatory if Local Individual is selected.
  - v) Passport No of the Deceased
  - vi) Passport Country of Issue
  - vii) Passport Issue Date (CCYYMMDD)
  - viii) Income Tax Ref No mandatory if Local Individual is selected
  - ix) Value (Proportional value of the total transfer attributed to this Estate)

| Inheritance Details                       |                                                    | .*                                                                                          |
|-------------------------------------------|----------------------------------------------------|---------------------------------------------------------------------------------------------|
| 1) Inheritance Additional Details         |                                                    | ^                                                                                           |
| * Local Individual O Foreign Individual O |                                                    |                                                                                             |
| Surname *                                 | First Two Name(s) *                                | !                                                                                           |
| Sumame is a mandatory field.              | First Two Name(s) is a mandatory field.            |                                                                                             |
| ID No. of the Deceased                    | Passport No. of the Deceased *                     | Passport Country of Issue                                                                   |
|                                           | Passport No. of the Deceased is a mandatory field. | ,,                                                                                          |
| Income Tax Ref No.                        | Passport Issue Date<br>CCYY / MM / DD              | R Value (Proportional value of the total transfer attribute                                 |
|                                           |                                                    | Value (Proportional value of the total transfer attributed to this Estate) is a Detrete Add |

x) Select the "Add" button to include an additional Inheritance Details container.

| 2) Inheritance Additional Details     |   |                                                    |   | ^                                                                               |
|---------------------------------------|---|----------------------------------------------------|---|---------------------------------------------------------------------------------|
| Local Individual O Foreign Individual | 0 |                                                    |   |                                                                                 |
| Surname *                             | 1 | First Two Name(s) *                                |   | 1                                                                               |
| Surname is a mandatory field.         |   | First Two Name(s) is a mandatory field.            |   |                                                                                 |
| ID No. of the Deceased                |   | Passport No. of the Deceased *                     | ! | Passport Country of Issue -                                                     |
|                                       |   | Passport No. of the Deceased is a mandatory field. |   |                                                                                 |
| Income Tax Ref No.                    |   | Passport issue Date CCYY / MM / DD                 |   | R Value (Proportional value of the total transfer attribute                     |
|                                       |   |                                                    |   | Value (Proportional value of the total transfer attributed to this Estate) is a |
|                                       |   |                                                    |   | Delete Add                                                                      |

xi) If you wish to delete the additional Inheritance details container, click the "**Delete**" button. A warning message will be displayed. Click "**Yes**" or "**No**" to proceed.

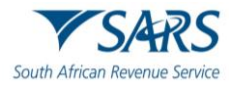

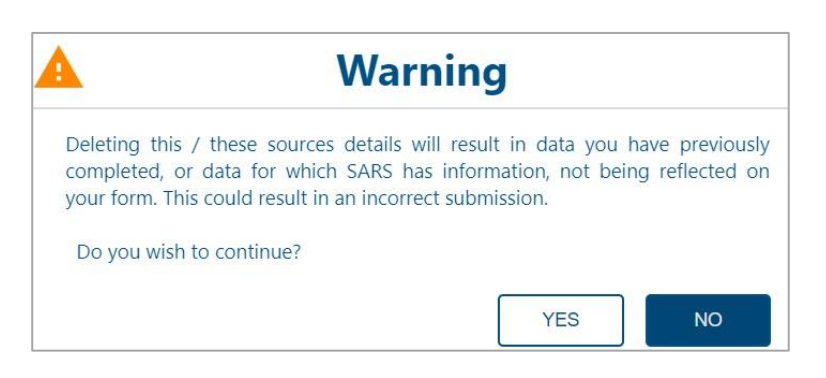

- i) If Loan Details is selected as the source, complete the Loan Additional Details container
  - i) Indicate Local or Foreign Entity
  - ii) Entity from whom the loan was received?
    - A) Individual
    - B) Company
    - C) Trust
    - D) Other

| Loan Details                                                  |                                                                                                | ^          |
|---------------------------------------------------------------|------------------------------------------------------------------------------------------------|------------|
| 1) Loan Additional Details                                    |                                                                                                | ^          |
| * Local Entity O Foreign Entity O                             |                                                                                                |            |
| Entity from whom the loan was received? *                     | R Value (Proportional value of the total transfer attributed to this Loan) *                   | 1          |
| Entity from whom the loan was received? is a mandatory field. | Value (Proportional value of the total transfer attributed to this Loan) is a mandatory field. |            |
|                                                               |                                                                                                | Delete Add |

- iii) If individual is selected, complete the following fields in the Loan Additional Details (Individual) sub-container:
  - A) Surname
  - B) First Two Name(s)
  - C) ID No only mandatory if Local Entity is selected
  - D) Passport No
  - E) Passport Country of Issue
  - F) Passport Issue Date (CCYYMMDD)
  - G) Income Tax Ref No

| Surname *                     | ! | First Two Name(s) *                     | 1 | ID No. "                              | 1 |
|-------------------------------|---|-----------------------------------------|---|---------------------------------------|---|
| Surname is a mandatory field. |   | First Two Name(s) is a mandatory field. | ) | ID No. is a mandatory field.          |   |
| Passport No.                  |   | Passport Country of Issue               | • | Passport Issue Date<br>CCYY / MM / DD |   |
| ncome Tax Ref No. *           | 1 |                                         |   |                                       |   |

- iv) If Company / Trust / Other is selected, complete the Loan Additional Details (Company / Trust / Other) information:
  - A) Registered Name
  - B) Trading Name
  - C) Registration No

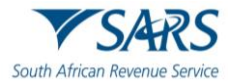

#### Income Tax Ref No

D)

| Loan Additional Details (Company      | / Trust / Other)   | ^      |
|---------------------------------------|--------------------|--------|
| Registered Name *                     |                    | !      |
| Registered Name is a mandatory field. |                    |        |
| Trading Name *                        |                    | 1      |
| Trading Name is a mandatory field.    |                    |        |
| Registration No.                      | Income Tax Ref No. |        |
|                                       |                    |        |
|                                       |                    | Delete |

Select the "Add" button to include an additional Loan Details container. V)

| 2) Loan Additional Details                                  |    |                                                                                                | ^          |
|-------------------------------------------------------------|----|------------------------------------------------------------------------------------------------|------------|
| * Local Entity O Foreign Entity O                           |    |                                                                                                |            |
| Entity from whom the loan was received? *                   | •1 | R Value (Proportional value of the total transfer attributed to this Loan) *                   | !          |
| Entity from whom the loan was received? is a mandatory fiel | d. | Value (Proportional value of the total transfer attributed to this Loan) is a mandatory field. | Delete Add |

vi) If you wish to delete the additional Loan details container, click the "Delete" button. A warning message will be displayed. Click "Yes" or "No" to proceed.

| <b>W</b> a                                                                                                    | nning                                             |                                     |                                    |
|----------------------------------------------------------------------------------------------------|---------------------------------------------------|-------------------------------------|------------------------------------|
| Deleting this / these sources detai<br>completed, or data for which SARS<br>your form. This could result in an inc | s will result i<br>has informat<br>prrect submiss | n data you<br>tion, not bei<br>ion. | have previously<br>ng reflected on |
| Do you wish to continue?                                                                                           |                                                   |                                     |                                    |
|                                                                                                    | Г                                                 | YES                                 | NO                                 |

If Sale of Property is selected, complete the Sale of Property Additional Details sub-container. j)

- Is this your Primary Residence? Indicate Yes or No i)
- ii) **Purchase Price**
- iii) Sale Price
- iv) Capital Gains Tax amount applicable to the sale of the property
- Date sold v)
- vi) Value (Proportional value of the transfer attributed to this Property)

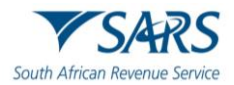

| 1) Sale of Property Additional Details |                                  |                                                             |                |
|----------------------------------------|----------------------------------|-------------------------------------------------------------|----------------|
| this your Primary Residence? * Y O N O | R Sale Price "                   | R Capital Gains Tax Amount applicable to the se             | le of thi      |
| K Purchase Price                       |                                  |                                                             |                |
| Purchase Price is a mandatory field.   | Sale Price is a mandatory field. | Capital Gains Tax Amount applicable to the sale of this pro | perty is a mai |

vii) Select the "Add" button to include an additional Sale of Property Details container.

| 2) Sale of Property Additional Details    |   |                                                             | ^                                                                         |
|-------------------------------------------|---|-------------------------------------------------------------|---------------------------------------------------------------------------|
| Is this your Primary Residence? * Y O N O |   |                                                             |                                                                           |
| R Purchase Price *                        | ! | R Sale Price *                                              | R Capital Gains Tax Amount applicable to the sale of thi                  |
| Purchase Price is a mandatory field.      |   | Sale Price is a mandatory field.                            | Capital Gains Tax Amount applicable to the sale of this property is a man |
| Date sold ' CCYY / MM / DD                |   | R Value (Proportional value of the total transfer attribute |                                                                           |
|                                           |   |                                                             | Delete Add                                                                |

viii) If you wish to delete the additional Sale of Property details container, click the "**Delete**" button. A warning message will be displayed. Click "**Yes**" or "**No**" to proceed.

| <b></b>                                                                | Wa                                                       | rning                                        |                                      |                                     |
|------------------------------------------------------------------------|----------------------------------------------------------|----------------------------------------------|--------------------------------------|-------------------------------------|
| Deleting this / these<br>completed, or data f<br>your form. This could | sources details<br>or which SARS I<br>result in an incor | will result i<br>nas informa<br>rect submiss | in data you<br>tion, not be<br>sion. | have previously<br>ing reflected on |
| Do you wish to conti                                                   | inue?                                                    |                                              |                                      |                                     |
|                                                                        |                                                          | Г                                            | YES                                  | NO                                  |

- k) If **Sale of shares and other securities** is selected, complete the following fields:
  - i) Select Listed or Unlisted Shares
  - ii) If Listed Shares is selected Complete the following fields:
    - A) Value (Proportional value of the transfer attributed to the sale of this share/security)
    - B) Listed Securities Additional Details sub-container: Indicate the relevant exchange marked from the dropdown options:
      - I) JSE Limited
      - II) A2X Markets
      - III) ZAR X
      - IV) Equity Express Securities Exchange
      - V) Cape Town Stock Exchange
      - VI) Other provide more details in the field provided.
    - C) Capital Gains tax Amount applicable to this transaction

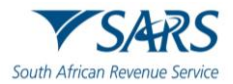

| ale of Shares and Other Securities Details                             |                                                                                                    | ^          |
|------------------------------------------------------------------------|----------------------------------------------------------------------------------------------------|------------|
| 1) Sale of Shares and Other Securities Addition                        | al Details                                                                                                    | ^          |
| Listed Shares 💿 Unlisted Shares 🔘                                      | R Value (Proportional value of the total transfer attribute Value (Proportional value of the total transfer attributed to the sale of this s |            |
| Listed Securities Additional Details                                   |                                                                                                    | *          |
| Exchange *                                                             | !                                                                                                    |            |
| Exchange is a mandatory field.                                         |                                                                                                    |            |
| R Capital Gains Tax Amount applicable to this transact                 | 1                                                                                                    |            |
| Capital Gains Tax Amount applicable to this transaction is a mandatory | <i>γ</i> f                                                                                                    |            |
|                                                                        |                                                                                                    | Delete Add |

- iii) If Unlisted Shares is selected, indicate if Local or Foreign Entity
  - A) Value (Proportional value of the transfer attributed to the sale of this share/security)B) Complete the following fields:
    - I) Registered Name
      - II) Trading Name
      - III) Registration No mandatory field if Local Entity is selected.
      - IV) Income Tax Ref No mandatory field if Local Entity is selected.
      - V) Number of shares sold
      - VI) Capital Gains tax Amount applicable to this transaction

| 1) Sale of Shares and Other Securities A                                                                                                    | Additional Details                                                                                  |                                                              |        |
|----------------------------------------------------------------------------------------------------|----------------------------------------------------------------------------------------------------|--------------------------------------------------------------|--------|
| Listed Shares 🔘 Unlisted Shares 💿                                                                                                    | R Value (Proportional value of the total t<br>Value (Proportional value of the total transfer attri | ransfer attribute                                            |        |
| Unlisted Securities Additional Details                                                                                                    |                                                                                                    |                                                              | ^      |
| Local Entity O Foreign Entity O                                                                                                    |                                                                                                    |                                                              |        |
|                                                                                                    |                                                                                                    |                                                              |        |
| Registered Name *                                                                                                    |                                                                                                    |                                                              | 1      |
| Registered Name * Registered Name is a mandatory field.                                                                                                    |                                                                                                    |                                                              | !      |
| Registered Name * Registered Name is a mandatory field. Trading Name *                                                                                                    |                                                                                                    |                                                              | !      |
| Registered Name * Registered Name is a mandatory field. Trading Name * Trading Name is a mandatory field.                                                                                     |                                                                                                    |                                                              | !      |
| Registered Name * Registered Name is a mandatory field. Trading Name * Trading Name is a mandatory field. Registration No.                                                                    | Income Tax Ref No.                                                                                  | Number of shares *                                           | !<br>! |
| Registered Name * Registered Name is a mandatory field. Trading Name * Trading Name is a mandatory field. Registration No.                                                                    | Income Tax Ref No.                                                                                  | Number of shares *<br>Number of shares is a mandatory field. | !      |
| Registered Name * Registered Name is a mandatory field. Trading Name * Trading Name is a mandatory field. Registration No. Registration No. Registration Star Amount applicable to this trans | Income Tax Ref No.                                                                                  | Number of shares *<br>Number of shares is a mandatory field. | !      |

iv) Select the "Add" button to include an additional Sale of Shares and Other Securities Details container.

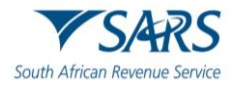

| 2) Sale of Shares and Other Securities Add | itional Details                                                                | ^          |
|--------------------------------------------|--------------------------------------------------------------------------------|------------|
| * Listed Shares 🚫 Unlisted Shares 🚫        | R Value (Proportional value of the total transfer attribute                    |            |
|                                            | Value (Proportional value of the total transfer attributed to the sale of this | Delete Add |

v) If you wish to delete the additional Sale of Shares and Other Securities details container, click the "Delete" button. A warning message will be displayed. Click "Yes" or "No" to proceed.

| A Warning                                                                                                    |                                                                                     |  |  |
|----------------------------------------------------------------------------------------------------|-------------------------------------------------------------------------------------|--|--|
| Deleting this / these sources details will re<br>completed, or data for which SARS has inf<br>your form. This could result in an incorrect su | esult in data you have previously<br>formation, not being reflected on<br>bmission. |  |  |
| Do you wish to continue?                                                                                                    |                                                                                     |  |  |
|                                                                                                    | YES NO                                                                              |  |  |

- I) If Sale of Crypto Assets is selected, complete the relevant fields:
  - Select the Crypto Exchange Used:
    - A) Luna

i)

- B) Ice3X
- C) Altcoin Trader
- D) Ovex
- E) Other if "Other" is selected, complete details in the field provided.
- ii) Was the sale in respect of Arbitrage Trading? select Yes or No.
- iii) Value (Proportional value of the transfer attributed to the sale of this crypto assets transaction)

| Sale of Crypto Assets Details                                                  | ^                                                       |
|--------------------------------------------------------------------------------|---------------------------------------------------------|
| 1) Sale of Crypto Assets Additional Details                                    | ^                                                       |
| Crypto Exchange Used *                                                         | Was the sale in respect of Arbitrage Trading? * Y O N O |
| Crypto Exchange Used is a mandatory field.                                     |                                                         |
| R Value (Proportional value of the total transfer attribute                    |                                                         |
| Value (Proportional value of the total transfer attributed to the sale of this | Deleta                                                  |

iv) Select the "Add" button to include an additional Sale of Crypto Assets Details container.

| 2) Sale of Crypto Assets Additional Details                 | ^                                                       |
|-------------------------------------------------------------|---------------------------------------------------------|
| Crypto Exchange Used *                                      | Was the sale in respect of Arbitrage Trading? * Y 🚫 N 🚫 |
| R Value (Proportional value of the total transfer attribute | Delete Add                                              |

v) If you wish to delete the additional Sale of Crypto Assets details container, click the "**Delete**" button. A warning message will be displayed. Click "**Yes**" or "**No**" to proceed.

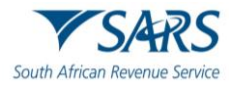

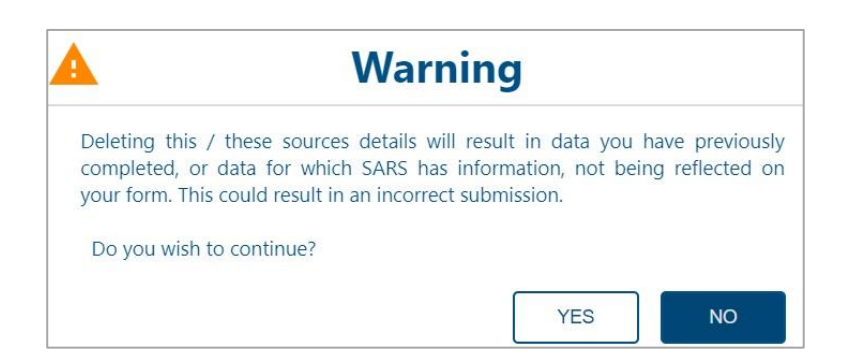

- m) If **Transfer of Listed Securities** is selected, complete the fields in the Transfer of Listed Securities Additional Details sub-container:
  - i) SA Exchange
    - A) JSE Limited
      - B) A2X Markets
      - C) ZAR X
      - D) Equity Express Securities Exchange
      - E) Cape Town Stock Exchange
      - F) Other if selected, provide details in the field provided.
  - ii) Share code
  - iii) Total Number of shares
  - iv) Number of Shares to be transferred
  - v) Country where shares will be transferred to
  - vi) Foreign Exchange where shares will be transferred to
  - vii) Capital Gains Tax Amount applicable to this transfer
  - viii) Value (Proportional value of the transfer attributed to the sale of this Listed Security)

|                                                                            | Share code *                                                                                                    |
|----------------------------------------------------------------------------|----------------------------------------------------------------------------------------------------|
| J                                                                          | Share code is a mandatory field.                                                                                                    |
| Number of Shares to be transferred *                                       | Country where shares will be transferred to *                                                                                                    |
| Number of Shares to be transferred is a mandatory field.                   | Country where shares will be transferred to is a mandatory field.                                                                                                    |
| R Capital Gains Tax Amount applicable to this transfer *                   | R Value (Proportional value of the total transfer attribute                                                                                                    |
| Capital Gains Tax Amount applicable to this transfer is a mandatory field. | Value (Proportional value of the total transfer attributed to this Listed Sec                                                                                                    |
|                                                                            | Number of Shares to be transferred *       !         Number of Shares to be transferred is a mandatory field.         R       Capital Gains Tax Amount applicable to this transfer *         Capital Gains Tax Amount applicable to this transfer s a mandatory field. |

ix) Select the "Add" button to include an additional Transfer of Listed Securities Details container.

| A Exchange *                                          |                                                          | Share code *                                                      |
|-------------------------------------------------------|----------------------------------------------------------|-------------------------------------------------------------------|
| A Exchange is a mandatory field.                      |                                                          | Share code is a mandatory field.                                  |
| otal Number of shares "                               | Number of Shares to be transferred *                     | Country where shares will be transferred to *                     |
| otal Number of shares is a mandatory field.           | Number of Shares to be transferred is a mandatory field. | Country where shares will be transferred to is a mandatory field. |
| oreign Exchange where shares will be transferred to * | R Capital Gains Tax Amount applicable to this transfer * | R Value (Proportional value of the total transfer attribute       |

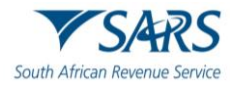

If you wish to delete the additional Transfer of Listed Securities details container, click the "Delete" iv) button. A warning message will be displayed. Click "Yes" or "No" to proceed.

| A                                         |                                                | Wai                                                | ning                                    | I                                          |                                    |
|-------------------------------------------|------------------------------------------------|----------------------------------------------------|-----------------------------------------|--------------------------------------------|------------------------------------|
| Deleting th<br>completed,<br>your form. T | is / these so<br>or data for<br>his could resi | ources details<br>which SARS h<br>ult in an incorr | will result<br>has inform<br>rect submi | in data you l<br>ation, not beir<br>ssion. | have previously<br>ng reflected on |
| Do you wis                                | h to continue                                  | e?                                                 |                                         |                                            |                                    |
|                                           |                                                |                                                    |                                         | YES                                        | NO                                 |

- If Other is selected as a source, complete the fields in the Other Additional Details sub-container. n)
  - If Other, provide details of the source where the value was derived from i) ii)
  - Value (Proportional value of the transfer attributed to this source)

| Other Details                                                                                                    | ^      |
|----------------------------------------------------------------------------------------------------|--------|
| 1) Other Additional Details                                                                                                    | ^      |
| If *Other* please provide details of the source where the value was derived from *                                                                                                    | !      |
| If "Other" please provide details of the source where the value was derived from is a mandatory field.           R         Value (Proportional value of the total transfer attribute ] |        |
| Value (Proportional value of the total transfer attributed to this source) is a                                                                                                    | Delete |

Select the "Add" button to include an additional Other Details container. iii)

| 2) Other Additional Details                                                                                                    | ^          |
|----------------------------------------------------------------------------------------------------|------------|
| If "Other" please provide details of the source where the value was derived from "                                                                                  | !          |
| If "Other" please provide details of the source where the value was derived from is a mandatory field.  R Value (Proportional value of the total transfer attribute |            |
| Value (Proportional value of the total transfer attributed to this source) is a                                                                                     | Delete Add |

iv) If you wish to delete the Other Additional Details container, click the "Delete" button. A warning message will be displayed. Click "Yes" or "No" to proceed.

| <u> </u>                                                          | War                                                                 | ning                                                                     |                                    |
|-------------------------------------------------------------------|---------------------------------------------------------------------|--------------------------------------------------------------------------|------------------------------------|
| Deleting this / the<br>completed, or data<br>your form. This coul | se sources details v<br>for which SARS ha<br>d result in an incorre | vill result in data you h<br>as information, not bein<br>ect submission. | nave previously<br>ng reflected on |
| Do you wish to cor                                                | ntinue?                                                             |                                                                          |                                    |
|                                                                   |                                                                     | YES                                                                      | NO                                 |

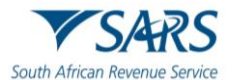

# 9.4 International Investment Type Details

a) If SA Tax Residency was selected as the Tax Residency Status under which the transfer is made, the International Investment Type Details container will be displayed.

| International Transfer Details                                   |                                                                                                    |                                                                                                    |                                                                                 |
|------------------------------------------------------------------|----------------------------------------------------------------------------------------------------|----------------------------------------------------------------------------------------------------|---------------------------------------------------------------------------------|
| Indicate your Tax Residency Status under which the               | transfer is made: * SA Tax Resident  Non-Reside Where will you be a tax resident?                                     | ent for Tax Purposes O<br>R Total value of your International Transf                                                                     | Is this request in respect of a family $\ \mbox{Y} \ \mbox{N} \ \mbox{O}$ unit? |
| Are you a beneficiary of a Trust Y ON O<br>(Local or Foreign)? * | Do you have Shareholding Directly / Y O N O<br>Indirectly in any Legal Entity (Local<br>or Foreign) of 20% or more? * | Total value of your International Transfer (must be Liqui<br>Do you have any existing loan(s) to Y O N O<br>a Trust (Local or Foreign)?* |                                                                                 |

| International Investment Type Det     | ails |                                                                                     | ^                                                                                    |
|---------------------------------------|------|-------------------------------------------------------------------------------------|--------------------------------------------------------------------------------------|
| Investment Type *                     | *!   | R Value (Proportional value of the total transfer attributed to                     | Country where majority investment will be made *                                     |
| Investment Type is a mandatory field. |      | Value (Proportional value of the total transfer attributed to this investment) is a | Country where majority investment will be made is a mandatory field.  Dielicite  Add |

b) If the "Add" button is selected, additional Investment Type fields will be presented for completion.

| International Investment Type Details                   | 3   |                                                                                     | ^                                                                               |
|---------------------------------------------------------|-----|-------------------------------------------------------------------------------------|---------------------------------------------------------------------------------|
| Investment Type * Investment Type is a mandatory field. | • ! | R Value (Proportional value of the total transfer attributed to                     | Country where majority investment will be made *                                |
|                                                         |     |                                                                                     | Delete                                                                          |
| Investment Type *                                       | - ! | R Value (Proportional value of the total transfer attributed to                     | Country where majority investment will be made "                                |
| Investment Type is a mandatory field.                   |     | Value (Proportional value of the total transfer attributed to this investment) is a | Country where majority investment will be made is a mandatory field. Delete Add |

c) Select the "**Delete**" button to remove Investment Type fields added. A warning message will be displayed, as indicated below. Click the "**YES**" button to proceed with the deletion or "**NO**" to close the warning message and complete the fields.

| Wa                                                                                                    | rning                                                                   |                                    |
|----------------------------------------------------------------------------------------------------|-------------------------------------------------------------------------|------------------------------------|
| Deleting this / these sources details<br>completed, or data for which SARS I<br>your form. This could result in an incor | will result in data you<br>nas information, not bei<br>rect submission. | have previously<br>ng reflected on |
| Do you wish to continue?                                                                                                 |                                                                         |                                    |
|                                                                                                    | YES                                                                     | NO                                 |

- d) Select the Investment Type from the dropdown options as one or more of the following:
  - i) Cash
    - ii) Crypto Assets
    - iii) Exchange Traded Funds
    - iv) Insurance Products
    - v) Listed Equities
    - vi) Listed Bonds

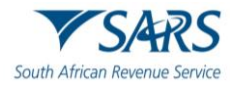

- Property vii)
- viii) Unit Trust
- ix) Other

| International Investment Type De                                                | tails |                                                                                     | 1                                                                    | ^ |
|---------------------------------------------------------------------------------|-------|-------------------------------------------------------------------------------------|----------------------------------------------------------------------|---|
| Investment Type *                                                               | •1    | R Value (Proportional value of the total transfer attributed to                     | Country where majority investment will be made *                     |   |
| Crypto Assets<br>Exchange Traded Funds<br>Insurance Products<br>Listed Equities |       | Value (Proportional value of the total transfer attributed to this investment) is a | Country where majority investment will be made is a mandatory field. |   |
| Listed Bonds<br>Property<br>Unit Trust<br>Other                                 |       |                                                                                     |                                                                      |   |

- If "Cash" is selected as the Investment Type, the relevant fields to be completed will be displayed as e) follows:
  - Value (Proportional value of the total transfer attributed to this investment) i)
  - ii) Indicate the "Country where majority investment will be made" from the dropdown.

| International Investment Type Details |                                                                                                    | ^                                                                                                    |
|---------------------------------------|----------------------------------------------------------------------------------------------------|----------------------------------------------------------------------------------------------------|
| Cash ~~                               | R Value (Proportional value of the total transfer attributed to  Value (Proportional value of the total transfer attributed to this investment) is a | Country where majority investment will be made * • I<br>Country where majority investment will be made is a mandatory field.<br>Delete Add |

iii) Click the "Add" button to include another Investment Type.

| International Investment Type De      | etails |                                                                                                    |               |                                                                     | ^      |
|---------------------------------------|--------|----------------------------------------------------------------------------------------------------|---------------|---------------------------------------------------------------------|--------|
| Investment Type *<br>Cash             | *~     | Value (Proportional value of the total transfer attributed to this investment of the total transfer attributed to this investment of the total transfer attributed to the total transfer attributed to the total transfer attrib | 200 🗸         | Country where majority investment will be made *                    | *!     |
|                                       |        |                                                                                                    |               | Country where majority investment will be made is a mandatory field | Delete |
| Investment Type *                     | *1     | R Value (Proportional value of the total transfer attribut                                                                                                    | ted to        | Country where majority investment will be made *                    | * i    |
| Investment Type is a mandatory field. |        | Value (Proportional value of the total transfer attributed to this inve                                                                                                    | istment) is a | Country where majority investment will be made is a mandatory field | Add    |

iv) Select the "Delete" button to remove Investment Type fields added. A warning message will be displayed, as indicated below. Click the "YES" button to proceed with the deletion or "NO" to close the warning message and complete the fields.

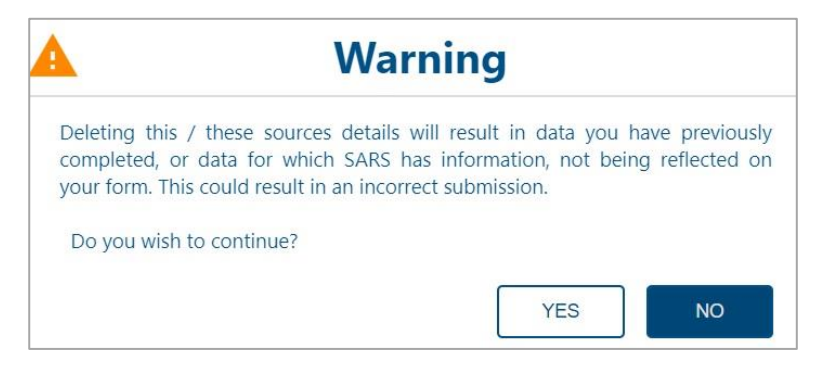

- f) If Crypto Assets is selected, the Crypto Assets Details container will be displayed. i)
  - Select the Crypto Exchange Used:
    - A) Luna

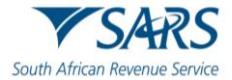

- B) Ice3X
- C) Altcoin Trader
- D) Ovex
- E) Other if "Other" is selected, complete details in the field provided.
- ii) Is the Investment for Purpose of Arbitrage Trading? select Yes or No.
- iii) Value (Proportional value of the total transfer attributed to this crypto investment)
  - A) The amount completed in this field will be auto-populated in the Value (Proportional value of the total transfer attributed to this investment field) next to the Investment Type field.

| International Investment Type Details                     |      |                                                                     |                     |                                                          | ^          |
|-----------------------------------------------------------|------|---------------------------------------------------------------------|---------------------|----------------------------------------------------------|------------|
| Investment Type *<br>Crypto Assets                        | ••   | Value (Proportional value of the total transfer attributed to the R | is investment)      | Country where majority investment will be made * Bahamas | **         |
|                                                           |      |                                                                     |                     |                                                          | Delete Add |
| Crypto Assets Details                                     |      |                                                                     |                     |                                                          | ^          |
| 1) Crypto Assets Additional Details                       |      |                                                                     |                     |                                                          | ^          |
| Crypto Exchange Used *                                    | * I  |                                                                     |                     |                                                          |            |
| Crypto Exchange Used is a mandatory field.                |      |                                                                     |                     |                                                          |            |
| Is the Investments for Purpose of Arbitrage<br>Trading? * | YONO | R Value (Proportional value of the total transfe                    | er attribut 🚦       |                                                          |            |
|                                                           |      | Value (Proportional value of the total transfer attributed          | to this crypto inve |                                                          | Delete     |

iv) Click the "Add" button to include an additional Crypto Asset Details container.

| 2) Crypto Assets Additional Detail                       | s    |                                                                                | ^   |
|----------------------------------------------------------|------|--------------------------------------------------------------------------------|-----|
| Crypto Exchange Used *                                   | • I  |                                                                                |     |
| Crypto Exchange Used is a mandatory field.               |      |                                                                                |     |
| Is the Investments for Purpose of Arbitrage<br>Trading?* | YONO | R Value (Proportional value of the total transfer attribut                     |     |
|                                                          |      | Value (Proportional value of the total transfer attributed to this crypto inve |     |
|                                                          |      | Delete                                                                         | Add |

v) Select the "**Delete**" button to remove Crypto Assets Additional Details container added. A warning message will be displayed, as indicated below. Click the "**YES**" button to proceed with the deletion or "**NO**" to close the warning message and complete the fields.

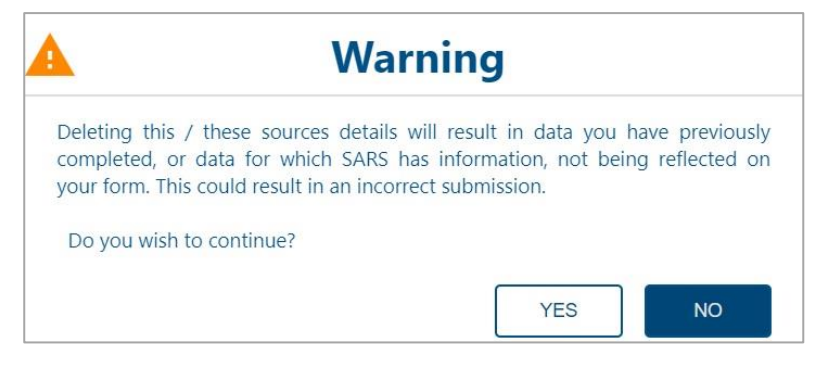

g) If "**Exchange Traded Funds**" is selected as the Investment Type, the relevant fields to be completed will be displayed as follows:

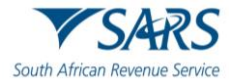

- i) Complete the Value (Proportional value of the total transfer attributed to this investment) field.
- ii) Indicate the "**Country where majority investment will be made**" from the dropdown.

| International Investment Type Details |                                      |                                                                |                                                                              | ^         |
|---------------------------------------|--------------------------------------|----------------------------------------------------------------|------------------------------------------------------------------------------|-----------|
| Exchange Traded Funds                 | Value (Proportional value of the tot | tal transfer attributed to this investment) * $100 \checkmark$ | Country where majority investment will be made *                             | * I       |
|                                       |                                      |                                                                | Country where majority investment will be made is a mandatory fiel<br>Delete | i.<br>Add |

iii) Click the "Add" button to include an additional Investment Type field.

| International Investment Type Detail       | s   |                                                                                     |                                                                                 |
|--------------------------------------------|-----|-------------------------------------------------------------------------------------|---------------------------------------------------------------------------------|
| Investment Type *<br>Exchange Traded Funds | • ✓ | R Value (Proportional value of the total transfer attributed to                     | Country where majority investment will be made *                                |
|                                            |     | Value (Proportional value of the total transfer attributed to this investment) is a | Country where majority investment will be made is a mandatory field.            |
| Investment Type *                          | *1  | R Value (Proportional value of the total transfer attributed to                     | Country where majority investment will be made *                                |
| Investment Type is a mandatory field.      |     | Value (Proportional value of the total transfer attributed to this investment) is a | Country where majority investment will be made is a mandatory field. Delete Add |

iv) Select the "**Delete**" button to remove the additional investment type field added. A warning message will be displayed, as indicated below. Click the "**YES**" button to proceed with the deletion or "**NO**" to close the warning message and complete the fields.

| 🖌 🛛 Warn                                                                                                    | ing                                                          |                                    |
|----------------------------------------------------------------------------------------------------|--------------------------------------------------------------|------------------------------------|
| Deleting this / these sources details will<br>completed, or data for which SARS has<br>your form. This could result in an incorrect | result in data you h<br>information, not beir<br>submission. | nave previously<br>ng reflected on |
| Do you wish to continue?                                                                                                    |                                                              |                                    |
|                                                                                                    | YES                                                          | NO                                 |

- h) If "**Insurance Products**" is selected as the Investment Type, the relevant fields to be completed will be displayed as follows:
  - i) Complete the Value (Proportional value of the total transfer attributed to this investment) field.
  - ii) Indicate the "**Country where majority investment will be made**" from the dropdown.

| International Investment Type Details | 3   |                                |                                                                        |                                                                      | ^   |
|---------------------------------------|-----|--------------------------------|------------------------------------------------------------------------|----------------------------------------------------------------------|-----|
| Investment Type *                     | • ✓ | Value (Proportional value or R | f the total transfer attributed to this investment) * $$20\checkmark$$ | Country where majority investment will be made *                     | • ! |
|                                       |     |                                |                                                                        | Country where majority investment will be made is a mandatory field. | Add |

iii) Click the "Add" button to include an additional Investment Type field.

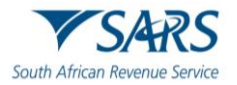

| International Investment Type Deta    | ails |                                                                                              |                                                                                 |
|---------------------------------------|------|----------------------------------------------------------------------------------------------|---------------------------------------------------------------------------------|
| Investment Type *                     | *~   | Value (Proportional value of the total transfer attributed to this investment) * $${\rm R}$$ | Country where majority investment will be made *                                |
|                                       |      |                                                                                              | Country where majority investment will be made is a mandatory field.            |
| Investment Type *                     | • !  | R Value (Proportional value of the total transfer attributed to                              | Country where majority investment will be made *                                |
| Investment Type is a mandatory field. |      | Value (Proportional value of the total transfer attributed to this investment) is a          | Country where majority investment will be made is a mandatory field. Delete Add |

iv) Select the "**Delete**" button to remove the additional investment type field added. A warning message will be displayed, as indicated below. Click the "**YES**" button to proceed with the deletion or "**NO**" to close the warning message and complete the fields.

| 4                                                                                            | Warning                                                                                                    |
|----------------------------------------------------------------------------------------------|----------------------------------------------------------------------------------------------------|
| Deleting this / these source<br>completed, or data for whi<br>your form. This could result i | es details will result in data you have previously<br>ch SARS has information, not being reflected on<br>n an incorrect submission. |
| Do you wish to continue?                                                                     |                                                                                                    |
|                                                                                              | YES NO                                                                                                    |

- i) If "Listed Equities" is selected as the Investment Type, the relevant fields to be completed will be displayed as follows:
  - i) Complete the Value (Proportional value of the total transfer attributed to this investment) field.
  - ii) Indicate the "Country where majority investment will be made" from the dropdown.

| International Investment Type De     | tails |                                    |                                                                   |                                                                      | ^   |
|--------------------------------------|-------|------------------------------------|-------------------------------------------------------------------|----------------------------------------------------------------------|-----|
| Investment Type *<br>Listed Equities | *~    | Value (Proportional value of the R | e total transfer attributed to this investment) * $150\checkmark$ | Country where majority investment will be made *                     | * ! |
|                                      |       |                                    |                                                                   | Country where majority investment will be made is a mandatory field. | Add |

iii) Click the "Add" button to include an additional Investment Type field.

| International Investment Type Deta    | ils |                                        |                                                             |                                                                    |        |
|---------------------------------------|-----|----------------------------------------|-------------------------------------------------------------|--------------------------------------------------------------------|--------|
| Investment Type *                     | *~  | Value (Proportional value of the tota  | I transfer attributed to this investment) * $150\checkmark$ | Country where majority investment will be made *                   | • !    |
|                                       |     |                                        |                                                             | Country where majority investment will be made is a mandatory fiel | ld.    |
| Investment Type *                     |     | Value (Proportional value of           | of the total transfer attributed to                         | Country where majority investment will be made *                   | Delete |
| Investment Type is a mandatory field. |     | Value (Proportional value of the total | transfer attributed to this investment) is a                | Country where majority investment will be made is a mandatory fiel | ld.    |
|                                       |     |                                        |                                                             | Delete                                                             | Add    |

iv) Select the "**Delete**" button to remove the additional investment type field added. A warning message will be displayed, as indicated below. Click the "**YES**" button to proceed with the deletion or "**NO**" to close the warning message and complete the fields.

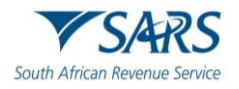

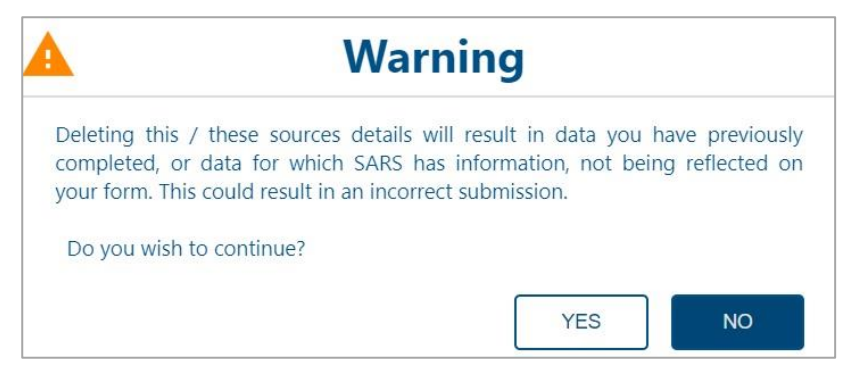

- j) If "Listed Bonds" is selected as the Investment Type, the relevant fields to be completed will be displayed as follows:
  - i) Value (Proportional value of the total transfer attributed to this investment)
  - ii) Indicate the "Country where majority investment will be made" from the dropdown.

| International Investment Type | Details |                                   |                                                                         |                                                                                                    |     |
|-------------------------------|---------|-----------------------------------|-------------------------------------------------------------------------|----------------------------------------------------------------------------------------------------|-----|
| Investment Type *             | **      | Value (Proportional value of<br>R | f the total transfer attributed to this investment] * $$250\checkmark$$ | Country where majority investment will be made *<br>Country where majority investment will be made is a mandatory field | *!  |
|                               |         |                                   |                                                                         | Delete                                                                                                    | Add |

iii) Click the "Add" button to include an additional Investment Type field.

| International Investment Type De      | etails |                                                                                     | ^                                                                    |
|---------------------------------------|--------|-------------------------------------------------------------------------------------|----------------------------------------------------------------------|
| Investment Type *                     |        | Value (Proportional value of the total transfer attributed to this investment) *    |                                                                      |
| Listed Bonds                          | -~     | R 250 🗸                                                                             | Country where majority investment will be made *                     |
|                                       |        |                                                                                     | Country where majority investment will be made is a mandatory field. |
|                                       |        |                                                                                     | Delete                                                               |
| Investment Type *                     | •1     | R Value (Proportional value of the total transfer attributed to                     | Country where majority investment will be made *                     |
| Investment Type is a mandatory field. |        | Value (Proportional value of the total transfer attributed to this investment) is a | Country where majority investment will be made is a mandatory field. |
|                                       |        |                                                                                     | Delete Add                                                           |

iv) Select the "**Delete**" button to remove the additional investment type field added. A warning message will be displayed, as indicated below. Click the "**YES**" button to proceed with the deletion or "**NO**" to close the warning message and complete the fields.

|                                                                        | Warning                                                                                                    |                                                  |
|------------------------------------------------------------------------|----------------------------------------------------------------------------------------------------|--------------------------------------------------|
| Deleting this / these<br>completed, or data f<br>your form. This could | sources details will result in dat<br>or which SARS has information, i<br>esult in an incorrect submission. | ta you have previously<br>not being reflected on |
| Do you wish to conti                                                   | nue?                                                                                                    |                                                  |
|                                                                        | YE                                                                                                    | S NO                                             |

- k) If "**Property**" is selected as the Investment Type, the relevant fields to be completed will be displayed as follows:
  - i) Complete the Value (Proportional value of the total transfer attributed to this investment) field.
  - ii) Indicate the "Country where majority investment will be made" from the dropdown.

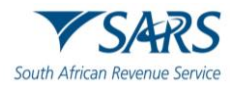

| e Details |                                       |                                                                |                                                                                                   | ^                                                                                                    |
|-----------|---------------------------------------|----------------------------------------------------------------|---------------------------------------------------------------------------------------------------|----------------------------------------------------------------------------------------------------|
| * 🗸       | Value (Proportional value of the to R | tal transfer attributed to this investment) * $154 \checkmark$ | Country where majority investment will be made *                                                  | *!                                                                                                    |
|           |                                       |                                                                | Country where majority investment will be made is a mandatory fie<br>Delete                       | eld.<br>Add                                                                                                    |
|           | e Details                             | Value (Proportional value of the to R                          | e Details Value (Proportional value of the total transfer attributed to this investment)* R 154 ✓ | e Details           Value (Proportional value of the total transfer attributed to this investment)*         Country where majority investment will be made *           Country where majority investment will be made is a mandatory for Deleter |

iii) Click the "Add" button to include an additional Investment Type field.

| International Investment Type D       | Details |                                                 |                                     |                                                                 | ^      |
|---------------------------------------|---------|-------------------------------------------------|-------------------------------------|-----------------------------------------------------------------|--------|
| Investment Type *                     |         | Value (Proportional value of the total transfer | attributed to this investment) *    |                                                                 |        |
| Property                              | * ✓     | R                                               | 154 🗸                               | Country where majority investment will be made *                | *!     |
|                                       |         |                                                 |                                     | Country where majority investment will be made is a mandatory t | ield.  |
|                                       |         |                                                 |                                     |                                                                 | Delete |
| Investment Type *                     | • !     | R Value (Proportional value of the to           | tal transfer attributed to          | Country where majority investment will be made *                | * I    |
| Investment Type is a mandatory field. |         | Value (Proportional value of the total transfer | attributed to this investment) is a | Country where majority investment will be made is a mandatory f | ield.  |
|                                       |         |                                                 |                                     | Delete                                                          | Add    |

iv) Select the "**Delete**" button to remove the additional investment type field added. A warning message will be displayed, as indicated below. Click the "**YES**" button to proceed with the deletion or "**NO**" to close the warning message and complete the fields.

|                                             | War                                                                                       | ning                                              |                               |                                    |
|---------------------------------------------|-------------------------------------------------------------------------------------------|---------------------------------------------------|-------------------------------|------------------------------------|
| Deleting this<br>completed,<br>your form. T | ; / these sources details v<br>or data for which SARS h<br>nis could result in an incorre | will result in<br>as informatio<br>ect submission | data you<br>n, not beii<br>n. | have previously<br>ng reflected on |
| Do you wis                                  | n to continue?                                                                            |                                                   |                               |                                    |
|                                             |                                                                                           |                                                   | YES                           | NO                                 |

- I) If "**Unit Trust**" is selected as the Investment Type, the relevant fields to be completed will be displayed as follows:
  - i) Complete the Value (Proportional value of the total transfer attributed to this investment) field.
  - ii) Indicate the "Country where majority investment will be made" from the dropdown.

| International Investment Typ | e Details |                                 |                                                                    |                                                                    | ^   |
|------------------------------|-----------|---------------------------------|--------------------------------------------------------------------|--------------------------------------------------------------------|-----|
| Investment Type *            | *~        | Value (Proportional value of th | he total transfer attributed to this investment) * $260\checkmark$ | Country where majority investment will be made *                   | * ! |
|                              |           |                                 |                                                                    | Country where majority investment will be made is a mandatory file | Add |

iii) Click the "Add" button to include an additional Investment Type field.

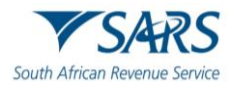

| International Investment Type        | Details |                                                                                  |                                                                                |
|--------------------------------------|---------|----------------------------------------------------------------------------------|--------------------------------------------------------------------------------|
| Investment Type *                    | *~      | Value (Proportional value of the total transfer attributed to this investment) * | Country where majority investment will be made "                               |
|                                      |         |                                                                                  | Country where majority investment will be made is a mandatory field.           |
| Investment Type *                    | * !     | R Value (Proportional value of the total transfer attributed to                  | Country where majority investment will be made *                               |
| invesiment Type is a mandatory neio. |         | vane (rroponorial value oi de oran sansier autoureo to no avecanen) i            | Country where majority investment will be made is a mandatory nee.  Delete Add |

iv) Select the "**Delete**" button to remove the additional investment type field added. A warning message will be displayed, as indicated below. Click the "**YES**" button to proceed with the deletion or "**NO**" to close the warning message and complete the fields.

|                                                                                              | Warning                                                                                                    |
|----------------------------------------------------------------------------------------------|----------------------------------------------------------------------------------------------------|
| Deleting this / these source<br>completed, or data for whi<br>your form. This could result i | es details will result in data you have previously<br>ich SARS has information, not being reflected on<br>in an incorrect submission. |
| Do you wish to continue?                                                                     |                                                                                                    |
|                                                                                              | YES NO                                                                                                    |

m) If "Other" is selected as the Investment Type the "Other" container will be displayed for completion.

| International Investment Type D | Details |                                                                               |            | ,                                                | ^ |
|---------------------------------|---------|-------------------------------------------------------------------------------|------------|--------------------------------------------------|---|
| Other                           | *~      | Value (Proportional value of the total transfer attributed to this investme R | ni)<br>0 🖻 | Country where majority investment will be made * |   |
| Other Details                   |         |                                                                               |            | 0 ~                                              |   |

- n) Complete the following fields in the "Other Details" container:
  - i) If "Other", please provide the details of the international investment.
  - ii) Value (Proportional value of the total transfer attributed to this investment)

| Other Details                                                                                        |   |        |
|----------------------------------------------------------------------------------------------------|---|--------|
| 1) Other Additional Details                                                                          |   | í      |
| If "Other", please provide details of the international investment "                                 |   | Ĩ      |
| If "Other", please provide details of the international investment is a mandatory field.             |   |        |
| ${\bf R}$ Value (Proportional value of the total transfer attributed to this investment) "           | 1 |        |
| Value (Proportional value of the total transfer attributed to this investment) is a mandatory field. |   | Delete |

iii) Click the "Add" button to include an additional Investment Type field.

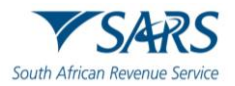

| 2) Other Additional Details                                                                          |   | ^          |
|----------------------------------------------------------------------------------------------------|---|------------|
| If "Other", please provide details of the international investment *                                 |   | !          |
| If "Other", please provide details of the international investment is a mandatory field.             |   |            |
| R Value (Proportional value of the total transfer attributed to this investment) *                   | 1 |            |
| Value (Proportional value of the total transfer attributed to this investment) is a mandatory field. |   | Delete Add |

iv) Select the "**Delete**" button to remove the additional investment type field added. A warning message will be displayed, as indicated below. Click the "**YES**" button to proceed with the deletion or "**NO**" to close the warning message and complete the fields.

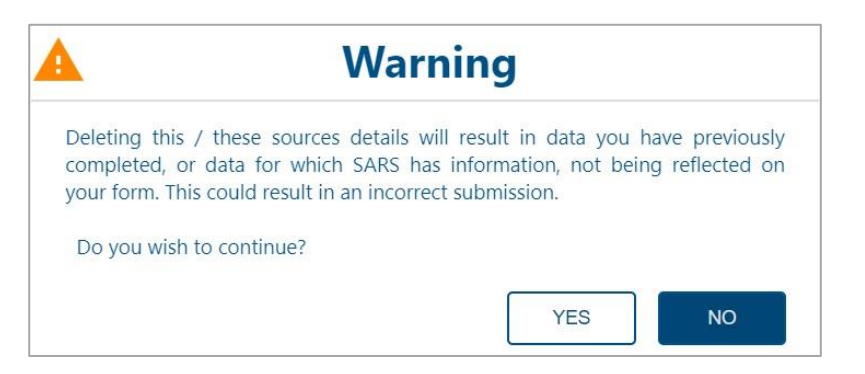

# 9.5 Asset and Liabilities Details

a) Complete the Asset and Liabilities Details Container.

| Assets and Liabilities Detail | IS                  | ^   |
|-------------------------------|---------------------|-----|
| Net amount (At cost)          | 0 🖻                 |     |
| South African Assets and      | Liabilities Details | 9 v |
| Foreign Assets and Liabili    | ties Details        | 9 ~ |

b) Complete the **South African Assets and Liabilities Details** fields, where applicable:

### i) Local Assets:

- A) Fixed Properties and all Improvements to Properties
- B) Shares in Private Company or Member's Interest in Close Corporation
- C) Loan Accounts
- D) Financial Instruments Listed (shares, unit trusts, etc.) excluding crypto asset(s)
- E) Financial Instruments crypto asset(s)
- F) Net Capital of Business, Trade, Profession or Farming
- G) Equipment, Machinery, Implements
- H) Motor Vehicles, Caravans, Boats
- I) Debtors
- J) Stock
- K) Livestock elected value(s)
- L) Cash on Hand, in Bank and Other Similar Institutions
- M) Personal Effects (jewellery, paintings, furniture, etc.)
- N) Other Assets
- O) Total Assets this field is auto calculated

#### ii) Local Liabilities:

A) Mortgage Bonds

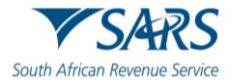

- B) Loan Accounts
- C) Creditors
- D) Bank Overdraft
- E) Other Liabilities
- F) Total Liabilities this field is auto calculated
- c) Complete the **Foreign Assets and Liabilities Details** fields, where applicable:

### i) Foreign Assets

- A) Fixed Properties and all Improvements to Properties
- B) Shares in Private Company or Member's Interest in Close Corporation
- C) Loan Accounts
- D) Financial Instruments Listed (shares, unit trusts, etc.) excluding crypto asset(s)
- E) Financial Instruments crypto asset(s)
- F) Net Capital of Business, Trade, Profession or Farming
- G) Equipment, Machinery, Implements
- H) Motor Vehicles, Caravans, Boats
- I) Debtors
- J) Stock
- K) Livestock elected value(s)
- L) Cash on Hand, in Bank and Other Similar Institutions
- M) Personal Effects (jewellery, paintings, furniture, etc.)
- N) Other Assets
- O) Total Foreign Assets this field is auto calculated

## ii) Foreign Liabilities

- A) Mortgage Bonds
- B) Loan Accounts
- C) Creditors
- D) Bank Overdraft
- E) Other Liabilities
- F) Total Foreign Liabilities this field is auto calculated

# 9.6 Expiry Details and Declaration

- a) This container consist of details for the security pin that will be issued when the request is approved.
- b) Confirm the number of months after which the pin must expire mandatory field. Two digits are required in the field, e.g. 05 or 12 etc.

| ate the number of months that the pix must be active for *                                                                                                    | ^                                                     |
|----------------------------------------------------------------------------------------------------|-------------------------------------------------------|
| $\checkmark$                                                                                                    |                                                       |
|                                                                                                    |                                                       |
| slaration                                                                                                    |                                                       |
|                                                                                                    |                                                       |
| a the taxpayer / in my capacity as duly authorised representative of the taxpayer, hereby confirm that:<br>he content of this document is true and correct;                                                                                   | 30000000000000000000000000000000000000                |
| he taxpayer consents that SARS may disclose to the taxpayer's duly authorised representative all information of the taxpayer in the records of SARS to the<br>ent that it relates to the processing of the tax compliance status request; and | Please ensure you sign over the 2 lines of "X"s above |
|                                                                                                    |                                                       |
| Arcs may lawfully confirm the taxpayers tax compliance status to any person whom has been provided with the pin code issued by SARS                                                                                                    |                                                       |

# 10 SUBMISSION OF TAX COMPLIANCE STATUS REQUEST

a) Complete all the required fields on the TCR01 form and select the "**Submit form**" button to submit the request to SARS. Click the "**Save**" button to save the request or "**Back**" to be directed to the My Compliance Request landing page.

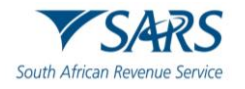

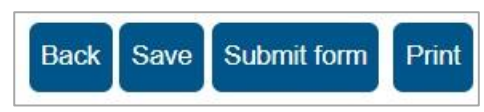

b) If you Save the request, the following message will be displayed. Click "**Continue**" to proceed.

| DETAILS                                                                      |                                     |
|------------------------------------------------------------------------------|-------------------------------------|
| Request Ref No:                                                              | 0049952489AS0404231940074           |
| RESULT<br>Your request has been success<br>Please note that you may click of | sfully saved on the eFiling system. |
| this will submit it to SARS for ass                                          | essment.                            |
|                                                                              | Continue                            |

#### c) The Tax Compliance Work Page will be displayed that will indicate that the request has been saved.

| TAX COMPLIA                           | NCE STATUS WO  | DRK PAGE             |                    |                   | 2                   |
|---------------------------------------|----------------|----------------------|--------------------|-------------------|---------------------|
| Taxpayer Name                         | •              |                      | eFiling Status     |                   |                     |
|                                       |                |                      |                    |                   | Saved               |
| Trading Name                          |                |                      | SARS Notifications |                   |                     |
|                                       |                | N/A                  |                    | N                 | umber of letters: 0 |
| Tax Reference                         | No             |                      |                    |                   |                     |
| Request Ref No                        | D              |                      |                    |                   |                     |
|                                       | 004995         | 52489AS0404231940074 |                    |                   |                     |
| Request Type                          |                |                      |                    |                   |                     |
|                                       | APPROVAL INTER | RNATIONAL TRANSFER   |                    |                   |                     |
| REQUEST<br>TYPE                       | STATUS         | COMPLIANCE           | DESCRIPTION        | DATE<br>REQUESTED | INDICATOR           |
| APPROVAL<br>INTERNATIONAL<br>TRANSFER | _ Saved        |                      |                    | 2023/04/04        |                     |
| Back                                  |                |                      |                    |                   |                     |

d) If you have not completed the mandatory information on the TCS Request form, a message will be displayed to provide all details to SARS. Click "**OK**" to proceed.

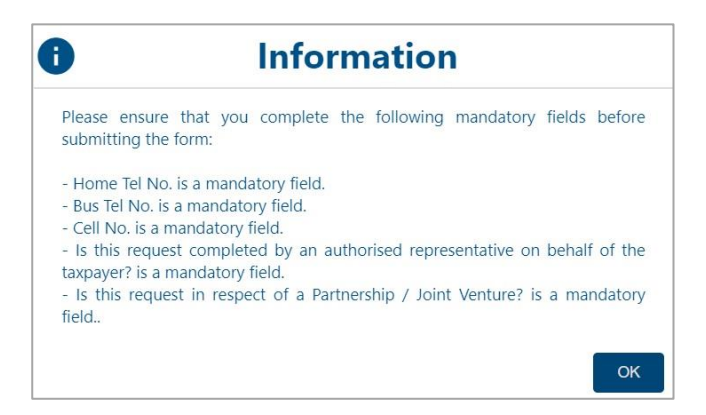

e) After the TCR01 form has been submitted, the following screen will be displayed to indicate that the request has been submitted. Continue to the Tax Compliance Work Page to view the request(s).

TCR01 FORM Your request has been successfully submitted. Please note that you may follow up on the progress of your request on the Tax Compliance Work Page.

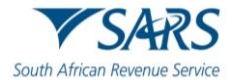

f) The Tax Compliance Status page will be displayed as below:

|                          | TAX COMPLIANCE STATUS                |  |
|--------------------------|--------------------------------------|--|
| New Compliance Request   | Type: Good Standing                  |  |
| STATUS OF EXISTING REQUE | STS                                  |  |
| GOOD STANDING            |                                      |  |
| APPROVAL INTERNATION     | AL TRANSFER                          |  |
|                          | Cancel DIN New DIN CMC DIN Dript DIN |  |

g) If you expand the "Good standing" option, a summary will be displayed of the TCS requests submitted.
 Select the expand button of the Request Reference number link, the PIN details will be displayed.

|                                                                        |                                  | TAX COMPLIA    | NCE STATUS                 | S                                      |             |                                                       |        |
|------------------------------------------------------------------------|----------------------------------|----------------|----------------------------|----------------------------------------|-------------|-------------------------------------------------------|--------|
| New Compliance Request                                                 | Type: Goo                        | d Standing     | ,                          | ✓ Reque                                | est         |                                                       |        |
| STATUS OF EXISTING REQUEST                                             | S                                |                |                            |                                        |             |                                                       |        |
|                                                                        |                                  |                |                            |                                        |             |                                                       |        |
| GOOD STANDING                                                          |                                  |                |                            |                                        |             |                                                       |        |
| GOOD STANDING  Request Reference No                                    | Trading Name [                   | Date Requested | Request Status             | s Request<br>Expiry Date               | Case Number | Compliance<br>Indicator                               | Select |
| GOOD STANDING      Request Reference No      0049952489GS2403231050287 | Trading Name [<br>Not Applicable | Date Requested | Request Status<br>Approved | s Request<br>Expiry Date<br>2024/03/24 | Case Number | Compliance<br>Indicator<br>Compliant<br>(New Technys) | Select |

- h) If the taxpayer is a new registrant, the Compliance Indicator will indicate "**Compliant (New Taxpayer)**" as indicated in the above screen.
- i) The TCS dashboard will display 10 transactions per request type. In the case where there are more than 10 requests, additional pages will be displayed. You may select each page on the bottom of the screen to view the requests.
- j) Select the "**Request Reference No**" hyperlink and the Tax Compliance Status Work Page will be displayed.

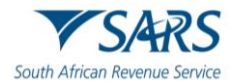

| TAX COMPLIA    | NCE STATUS WORK PA     | GE                |                                                                                 |            | 2                   |
|----------------|------------------------|-------------------|---------------------------------------------------------------------------------|------------|---------------------|
| Taxpayer Name  | •                      |                   | eFiling Status                                                                  |            |                     |
|                |                        |                   |                                                                                 |            | Approved            |
| Trading Name   |                        |                   | SARS Notifications                                                              |            |                     |
|                |                        | N/A               |                                                                                 | Nu         | umber of letters: 1 |
| Tax Reference  | No                     |                   |                                                                                 |            |                     |
|                |                        |                   |                                                                                 |            |                     |
| Request Ref No |                        |                   |                                                                                 |            |                     |
|                | 0049952489GS           | 2403231050287     |                                                                                 |            |                     |
| Request Type   | 0010002100000          |                   |                                                                                 |            |                     |
| Request type   |                        | Cood Standing     |                                                                                 |            |                     |
|                |                        | Good Standing     |                                                                                 |            |                     |
| REQUEST        |                        |                   |                                                                                 | DATE       |                     |
| TYPE           | STATUS                 | COMPLIANCE        | DESCRIPTION                                                                     | REQUESTED  | INDICATOR           |
|                |                        | The overall statu | is is compliant but reflects the                                                |            |                     |
| Good Standing  | Approved               | fact that the Tax | payer is a newly registered                                                     | 2023/03/24 | Compliant           |
| 0              |                        | taxpaver with lim | nited compliance history                                                        |            | Committee with the  |
| SMS PIN Ca     | ncel PIN New PIN Print | PIN Back          | na hada dhu dha ba ann Fulla anna dha Tu (1177777777777777777777777777777777777 |            |                     |

- k) Each tax compliance status request will display the following information:
  - i) Request Reference No
  - ii) Date Requested
  - iii) Request Status
    - A) Pending
      - B) Awaiting Relevant Material
      - C) Review in progress
      - D) Approved
      - E) Declined Audit investigation required
      - F) Expired
  - iv) Request Expiry Date
  - v) Case Number this status is only applicable when the request has been selected for review.
  - vi) Compliance Indicator
  - vii) Pin Number
  - viii) Pin Issue Date
  - ix) Pin Expiry Date
  - x) Pin Status
    - A) Active
    - B) Inactive
    - C) Cancelled
- I) For a new registrant, the indicator will show "Compliant (New Registrant)"

| REQUEST<br>TYPE | STATUS    |         | сом                       | PLIANCE DE                                          | SCRIPTION                                                                          | DATE<br>REQUESTED | INDICATOR                   |
|-----------------|-----------|---------|---------------------------|-----------------------------------------------------|------------------------------------------------------------------------------------|-------------------|-----------------------------|
| Good Standing   | Approved  |         | The of<br>fact t<br>taxpa | overall status<br>hat the Taxpa<br>ayer with limite | s compliant but reflects the<br>yer is a newly registered<br>ed compliance history | 2023/03/24        | Compliant<br>(New Terpayer) |
| SMS PIN Ca      | ancel PIN | New PIN | Print PIN                 | Back                                                |                                                                                    |                   |                             |

m) The following Action buttons will be displayed for the eFiler:

| SMS PIN | Cancel PIN | New PIN | Print PIN | Back |  |
|---------|------------|---------|-----------|------|--|
|---------|------------|---------|-----------|------|--|

### i) SMS PIN

- A) SMS PIN Tick the "Select" tick box of the submitted requests before this button is selected.
- B) The "PIN Management" screen will be displayed with the details of the request.

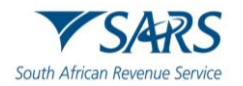

|                   | SMS PIN                   |
|-------------------|---------------------------|
| Request Ref No:   | 0049952489GS2403231050287 |
| PIN Status:       | ACTIVE                    |
| PIN Issued Date:  | 2023/03/24                |
| PIN Number:       | 13446ED236                |
| PIN Expiry:       | 2024/03/24                |
| Cellphone Number: |                           |

- C) Enter Cellphone Number and select the "SMS PIN" button. The message that the taxpayer will receive is "Dear Taxpayer, the tax compliance status request for <Good Standing/Approved International Transfer> for tax ref no <0000000000> is issued and the corresponding PIN is <1234567890>".
- D) A message will be displayed to ensure that the eFiler want to send the pin. Select "**OK**" to send the pin or "**Cancel**" to cancel the request to send the PIN.

| Are you sure you want to SMS PIN? |    |        |
|-----------------------------------|----|--------|
|                                   | ОК | Cancel |

E) When the PIN request has been sent a message will be displayed to indicate that the request was submitted successfully. Click the "Close" button to close the PIN Management screen.

|                     | SMS PIN                   |  |
|---------------------|---------------------------|--|
| Request Ref No:     | 0005771515GS0504232325520 |  |
| IN Status:          | ACTIVE                    |  |
| IN Issued Date:     | 2023/04/05                |  |
| IN Number:          | 437611C964                |  |
| IN Expiry:          | 2023/10/05                |  |
| Cellphone Number:   |                           |  |
| S successfully sent |                           |  |

ii) CANCEL PIN

- A) You are allowed to cancel the PIN at any time as long as the request status is "Approved".
- B) Click the "Cancel PIN" button and the Pin management screen will be displayed.

|                  | Cancel PIN                |  |
|------------------|---------------------------|--|
| Request Ref No:  | 0005771515GS0504232325520 |  |
| PIN Status:      | ACTIVE                    |  |
| PIN Issued Date: | 2023/04/05                |  |
| PIN Number:      | 437611C964                |  |
| PIN Expiry:      | 2023/10/05                |  |

C) Select the "Cancel PIN" button and "OK" on the below message to continue.

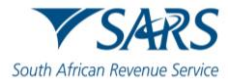

| Are you sure you want to Cancel this PIN? |    |        |
|-------------------------------------------|----|--------|
|                                           | ОК | Cancel |

D) Request cancellation message is displayed. Select "Close" to close the PIN Management screen.

| 1                |                           |  |
|------------------|---------------------------|--|
|                  | Cancel PIN                |  |
| Request Ref No:  | 0005771515GS0504232325520 |  |
| PIN Status:      | Cancelled                 |  |
| PIN Issued Date: | 2023/04/05                |  |
| PIN Number:      | 437611C964                |  |
| PIN Expiry:      | 2023/10/05                |  |

PIN was successfully cancelled

- E) The PIN status on the MCP dashboard is updated to "CANCELLED".
- F) If the TCS is cancelled, the 3rd party that will verify the TCS will not be able to verify the status.

| O G | OOD STANDING              |                |                |                |                        |             |                         |        |
|-----|---------------------------|----------------|----------------|----------------|------------------------|-------------|-------------------------|--------|
|     | Request Reference No      | Trading Name   | Date Requested | Request Status | Request<br>Expiry Date | Case Number | Compliance<br>Indicator | Select |
| •   | 0005771515GS0504232325520 | Not Applicable | 2023/04/05     | Approved       | 2024/04/05             |             | Compliant               |        |
|     | PIN Number                | PIN Issu       | PIN Issue Date |                | Expiry Date            |             | PIN Status              |        |
|     | 437611C964                | 2023/0         | 04/05          | 2              | 023/10/05              |             | CANCELLED               |        |

G) If you select the same request and "SMS PIN", the following screen will be displayed to the eFiler that indicates that the PIN is currently cancelled.

|                  | SMS PIN                   |  |
|------------------|---------------------------|--|
| Request Ref No:  | 0005771515GS0504232325520 |  |
| PIN Status:      | CANCELLED                 |  |
| PIN Issued Date: | 2023/04/05                |  |
| PIN Number:      | 437611C964                |  |
| PIN Expiry:      | 2023/10/05                |  |

#### iii) NEW PIN

- A) A new PIN may be requested at any time as long as the request status is "**Approved**" by selecting the applicable request and click the "**New PIN**" button. The PIN Management screen will be displayed.
- B) Click the "**PIN Valid for**" dropdown arrow, select the specific period required and click "**New PIN**".

|                  | Re-Issue PIN              |  |
|------------------|---------------------------|--|
| Request Ref No:  | 0005771515GS0504232325520 |  |
| PIN Status:      | CANCELLED                 |  |
| PIN Issued Date: | 2023/04/05                |  |
| PIN Number:      | 437611C964                |  |
| PIN Valid for:   | 1 Month 🗸                 |  |

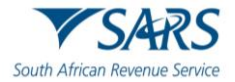

C)

A message will be displayed to verify that you want to request a new PIN. Select "**OK**" to continue or "**Cancel**" to cancel the request.

| You are about to request a new PIN for this com   | pliance stat | tus request. |
|---------------------------------------------------|--------------|--------------|
| The existing active PIN will be cancelled and a n | ew PIN will  | be issued    |
| for this request                                  |              |              |
|                                                   | ОК           | Cancel       |

D) A message will be displayed to indicate that the new PIN request was successful.

|                  | Re-Issue PIN              |  |
|------------------|---------------------------|--|
| Request Ref No:  | 0005771515GS0504232325520 |  |
| PIN Status:      | Active                    |  |
| PIN Issued Date: | 2023/04/05                |  |
| PIN Number:      | 615662D96S                |  |
| PIN Valid for:   | 1 Month 🗸                 |  |
| DTN              | C.B. see and              |  |

E) The PIN Status on the MCP dashboard will be updated to "ACTIVE".

| PIN Number | PIN Issue Date | PIN Expiry Date | PIN Status |
|------------|----------------|-----------------|------------|
| 615662D96S | 2023/04/05     | 2023/05/05      | ACTIVE     |

## iv) PRINT PIN

A) Click the "**Print PIN**" button to print the bin.

| REQUEST<br>TYPE | STATUS   | со      | COMPLIANCE DESCRIPTION |                           |                                            |                                                                                               | INDICATOR  |                               |
|-----------------|----------|---------|------------------------|---------------------------|--------------------------------------------|-----------------------------------------------------------------------------------------------|------------|-------------------------------|
| Good Standing   | Approved |         | The<br>fact<br>tax     | e over<br>t that<br>payer | rall sta<br>the Ta<br><sup>.</sup> with li | tus is compliant but reflects the<br>xpayer is a newly registered<br>mited compliance history | 2023/03/24 | Compilant<br>(Niew Taccaryer) |
| SMS PIN Ca      | ncel PIN | New PIN | Print PIN              | ] [E                      | Back                                       |                                                                                               |            |                               |

 Once the letter is generated for the PIN, the TCS Work Page will be updated with the letter and it may be accessed by selecting the "View" hyperlink as indicated in the below screen.

| LETTER DESCRIPTION               | LETTER DATE OPEN       |
|----------------------------------|------------------------|
| Tax Compliance Request Processed | 2023/03/24 <u>View</u> |

Below is an example of the TCS Pin issued letter.

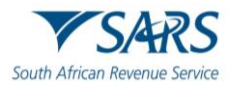

| SARS                                                                                                    | 5                                                                 | TAX COMPLIAN                              | CE STATUS                    |                                                            |
|----------------------------------------------------------------------------------------------------|-------------------------------------------------------------------|-------------------------------------------|------------------------------|------------------------------------------------------------|
|                                                                                                    |                                                                   | PIN Issued                                |                              |                                                            |
| South African Revenue Servio                                                                               | ce                                                                |                                           |                              |                                                            |
|                                                                                                    |                                                                   | _                                         |                              |                                                            |
|                                                                                                    |                                                                   | Enquiries should be                       | addressed to SARS:           |                                                            |
|                                                                                                    |                                                                   | Contact Details                           | Contrat Contra To            | 0000 00 7077                                               |
|                                                                                                    |                                                                   | Alberton<br>1528                          | SARS website: ww             | :: 0800 00 7277<br>w.sars.gov.za                           |
|                                                                                                    |                                                                   | Details                                   |                              |                                                            |
|                                                                                                    |                                                                   | Taxpayer Reference                        | Number:                      | Always quote this reference<br>number when contacting SARS |
|                                                                                                    |                                                                   | Issue Date:                               | 2023/04/05                   |                                                            |
|                                                                                                    |                                                                   |                                           |                              |                                                            |
| TAX COMPLIANCE STATUS P                                                                                    | N ISSUED                                                          |                                           |                              |                                                            |
| The South African Revenue Serv                                                                             | rice (SARS) has issued yo                                         | our tax compliance status (               | TCS) PIN as indicated be     | elow:.                                                     |
| TCS Details:                                                                                               |                                                                   |                                           |                              |                                                            |
| Taxpayer Name                                                                                              |                                                                   |                                           |                              |                                                            |
| Trading Name                                                                                               | BEST                                                              |                                           |                              |                                                            |
| Taxpayer Reference Number(s)                                                                               | IT -                                                              |                                           |                              |                                                            |
| Purpose of Request                                                                                         | Good Standing                                                     |                                           |                              |                                                            |
| Request Reference Number                                                                                   | 0005771515GS05042323255                                           | 520                                       |                              |                                                            |
| PIN                                                                                                    | 437611C964                                                        |                                           |                              |                                                            |
| PIN Expiry Date                                                                                            | 05/10/2023                                                        |                                           |                              |                                                            |
| You may authorise a third party to<br>your other tax information remains<br>Your TCS displayed is based on | view your TCS by provid<br>s secure.<br>your compliance as at the | ing them the PIN. The PIN                 | only allows the third part   | y access to your TCS. All                                  |
|                                                                                                    |                                                                   |                                           |                              |                                                            |
| You may cancel this PIN at any til<br>TCS.                                                                 | ne before the expiry date                                         | reflected above. Once can                 | celled, a third party will n | ot be able to verify your                                  |
| SARS reserves the right to cance basis of fraud, misrepresentation                                         | I the TCS application and<br>or non-disclosure of mate            | associated PIN in the ever<br>rial facts. | nt that it was issued in err | or or provided on the                                      |
| More details regarding our channer<br>repository are available on the SA                                   | els, office hours, services,<br>RS website: <u>www.sars.go</u>    | tailored information regard               | ding tax as well as a com    | prehensive FAQ                                             |
| We value your support and contril<br>expected from you, as well as wh                                      | oution to our country's eco<br>at your rights as a taxpaye        | pnomy and prosperity. We ser are.         | strive to ensure that you    | clearly understand what is                                 |
| Sincerely                                                                                                  |                                                                   |                                           |                              |                                                            |
| ISSUED ON BEHALF OF THE C                                                                                  | OMMISSIONER FOR TH                                                | E SOUTH AFRICAN REVE                      | ENUE SERVICE                 |                                                            |

# 11 SUBMISSION OF SUPPORTING DOCUMENTS

a) In the instances where SARS require supporting documents to be submitted, a Supporting documents link would be available on the Tax Compliance Status Work Page in order to upload and submit documents.

| SUPPORTING DOCUMENTS | STATUS                                   | TYPE | DATE       | SIZE (Kb) | NO.<br>DOC | OF<br>:S |
|----------------------|------------------------------------------|------|------------|-----------|------------|----------|
| TCR01 documents      | Waiting for Documentation to be Uploaded | 8    | 2023/04/05 | (         | 0          | 0        |

b) The "Upload Supporting Documents" screen will be displayed.

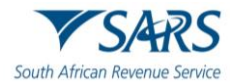

|                                                                                                    | CUMENTS FOR REGISTRATION OF TAX TYPES                                                                                                    |
|----------------------------------------------------------------------------------------------------|----------------------------------------------------------------------------------------------------|
| For more information                                                                                                    | nation on how to use this functionality, please click <u>here.</u>                                                                                                    |
| TAXPAYER DETAIL                                                                                                    | s                                                                                                    |
| Taxpayer Name:                                                                                                    |                                                                                                    |
| Tax Reference Num                                                                                                    | ber:                                                                                                    |
| Return Type:                                                                                                    | Tax Compliance Status                                                                                                    |
| UPLOAD SUPPOR                                                                                                    | TING DOCUMENTS                                                                                                    |
| Please ensure that                                                                                                    | all documents are correctly classified and successfully uploaded before submitting this group.                                                                                                    |
| Document Name: [                                                                                                    | Choose File No file chosen Upload                                                                                                    |
| <ul> <li>The following f</li> <li>The maximum</li> <li>The following f</li> <li>X Doci</li> <li>X Pass</li> <li>X Spre</li> <li>X Blan</li> </ul> | ile types may be uploaded: .pdf, .doc, .docx, .xls, .xlsx, .jpg and .gif.<br>allowable size of each file uploaded may not exceed 5Mb per document.<br>iles may not be uploaded as they will result in the entire group of documents being rejected:<br>uments with the same name.<br>word protected documents.<br>ad sheets with multiple sheets.<br>k or empty documents. |
| UPLOADED DOCU<br>No documents have                                                                                                    | MENTS<br>been uploaded.                                                                                                    |
| DOCUMENT GROU                                                                                                    | P                                                                                                    |
| Please provide a gro                                                                                                    | bup name for all the documents that you have uploaded above.                                                                                                    |
| Document group n                                                                                                    | ame TCR01 documents                                                                                                    |
| Status                                                                                                    | Waiting for Documentation to be Uploaded                                                                                                    |
| Submit to SARS                                                                                                    | Ianually Submitted Back                                                                                                    |

c) Click on the "**Choose File**" button and select the files to upload. After selecting the relevant file, click the "**Open**" button to continue.

| C Open                                                                                            | X                                   |
|---------------------------------------------------------------------------------------------------|-------------------------------------|
| $\leftarrow$ $\rightarrow$ $\checkmark$ $\uparrow$ $\blacksquare$ > This PC > Desktop > TCR01     | ✓ ♥                                 |
| Organize  New folder                                                                              | B== • II (2)                        |
| - SThis PC                                                                                        | Date modified Type Size             |
| > 🤰 3D Objects 🚯 testing                                                                          | 2023/04/05 11:43 PM Adobe Acrobat D |
| <ul> <li>Documents</li> <li>Downloads</li> <li>Music</li> <li>Pictures</li> <li>Wideos</li> </ul> |                                     |
| File name: testing                                                                                | <ul> <li>✓ All files ✓</li> </ul>   |
|                                                                                                   | Open Cancel                         |

d) Select the "**Upload**" button to add the document(s) and it will be listed under the "**Uploaded Documents**" heading. If you wish to remove the document that you have uploaded, click the document and select the "**Remove**" button.

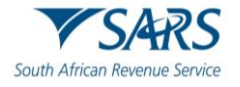

| UPLOAD SUPPORT                                                                                                    |                                                                                                    | NTS                                                                                                    |                                                                                                    |                                                      |        |        |
|----------------------------------------------------------------------------------------------------|----------------------------------------------------------------------------------------------------|----------------------------------------------------------------------------------------------------|----------------------------------------------------------------------------------------------------|------------------------------------------------------|--------|--------|
| Please ensure that a                                                                                                    | Il documents a                                                                                                    | re correctly                                                                                            | classified and successfully up                                                                                | loaded before submitting this                        | group. |        |
| Document Name:                                                                                                    | Choose File No f                                                                                                    | ile chosen                                                                                              |                                                                                                    | Upload                                               |        |        |
| File successfully uplo<br>Very important:<br>• The following fil<br>• The maximum a<br>• The following fil<br>• X Docur<br>• X Passw<br>• X Sprea<br>• X Blank | aded.<br>e types may be<br>illowable size of<br>es may not be u<br>nents with the s<br>rord protected d<br>d sheets with m<br>or empty docur | uploaded: .pc<br>each file uplo<br>ploaded as th<br>ame name.<br>ocuments.<br>wiltiple sheets<br>ments. | ff, .doc, .docx, .xls, .xlsx, .jpg ar<br>aded may not exceed 5Mb per d<br>ley will result in the entire group | nd .gif.<br>ocument.<br>of documents being rejected: |        |        |
| UPLOADED DOCUM                                                                                                    | IENTS                                                                                                    |                                                                                                    |                                                                                                    |                                                      |        |        |
| Document Name                                                                                                    | File Size                                                                                                    | Success                                                                                                 | File Status                                                                                                   | Date / Time Uploaded                                 | Open   | Remove |
| Remove                                                                                                    | 209                                                                                                    |                                                                                                    | Converted and stored                                                                                          | 2023/04/05                                           | View   |        |
| DOCUMENT GROUP                                                                                                    |                                                                                                    |                                                                                                    |                                                                                                    |                                                      |        |        |
| Please provide a group na                                                                                                    | up name for al                                                                                                    | l the docume<br>cuments                                                                                 | ents that you have uploaded a                                                                                 | bove.                                                |        |        |
| Status                                                                                                    | Uploaded                                                                                                    | (II                                                                                                    |                                                                                                    |                                                      |        |        |
| Submit to SARS Ma                                                                                                    | anually Submitte                                                                                                    | ed Back                                                                                                 |                                                                                                    |                                                      |        |        |

e) When you have uploaded all the documents, select the "**Submit to SARS**" button to continue. If you have submitted the relevant material to your nearest SARS branch, click on "**Manually Submitted**" to indicate on eFiling that the documents have been submitted.

| DOCUMENT GROUP           |                                                         |
|--------------------------|---------------------------------------------------------|
| Please provide a group n | ame for all the documents that you have uploaded above. |
| Document group name      | TCR01 documents                                         |
| Status                   | Uploaded                                                |
| Submit to SARS Manua     | lly Submitted Back                                      |

f) Confirm that you want to submit all the documents by clicking in the "**OK**" button on the below message.

| Are you sure that these are all the documents w submit? | /hich you red | quire to |
|---------------------------------------------------------|---------------|----------|
|                                                         | ОК            | Cancel   |

g) The status on the supporting documents section will be updated to "**Submitted**" on the relevant Work Page.

| SUPPORTING DOCUMENTS | STATUS    | TYPE | DATE       | SIZE (Kb) | NO. OF<br>DOCS |
|----------------------|-----------|------|------------|-----------|----------------|
| TCR01 documents      | Submitted |      | 2023/04/05 | 209       | 9 1            |

h) In the instances where SARS require additional supporting documents to be uploaded, a letter will be sent to the taxpayer and this will open a new supporting documents link to upload the additional supporting documents.

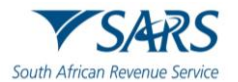

# 12 WHO VIEWED MY STATUS

- a) This function provide taxpayers with an audit trail to check who verified their tax compliance status, when the verification occurred and what the status was at the time of the verification.
- b) Select the "Who viewed my status" tab and the search screen will be displayed.

| Tax Compliance Status         |
|-------------------------------|
| Activation                    |
| My Compliance Profile         |
| Tax Compliance Status Request |
| My Account Enquiries          |
| Who viewed my status          |

| Client Details                                                          | Search Criteria |
|-------------------------------------------------------------------------|-----------------|
| Client Name:<br>Trading Name:<br>Registration Number:<br>Tax Reference: | From Date:      |

- c) The "Client Details" section displays information about the individual or organisation.
- d) The following Search Criteria fields may be completed depending on the information available to the taxpayer and the specific need:
  - i) From Date
  - ii) To Date
  - iii) PIN Number
  - iv) Registered Name
  - v) Trading Name

| From Date:       |  |
|------------------|--|
| To Date:         |  |
| PIN Number:      |  |
| Registered Name: |  |
| Trading Name:    |  |

e) Select the "**Request**" button to continue.

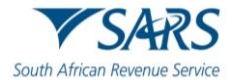

f) The name of the third party that verified the Tax Compliance status will be listed as indicated below.

| Who viewed my status |                  |                     |                             |                                 |         |
|----------------------|------------------|---------------------|-----------------------------|---------------------------------|---------|
| Pin No               | Third Party Name | Date                | Tax Compliance Status       | Туре                            | Channel |
| C3                   | TEST             | 2023-03-08 14:15:19 | Compliant<br>(New Tacpayer) | APPROVAL_INTERNATIONAL_TRANSFER | EFL     |

g) The verification information at the date the third party performed the verification will be indicated under the "Who viewed my status" section. This indicates to the taxpayer who verified their information and what the third party saw when the verification was performed. The channel indicates how the verification was done, either by eFiling or at the SARS branch.

# 13 TAX COMPLIANCE STATUS VERIFICATION

- a) This functionality will be used by institutions who receives a PIN from a taxpayer who has applied for tax compliance status to verify / check the taxpayer's tax compliance status. Institutions must ensure that the correct rights are activated on eFiling to use the Tax Compliance Status Verification.
- b) TCS verifications will still be performed on active Tender, Foreign Investment Allowance (FIA) and Emigration applications that have not yet expired.

## **13.1 Tax Compliance Status Verification Activation**

- a) Activation of the Tax Compliance Status Verification enables the third party to verify a taxpayer's tax compliance status via the PIN.
- b) Ensure that the Tax Compliance Status Verification rights have been selected prior to continuing to activate this functionality.
- c) Click the "Activation" option under "Tax Compliance Status Verification" menu.

| Tax Compliance Status              |
|------------------------------------|
| Tax Compliance Status Verification |
| Activation                         |

d) The Tax Compliance Status Service Activation screen will be displayed. Select the **"Tax Compliance Status Verification**" box and click the **"Activate**" button to activate the verification function.

| Taxpayer Name                                                                                       |                                               |
|----------------------------------------------------------------------------------------------------|-----------------------------------------------|
| Trading As Name                                                                                     |                                               |
| Registration No / ID No                                                                             |                                               |
| ERVICES                                                                                             |                                               |
| Tax Compliance Status Verification<br>(Grant access to verify a taxpayer's tax compliance status an | d/or report the details of an awarded tender) |
| Tax Reference Number                                                                                |                                               |

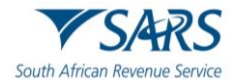

e) When the verification has been successfully activated, the Tax compliance status service activation page will be displayed, and the status will be indicated as "**Successfully Activated**".

| TAX COMPLIANCE STATUS SERVICE ACTIVATIO                                                           | DN                                              |
|---------------------------------------------------------------------------------------------------|-------------------------------------------------|
| Taxes have been successfully updated.                                                             |                                                 |
| Taxpayer Name                                                                                     |                                                 |
| Trading As Name                                                                                   |                                                 |
| Registration No / ID No                                                                           |                                                 |
|                                                                                                   |                                                 |
| SERVICES                                                                                          |                                                 |
| Tax Compliance Status Verification<br>(Grant access to verify a taxpayer's tax compliance status) | and/or report the details of an awarded tender) |
| Tax Reference Number                                                                              | Status:                                         |
|                                                                                                   | Successfully Activated                          |
|                                                                                                   | De-activate Continue                            |

f) The menu options will all be active once the activation is completed.

| Tax Compliance Status Verification |
|------------------------------------|
| Activation                         |
| New Verification Request           |
| Status Verification History        |

# **13.2 New Verification Request**

a) Select "New Verification Request" from the "Tax Compliance Status Verifications" menu.

| Tax Compliance Status Verification |
|------------------------------------|
| Activation                         |
| New Verification Request           |
| Status Verification History        |

- b) The details of the entity performing the verification will be pre-populated on the Tax Compliance Status Verification screen.
- c) Only the PIN number may be used to verify the entity.

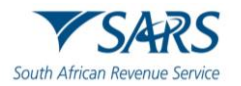

i) If you have received a PIN from a taxpayer, complete only the "tax reference number" and "Security PIN" of the taxpayer and verify the "Security Code". Click the "Continue" button to proceed.

| TAX COMPLIANCE STAT                                       |        |          |
|-----------------------------------------------------------|--------|----------|
| VERIFYING ENTITY                                          |        |          |
| Tax Payer Name:<br>Trading Name:<br>Tax Reference Number: |        |          |
| QUERIED ENTITY                                            |        |          |
| Tax Reference Number:<br>Security PIN:                    |        |          |
| Security Code:                                            | 397425 |          |
| Verify Security Code:                                     |        |          |
|                                                           |        | Continue |

d) For goodstanding verifications, a confirmation screen will display the details of the taxpayer associated to the tax number you entered. Confirm that the details correspond to the taxpayer whose tax status you intended to verify. Read the confirmation message and if in agreement, click the "**Continue**" button to proceed.

| TAX COMPLIANCE STATUS VERIFIC                                                         | ATION                                                               |
|---------------------------------------------------------------------------------------|---------------------------------------------------------------------|
| You may only proceed to view the complian<br>you have been authorised by the taxpayer | nce status of the taxpayer mentioned below if<br>to view the status |
| Registered Name:                                                                      |                                                                     |
|                                                                                       | Back Continue                                                       |

- e) A SMS will be sent to the taxpayer for all types of TCS verifications once the verification has been confirmed by the third party.
- f) If a PIN number was used, the result is indicating the current compliance status of the associated taxpayer. A result summary will be displayed that indicates who the taxpayer is, the applicable trading name and reference numbers associated to the PIN number.

| Entity Details      |                                                                                                    |                          |                    |                     |                                                                         |
|---------------------|----------------------------------------------------------------------------------------------------|--------------------------|--------------------|---------------------|-------------------------------------------------------------------------|
| Registered Name     |                                                                                                    |                          |                    |                     |                                                                         |
| PIN:                |                                                                                                    |                          | 1344               | 6ED236              |                                                                         |
|                     |                                                                                                    |                          |                    |                     |                                                                         |
|                     | ante the terrestrate compliance status at the data and time of this same                                                                                         | ence It is immedia       | at to pate th      | of the out          | erell compliance datus is not static and will shares as the compliance  |
| ne response represe | ents the taxpayer's compliance status at the date and time of this resp                                                                                          | onse. It is importa      | nt to note th      | at the ov           | orall compliance status is not static and will change as the compliance |
| viatus changes.     |                                                                                                    |                          | in to note in      | at the ov           | eral compliance status is not static and will change as the compliance  |
| status changes.     |                                                                                                    | -                        |                    |                     | eran compliance status is not static and will change as the compliance  |
| Indicator           | Description                                                                                                    | Purpose                  | Refresh            | Open                | eran compliance status is not static and will change as the compliance  |
| Indicator           | Description<br>The overall status is compliant but reflects the fact that the Taxpayer                                                                           | Purpose                  | Refresh            | Open                | eran compliance status is not static and will change as the compliance  |
| Indicator           | Description<br>The overall status is compliant but reflects the fact that the Taxpayer<br>is a newly registered taxpayer with limited compliance history. Note - | Purpose<br>Good Standing | Refresh<br>Refresh | Open<br><u>View</u> | eran compliance status is not static and will change as the compliance  |
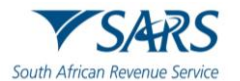

## **13.3 Status Verification History**

a) If you select the "**Status Verification History**" menu, the following screen will be displayed that will indicate the verification(s) that was conducted.

| Tax Compliance Status Verification                                                                                                    |                              |                                                   |             |              |
|----------------------------------------------------------------------------------------------------|------------------------------|---------------------------------------------------|-------------|--------------|
| Activation                                                                                                    |                              |                                                   |             |              |
| New Verification Request                                                                                                    |                              |                                                   |             |              |
| Status Verification History                                                                                                    |                              |                                                   |             |              |
| TAX COMPLIANCE STATUS VERIFICATION         Certificate Type:       Select Certificate Type         Tax Number:         Verification From Date: |                              | Registered Name:<br>Pin:<br>Verification To Date: |             |              |
| PIN No Reference No Type Status Indicato                                                                                                    | Search<br>or Registered Name | Verification Date                                 | Expiry Date | Open Refresh |
| No Records available for your selection.                                                                                                    |                              |                                                   |             |              |

- b) The following Search fields will be displayed:
  - i) Certificate Type
    - A) Good Standing
    - B) Approved International Transfer
  - ii) Registered Name
  - iii) Tax Number
  - iv) Pin
  - v) Verification From Date
  - vi) Verification To Date
- c) Once you have completed your search criteria and selected the "**Search**" button, the results will be displayed.
- d) **Note** the results may also contain those verifications where the PIN and tax number did not match as well as where the PIN was no longer an active PIN (in these scenarios minimal information may be displayed in the grid).

| TAX COMPLIANCE<br>Certificate Type:<br>Tax Number:<br>Verification From Date: | STATUS VERIFICAT |        |                            | Registered Name<br>Pin:<br>Verification To Di | e:                |             |      |         |
|-------------------------------------------------------------------------------|------------------|--------|----------------------------|-----------------------------------------------|-------------------|-------------|------|---------|
| PIN No Ref                                                                    | erence No Type   |        | Search<br>Status Indicator | Registered Name                               | Verification Date | Expiry Date | Open | Refresh |
| 13446ED236                                                                    | GOOD ST          | ANDING | Not Available              | TEST                                          | 2023/04/04        | 2024/03/24  | Open | Refresh |

e) Select the "**Open**" hyperlink to view more information on the verification and the results summary screen will be displayed.

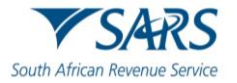

#### Result Summary

| Entity Dataile    |                                                                                        | _                     |               |             |                                                                       |
|-------------------|----------------------------------------------------------------------------------------|-----------------------|---------------|-------------|-----------------------------------------------------------------------|
| Registered Nar    | me:                                                                                    |                       |               |             |                                                                       |
| PIN:              |                                                                                        |                       | 1344          | 6ED236      |                                                                       |
|                   |                                                                                        |                       |               |             |                                                                       |
| The response repr | resents the taxpaver's compliance status at the date and time of this resp             | onse. It is importa   | nt to note th | at the over | all compliance status is not static and will change as the compliance |
| status changes.   |                                                                                        | bribe. It is importai |               |             | in compliance states is not state and will orange as the compliance   |
|                   |                                                                                        |                       |               |             |                                                                       |
| Indicator         | Description                                                                            | Purpose               | Refresh       | Open        |                                                                       |
| Indicator         | Description<br>The overall status is compliant but reflects the fact that the Taxpayer | Purpose               | Refresh       | Open        |                                                                       |

f) Click the "**View**" hyperlink and the tax compliance status verification letter for the third party verification will be displayed.

| · J/11(J                                                                                                    |                                                                                                    | TAX COMPLIANCE                                                                                                    | STATUS                              |                                                         |
|----------------------------------------------------------------------------------------------------|----------------------------------------------------------------------------------------------------|----------------------------------------------------------------------------------------------------|-------------------------------------|---------------------------------------------------------|
| South African Revenue Servic                                                                                                    | e                                                                                                    |                                                                                                    |                                     |                                                         |
|                                                                                                    |                                                                                                    | Enquiries should be ad<br>Contact Details                                                                                                    | dressed to SARS:                    |                                                         |
|                                                                                                    |                                                                                                    | SARS<br>Alberton<br>1528                                                                                                    | Contact Centre T<br>SARS website: w | el: 0800 00 7277<br>ww.sars.gov.za                      |
| TEST                                                                                                    |                                                                                                    |                                                                                                    |                                     |                                                         |
|                                                                                                    |                                                                                                    | Details                                                                                                    |                                     |                                                         |
|                                                                                                    |                                                                                                    | Taxpayer Reference Nu                                                                                                    | mber: 0                             | Always quote this reference number when contacting SARS |
|                                                                                                    |                                                                                                    | Issue Date:                                                                                                    | 2023/04/04                          |                                                         |
|                                                                                                    |                                                                                                    |                                                                                                    |                                     |                                                         |
| ear Kerry Lee Laing                                                                                                    |                                                                                                    |                                                                                                    |                                     |                                                         |
| AX COMPLIANCE STATUS VE                                                                                                    | RIFICATION                                                                                                    |                                                                                                    |                                     |                                                         |
|                                                                                                    |                                                                                                    |                                                                                                    |                                     |                                                         |
| /ith reference to your tax complia<br>ollowing:<br>TCS Verification                                                                                                    | ance status (TCS) verificati                                                                                                    | ion request, the South Africa                                                                                                    | an Revenue Service                  | (SARS) confirms the                                     |
| Vith reference to your tax compliand of the second second se                                                                                                    | ance status (TCS) verificati                                                                                                    | ion request, the South Africa                                                                                                    | an Revenue Service                  | (SARS) confirms the                                     |
| Vith reference to your tax compliand of the second second | Test                                                                                                    | ion request, the South Africa                                                                                                    | an Revenue Service                  | (SARS) confirms the                                     |
| /ith reference to your tax complia<br>Illowing:<br>TCS Verification<br>Taxpayer Name<br>Trading Name<br>Tax Reference Number(s)                                                                                                    | Test Not applicable                                                                                                    | ion request, the South Africa                                                                                                    | an Revenue Service                  | (SARS) confirms the                                     |
| /ith reference to your tax complia<br>illowing:<br>TCS Verification<br>Taxpayer Name<br>Trading Name<br>Tax Reference Number(s)<br>PIN                                                                                                    | Test Not applicable 13446ED236                                                                                                    | ion request, the South Africa                                                                                                    | an Revenue Service                  | (SARS) confirms the                                     |
| /ith reference to your tax complia<br>illowing:<br>TCS Verification<br>Taxpayer Name<br>Trading Name<br>Tax Reference Number(s)<br>PIN<br>Date of Verification                                                                                                    | Test<br>Not applicable<br>13446ED236<br>2023/04/04                                                                                                    | ion request, the South Africa                                                                                                    | an Revenue Service                  | (SARS) confirms the                                     |
| /ith reference to your tax complia<br>illowing:<br>TCS Verification<br>Taxpayer Name<br>Trading Name<br>Tax Reference Number(s)<br>PIN<br>Date of Verification<br>Tax Compliance Status Type                                                                                                    | Test<br>Not applicable<br>13446ED236<br>2023/04/04<br>Good Standing                                                                                                    | ion request, the South Africa                                                                                                    | an Revenue Service                  | (SARS) confirms the                                     |
| Vith reference to your tax complia<br>bllowing:<br>TCS Verification<br>Taxpayer Name<br>Trading Name<br>Tax Reference Number(s)<br>PIN<br>Date of Verification<br>Tax Compliance Status Type<br>Tax Compliance Status                                                                                                    | Test<br>Not applicable<br>13446ED236<br>2023/04/04<br>Good Standing<br>Compliant (New Taxpayer)                                                                                                    | ion request, the South Africa                                                                                                    | an Revenue Service                  | (SARS) confirms the                                     |
| /ith reference to your tax complia<br>illowing:<br>TCS Verification<br>Taxpayer Name<br>Trading Name<br>Tax Reference Number(s)<br>PIN<br>Date of Verification<br>Tax Compliance Status Type<br>Tax Compliance Status<br>Tax Compliance Status Description                                                                                                    | Test<br>Not applicable<br>13446ED236<br>2023/04/04<br>Good Standing<br>Compliant (New Taxpayer)<br>The overall status is complian<br>Note - Additional due diligence<br>verification.                                                                                                    | t but reflects the fact that the Taxpayer<br>e in respect of this Taxpayer may be re                                                                                                    | an Revenue Service                  | (SARS) confirms the                                     |
| /ith reference to your tax complia<br>/ilowing:<br>TCS Verification<br>Taxpayer Name<br>Trading Name<br>Tax Reference Number(s)<br>PIN<br>Date of Verification<br>Tax Compliance Status Type<br>Tax Compliance Status Type<br>Tax Compliance Status Description<br>fore details regarding our channe<br>pository are available on the S/                                                                                                    | Test Test Not applicable 13446ED236 2023/04/04 Good Standing Compliant (New Taxpayer) The overall status is complian Note - Additional due dilgence verification. els, office hours, services,  NRS website: www.sars.go                                                                                                    | tour request, the South Africa                                                                                                    | an Revenue Service                  | (SARS) confirms the                                     |
| /ith reference to your tax complia<br>/ilowing:<br>TCS Verification<br>Taxpayer Name<br>Trading Name<br>Tax Reference Number(s)<br>PIN<br>Date of Verification<br>Tax Compliance Status Type<br>Tax Compliance Status Type<br>Tax Compliance Status Description<br>fore details regarding our chann<br>epository are available on the SA<br>Ve value your support and contri<br>/hat is expected from you, as we                                                                                                    | Test Test Not applicable Social Status (TCS) verification Test Social Status (TCS) verification Social Status (TCS) verification Social Status (TCS) verification The overall status is compliant (New Taxpayer) The overall status is compliant (New Taxpayer) The overall status is compliant (New Taxpayer) The overall status is compliant (New Taxpayer) The overall status is compliant (New Taxpayer) The overall status is compliant (New Taxpayer) Social Status (TCS) verification. | tour request, the South Africa<br>tour reflects the fact that the Taxpayer<br>e in respect of this Taxpayer may be re<br>tailored information regardir<br>v.za.<br>nomy and prosperity, and w<br>taxpayer are.                                                                                                    | an Revenue Service                  | (SARS) confirms the                                     |
| /ith reference to your tax complia<br>/ilowing:<br>TCS Verification<br>Taxpayer Name<br>Trading Name<br>Tax Reference Number(s)<br>PIN<br>Date of Verification<br>Tax Compliance Status Type<br>Tax Compliance Status Type<br>Tax Compliance Status Description<br>fore details regarding our channe<br>pository are available on the S/<br>Ve value your support and contri<br>/hat is expected from you, as we<br>sincerely                                                                                                    | Test Test Not applicable 13446ED236 2023/04/04 Good Standing Compliant (New Taxpayer) The overall status is complian Note - Additional due diligence verification. els, office hours, services, NRS website: www.sars.go bution to our country's eco II as what your rights as a                                                                                                    | tour request, the South Africation request, the South Africation regardless the fact that the Taxpayer is in respect of this Taxpayer may be respected the fact that the Taxpayer may be respected to the statement of the statement of the statemen | an Revenue Service                  | (SARS) confirms the                                     |

## 14 SUBMISSION OF SUPPORTING DOCUMENTS TO SARS

a) Supporting documents must be submitted through the following channels:

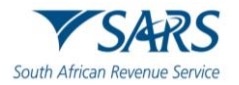

- i) eFiling;
- ii) SARS Online Query System (SOQS) at <u>www.sars.gov.za;</u> and
- iii) At your nearest SARS branch, by making an appointment on the SARS website www.sars.gov.za
- b) When submitting your supporting documents at a branch, please ensure that you enclose this original letter as it contains a unique bar-coded reference which links it to your application. SARS only accepts relevant material in A4 format.

### 15 SUPPORTING DOCUMENTS FOR APPROVAL INTERNATIONAL TRANSFERS

- a) When you apply for a Tax Compliance Status (TCS) in respect of approval international transfers for individuals, you are required to submit the following supporting documents:
  - i) Specific documents that demonstrate source of the capital to be invested. For detailed information on the specific documents refer to paragraph 15.1 below.
  - ii) Statement of assets and liabilities (local and foreign) for the previous three tax years (this should include disclosure of all investments, loan accounts and distributions from local and foreign companies, trusts, etc.)
  - iii) If the taxpayer is a 'non-resident for tax purposes' in South Africa (SA), relevant proof that the taxpayer have ceased to be a resident for tax purposes in South Africa, including the date on which the Taxpayer ceased to be a resident.
  - iv) Details of any locally listed securities that you will be transferring to an exchange that is outside South Africa (applicable where '**Transfer of Listed Securities**' is selected).
  - v) Applicable Power of Attorney where the TCS application is submitted by a person other than the taxpayer.

# 15.1 The specific documents required to demonstrate the source(s) of total value of International Transfer

In addition to the general supporting documentation listed above the following specific documents that prove source(s) of the Total Value of an International Transfer must be submitted and attached to the case:

#### a) Savings / Cash / Bank Account / Fixed Deposits:

- i) Bank statements issued no longer than 14 days before the date that the AIT application is submitted reflecting the cash/ savings value.
- ii) Supporting documents that prove where the cash/ savings originated from.

#### b) **Distributions from a trust**

- i) Copy of Trust deed / instrument.
- ii) Copy of the latest Letters of Authority (LoA) As issued by the Master of the High Court.
- iii) Resolutions by the trustees of the resident Trust making the distributions.
- iv) Details of the source(s) of funds distributed by the Trust.
- v) Bank statements of the applicant, relating to the AIT application (issued no longer than 14 days before the date that the AIT application is submitted).
- vi) The most recent share portfolio statement of the Trust (not older than 3 months); This statement must include a description, the number of and current market value of the shares.
- vii) Most recent Financial Statements / Annual Financial Statements of the Trust.

#### c) **Donation**

- i) A declaration of the donation (IT144).
- ii) Bank statement of the donor, issued no longer than 14 days before the date that the AIT application is submitted reflecting the donation paid.
- iii) Bank statement of the donee, issued no longer than 14 days before the date that the AIT application is submitted, reflecting the donation received.
- iv) Proof (copy of the receipt) of donations tax paid (not applicable to donations between spouses or where other exemptions apply).

#### d) Inheritance:

- i) A copy of the Final Liquidation & Distribution account stamped and signed by the Master of the High Court.
- ii) Bank statement, issued no longer than 14 days before the date that the AIT application is submitted, reflecting the inheritance received.

#### e) Loan:

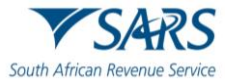

#### i) Between individuals:

- A) The signed loan agreement.
- B) Bank statement, issued no longer than 14 days before the date that the AIT application is submitted reflecting the loan amount.
- C) Details of the source of capital of the lender.
- D) Bank statements of the borrower, issued no longer than 14 days before the date that the AIT application is submitted, showing the loan amount.

#### ii) Between Trust and trustee or beneficiary:

- A) The completed and signed Loan agreement.
- B) Copy of the Trust resolution signed by the trustees of the Trust.
- C) Bank statement of trustee or beneficiary, issued no longer than 14 days before the date that the AIT application is submitted, showing the loan amount.
- D) Most recent Financial Statements / Annual Financial Statements of the Trust.
- iii) The most recent share portfolio statement of the Trust, not older than a month before the date that the AIT application is submitted. This statement must include a description, the number of and current market value of the shares.

#### iv) Between company and director or employee:

- A) The signed Loan agreement.
- B) Bank statement of the borrower, issued no longer than 14 days before the date that the AIT application is submitted, showing the loan amount.
- C) Company's latest annual financial statements.

#### f) Sale of property:

- i) Original letter of the Conveyancer to confirm the transfer of the property and that the funds will be transferred from the conveyancer's trust account.
- ii) Proof of receipt of the proceeds in the applicant's bank statement, issued no longer than 14 days before the date that the AIT application is submitted.
- iii) Where the property was jointly owned, the proceeds of the sale to be clearly divided as per source document(s).
- iv) Capital Gains calculation on the sale of property.

#### g) Sale of Shares and Other Securities:

- i) Capital Gains calculation for the disposal if the shares/securities have been disposed by the date of the application.
- ii) Portfolio statement reflecting the value of shares, (share portfolio) not older than a month, if the shares has not been disposed of by the date of the application. This statement must include a description, the number of and current market value of the shares.
- iii) Documentary proof of the transaction(s) if the shares were disposed of by the date of the AIT application.

#### h) Sale of crypto assets

- i) Trading account statement reflecting the trade of the crypto asset.
- ii) Bank statement, issued no longer than 14 days before the date that the AIT application is submitted, reflecting the amount available for transfer.

#### i) Transfer of Listed Securities

- i) Details of the locally listed securities that the Taxpayer will be transferring to an exchange that is outside South Africa.
- ii) Copies of relevant supporting documents relating to the transfer.

#### j) Investment income – Local and foreign

i) Schedules of the interest / dividends received indicating the source and amount of interest/ dividends.

#### k) Royalty Income

- i) Source of royalty income.
- ii) Proof of royalty payment.

#### I) Earnings:

- i) Details of the earnings and documentary proof of earnings
- ii) The policy number noting that the institutional insurer will apply on behalf of the taxpayer.

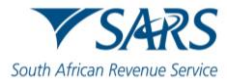

## m) Income from any entity, local or foreign, in which the taxpayer holds a direct or indirect beneficial interest

- i) The nature of relationship with the entity.
- ii) Proof of amounts/distribution received from such entities.
- iii) For an owner of any businesses, the company group structure, profile and other group investments.
- iv) If a director of company is a shareholder or member of a Close Corporation, a shareholder's agreement and share incentive scheme agreement.

#### n) Other:

i) Documentary proof and explanation.

## 16 DEFINITIONS, ACRONYMS AND ABBREVIATIONS

Link for centralised definitions, acronyms, and abbreviations: <u>Glossary A-M | South African Revenue Service</u> (sars.gov.za)

#### DISCLAIMER

The information contained in this guide is intended as guidance only and is not considered to be a legal reference, nor is it a binding ruling. The information does not take the place of legislation and readers who are in doubt regarding any aspect of the information displayed in the guide should refer to the relevant legislation or seek a formal opinion from a suitably qualified individual.

#### For more information about the contents of this publication you may:

- Visit the SARS website at www.sars.gov.za;
- Make a booking to visit the nearest SARS branch;
- Contact your own tax advisor / tax practitioner;
- If calling from within South Africa, contact the SARS Contact Centre on 0800 00 SARS (7277); or
- If calling from outside South Africa, contact the SARS Contact Centre on +27 11 602 2093 (only between 8am and 4pm South African time).